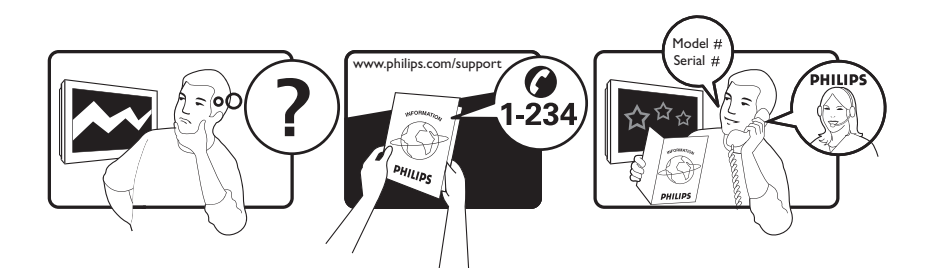

| Österreich              | 0800 180 016                                                            |                                                              |
|-------------------------|-------------------------------------------------------------------------|--------------------------------------------------------------|
| België/Belgique         | 80080190                                                                |                                                              |
| България                | 00800 11 544 24                                                         |                                                              |
| Hrvatska                | 01 6403 776                                                             | Lokalni poziv                                                |
| Česká republika         | 800142840                                                               | Bezplatný hovor                                              |
| Danmark                 | 3525 8759                                                               | Lokalt opkald                                                |
| Estonia                 | 6008600                                                                 | kohalik kõne tariifi                                         |
| Suomi                   | 09 2311 3415                                                            | paikallispuhelu                                              |
| France                  | 0805 025 510                                                            | numéro sans frais                                            |
| Deutschland             | 0800 000 7520                                                           | gebührenfreier Anruf                                         |
| Ελλάδα                  | 0 0800 3122 1280                                                        | Κλήση χωρίς χρέωση                                           |
| Magyarország            | 0680018189                                                              | Ingyenes hívás                                               |
| Hrvatska                | 0800 222778                                                             | free                                                         |
| Ireland                 | 01 601 1777                                                             |                                                              |
| Italia                  | 800 088774                                                              | Numero Verde                                                 |
| Қазақстан               | +7 727 250 66 17                                                        | local                                                        |
| Latvia                  | 52737691                                                                | local                                                        |
| Lithuania               | 67228896                                                                | local                                                        |
| Luxemburg/Luxembourg    | 40 6661 5644                                                            | Ortsgespräch/Appel local                                     |
| Nederland               | 0800 0230076                                                            | Gratis nummer                                                |
| Norge                   | 22 70 81 11                                                             | Lokalsamtale                                                 |
| Polska                  | 00800-311-13-18                                                         | Pozosta?e produkty RTV oraz AGD                              |
| Portugal                | 800 780 903                                                             | Chamada Grátis                                               |
| România                 | 0800-894910<br>0318107125                                               | Apel gratuit<br>Apel local                                   |
| Россия                  | (495) 961-1111                                                          | 0.15 USD/minute                                              |
| Србија                  | +381 114 440 841                                                        | Lokalni poziv                                                |
| Slovensko               | 0800 004537                                                             | Bezplatný hovor                                              |
| Slovenija               | 00386 12 80 95 00                                                       | lokalni klic                                                 |
| España                  | 900 800 655                                                             | Teléfono local gratuito solamente para<br>clientes en España |
| Sverige                 | 08 5792 9100                                                            | Lokalsamtal                                                  |
| Suisse/Schweiz/Svizzera | 0800 002 050                                                            | Schweizer Festnetztarif/ Tarif réseau fixe<br>France         |
| Türkiye                 | 0800 261 3302                                                           | Şehiriçi arama                                               |
| United Kingdom          | General No: 0800 331 6015<br>General National Rate No:<br>0870 911 0036 | free<br>National rate                                        |
| Україна                 | 0-800-500-697                                                           |                                                              |

This information is correct at the time of press. For updated information, see www.philips.com/support.

# Contenido

| 1 | Aviso                                                      | 3  |
|---|------------------------------------------------------------|----|
| 2 | Importante                                                 | 5  |
| 3 | Producto                                                   | 8  |
|   | Descripción del producto                                   | 8  |
| 4 | <b>Uso del producto</b><br>Encendido/apagado del televisor | 10 |
|   | o cambio al modo de espera                                 | 10 |
|   | Cómo cambiar de canal                                      | 10 |
|   | Ajuste del volumen del televisor                           | 11 |
|   | Cómo ver dispositivos conectados                           | 12 |
|   | Exploración de Net TV (sólo en                             |    |
|   | determinados modelos)                                      | 13 |
|   | Uso del teletexto                                          | 13 |
|   | Uso de Ambilight (sólo en determinados                     |    |
|   | modelos)                                                   | 14 |
| _ | <b>0</b> /                                                 |    |
| 5 | Como sacar mas partido a su                                |    |
|   | producto                                                   | 15 |
|   | Cambio de los ajustes de idioma                            | 15 |
|   | Acceso al menú de inicio                                   | 16 |
|   | Acceso al menú de opciones                                 | 16 |
|   | Acceso al menú de configuración                            | 17 |
|   | Cambio de las opciones de imagen y                         |    |
|   | sonido                                                     | 17 |
|   | Cambio de los ajustes de Ambilight                         |    |
|   | (sólo en determinados modelos)                             | 22 |
|   | Uso de las funciones avanzadas del                         |    |
|   | teletexto                                                  | 23 |
|   | Creación y uso de listas de canales                        |    |
|   | favoritos                                                  | 24 |
|   | Reordenación/reorganización y cambio                       |    |
|   | de nombre de los canales                                   | 25 |
|   | Ocultación y visualización de canales                      | 26 |
|   | Uso de la guía electrónica                                 | 20 |
|   | de programación                                            | 27 |
|   | Uso de temporizadores                                      | 2× |
|   | Uso de los bloqueos infantil y de                          | 20 |
|   | clasificación                                              | 29 |

|   | Uso de los subtitulos                                                                                                    | 30<br>21                                                                                           |
|---|----------------------------------------------------------------------------------------------------|----------------------------------------------------------------------------------------------------|
|   | Visualización de fatagrafías reproducción                                                                                                    | JI                                                                                                 |
|   | visualización de locogralias, reproducción                                                                                                    | วา                                                                                                 |
|   | Cára a securitar a securitar da readia di sital                                                                                                    | )<br>С                                                                                             |
|   | Como escuchar emisoras de radio digital                                                                                                    | 35                                                                                                 |
|   | Uso de Scenea                                                                                                    | 35                                                                                                 |
|   | Actualización del software del televisor                                                                                                    | 36                                                                                                 |
|   | Cambio de las preferencias del televisor                                                                                                    | 37                                                                                                 |
|   | Inicio de una demostración del televisor                                                                                                    | 38                                                                                                 |
|   | Restablecimiento de los ajustes                                                                                                    |                                                                                                    |
|   | de fábrica del televisor                                                                                                    | 38                                                                                                 |
|   | Uso del mando a distancia universal                                                                                                    |                                                                                                    |
|   | (sólo en determinados modelos)                                                                                                    | 38                                                                                                 |
| 6 | Instalación de canales                                                                                                    | 40                                                                                                 |
|   | Instalación automática de canales                                                                                                    | 40                                                                                                 |
|   | Instalación manual de canales                                                                                                    | 41                                                                                                 |
|   | Actualización manual de la lista                                                                                                    |                                                                                                    |
|   | de canales                                                                                                    | 42                                                                                                 |
|   | Comprohación de la recepción digital                                                                                                    | 43                                                                                                 |
|   | Cambio de los ajustes de mensaie                                                                                                    | 10                                                                                                 |
|   | de inicio                                                                                                    | 44                                                                                                 |
|   |                                                                                                    | 1 1                                                                                                |
|   |                                                                                                    |                                                                                                    |
| 7 | Conexión de dispositivos                                                                                                    | 45                                                                                                 |
| 7 | Conexión de dispositivos<br>Conectores posteriores                                                                                                    | 45<br>45                                                                                           |
| 7 | <b>Conexión de dispositivos</b><br>Conectores posteriores<br>Conectores laterales                                                                                                    | 45<br>45<br>47                                                                                     |
| 7 | <b>Conexión de dispositivos</b><br>Conectores posteriores<br>Conectores laterales<br>Conexión de un ordenador                                                                                                    | 45<br>45<br>47<br>48                                                                               |
| 7 | <b>Conexión de dispositivos</b><br>Conectores posteriores<br>Conectores laterales<br>Conexión de un ordenador<br>Conexión a una red informática (sólo                                                                                                    | 45<br>45<br>47<br>48                                                                               |
| 7 | Conexión de dispositivos<br>Conectores posteriores<br>Conectores laterales<br>Conexión de un ordenador<br>Conexión a una red informática (sólo<br>determinados modelos)                                                                                                    | 45<br>45<br>47<br>48<br>50                                                                         |
| 7 | Conexión de dispositivos<br>Conectores posteriores<br>Conectores laterales<br>Conexión de un ordenador<br>Conexión a una red informática (sólo<br>determinados modelos)<br>Uso de un módulo de acceso                                                                                                    | 45<br>45<br>47<br>48<br>50                                                                         |
| 7 | Conexión de dispositivos<br>Conectores posteriores<br>Conectores laterales<br>Conexión de un ordenador<br>Conexión a una red informática (sólo<br>determinados modelos)<br>Uso de un módulo de acceso<br>condicional                                                                                                    | 45<br>47<br>48<br>50<br>55                                                                         |
| 7 | Conexión de dispositivos<br>Conectores posteriores<br>Conectores laterales<br>Conexión de un ordenador<br>Conexión a una red informática (sólo<br>determinados modelos)<br>Uso de un módulo de acceso<br>condicional<br>Asignación de un decodificador                                                                                                    | 45<br>47<br>48<br>50<br>55                                                                         |
| 7 | Conexión de dispositivos<br>Conectores posteriores<br>Conectores laterales<br>Conexión de un ordenador<br>Conexión a una red informática (sólo<br>determinados modelos)<br>Uso de un módulo de acceso<br>condicional<br>Asignación de un decodificador<br>de canales                                                                                                    | 45<br>45<br>47<br>48<br>50<br>55<br>55                                                             |
| 7 | Conexión de dispositivos<br>Conectores posteriores<br>Conectores laterales<br>Conexión de un ordenador<br>Conexión a una red informática (sólo<br>determinados modelos)<br>Uso de un módulo de acceso<br>condicional<br>Asignación de un decodificador<br>de canales<br>Uso de Philips EasyLink                                                                                                    | 45<br>45<br>47<br>48<br>50<br>55<br>55<br>55<br>56                                                 |
| 7 | Conexión de dispositivos<br>Conectores posteriores<br>Conectores laterales<br>Conexión de un ordenador<br>Conexión a una red informática (sólo<br>determinados modelos)<br>Uso de un módulo de acceso<br>condicional<br>Asignación de un decodificador<br>de canales<br>Uso de Philips EasyLink<br>Uso de un bloqueo Kensington                                                                                                    | 45<br>45<br>47<br>48<br>50<br>55<br>55<br>55<br>56<br>57                                           |
| 7 | Conexión de dispositivos<br>Conectores posteriores<br>Conectores laterales<br>Conexión de un ordenador<br>Conexión a una red informática (sólo<br>determinados modelos)<br>Uso de un módulo de acceso<br>condicional<br>Asignación de un decodificador<br>de canales<br>Uso de Philips EasyLink<br>Uso de un bloqueo Kensington                                                                                                    | 45<br>47<br>48<br>50<br>55<br>55<br>55<br>56<br>57                                                 |
| 7 | Conexión de dispositivos<br>Conectores posteriores<br>Conectores laterales<br>Conexión de un ordenador<br>Conexión a una red informática (sólo<br>determinados modelos)<br>Uso de un módulo de acceso<br>condicional<br>Asignación de un decodificador<br>de canales<br>Uso de Philips EasyLink<br>Uso de un bloqueo Kensington                                                                                                    | 45<br>47<br>48<br>50<br>55<br>55<br>56<br>57<br>58                                                 |
| 7 | Conexión de dispositivos<br>Conectores posteriores<br>Conectores laterales<br>Conexión de un ordenador<br>Conexión a una red informática (sólo<br>determinados modelos)<br>Uso de un módulo de acceso<br>condicional<br>Asignación de un decodificador<br>de canales<br>Uso de Philips EasyLink<br>Uso de un bloqueo Kensington<br>Información del producto<br>Resoluciones de pantalla admitidas                                                                                                    | 45<br>47<br>48<br>50<br>55<br>55<br>56<br>57<br>58<br>58<br>58                                     |
| 7 | Conexión de dispositivos<br>Conectores posteriores<br>Conectores laterales<br>Conexión de un ordenador<br>Conexión a una red informática (sólo<br>determinados modelos)<br>Uso de un módulo de acceso<br>condicional<br>Asignación de un decodificador<br>de canales<br>Uso de Philips EasyLink<br>Uso de un bloqueo Kensington<br>Información del producto<br>Resoluciones de pantalla admitidas<br>Multimedia                                                                                                    | 45<br>47<br>48<br>50<br>55<br>55<br>56<br>57<br>58<br>58<br>58<br>58<br>58                         |
| 7 | Conexión de dispositivos<br>Conectores posteriores<br>Conectores laterales<br>Conexión de un ordenador<br>Conexión a una red informática (sólo<br>determinados modelos)<br>Uso de un módulo de acceso<br>condicional<br>Asignación de un decodificador<br>de canales<br>Uso de Philips EasyLink<br>Uso de un bloqueo Kensington<br><b>Información del producto</b><br>Resoluciones de pantalla admitidas<br>Multimedia<br>Sintonización/recepción/transmisión                                                                         | 45<br>47<br>48<br>50<br>55<br>55<br>56<br>57<br>58<br>58<br>58<br>58<br>58<br>59                   |
| 7 | Conexión de dispositivos<br>Conectores posteriores<br>Conectores laterales<br>Conexión de un ordenador<br>Conexión a una red informática (sólo<br>determinados modelos)<br>Uso de un módulo de acceso<br>condicional<br>Asignación de un decodificador<br>de canales<br>Uso de Philips EasyLink<br>Uso de un bloqueo Kensington<br><b>Información del producto</b><br>Resoluciones de pantalla admitidas<br>Multimedia<br>Sintonización/recepción/transmisión<br>Mando a distancia                                                    | 45<br>47<br>48<br>50<br>55<br>55<br>56<br>57<br>58<br>58<br>58<br>58<br>58<br>59<br>59             |
| 7 | Conexión de dispositivos<br>Conectores posteriores<br>Conectores laterales<br>Conexión de un ordenador<br>Conexión a una red informática (sólo<br>determinados modelos)<br>Uso de un módulo de acceso<br>condicional<br>Asignación de un decodificador<br>de canales<br>Uso de Philips EasyLink<br>Uso de un bloqueo Kensington<br><b>Información del producto</b><br>Resoluciones de pantalla admitidas<br>Multimedia<br>Sintonización/recepción/transmisión<br>Mando a distancia<br>Alimentación                                    | 45<br>47<br>48<br>50<br>55<br>55<br>55<br>56<br>57<br>58<br>58<br>58<br>58<br>58<br>59<br>59<br>59 |
| 7 | Conexión de dispositivos<br>Conectores posteriores<br>Conectores laterales<br>Conexión de un ordenador<br>Conexión a una red informática (sólo<br>determinados modelos)<br>Uso de un módulo de acceso<br>condicional<br>Asignación de un decodificador<br>de canales<br>Uso de Philips EasyLink<br>Uso de un bloqueo Kensington<br><b>Información del producto</b><br>Resoluciones de pantalla admitidas<br>Multimedia<br>Sintonización/recepción/transmisión<br>Mando a distancia<br>Alimentación                                    | 45<br>47<br>48<br>50<br>55<br>55<br>56<br>57<br>58<br>58<br>58<br>58<br>59<br>59<br>59<br>59       |
| 7 | Conexión de dispositivos<br>Conectores posteriores<br>Conectores laterales<br>Conexión de un ordenador<br>Conexión a una red informática (sólo<br>determinados modelos)<br>Uso de un módulo de acceso<br>condicional<br>Asignación de un decodificador<br>de canales<br>Uso de Philips EasyLink<br>Uso de un bloqueo Kensington<br><b>Información del producto</b><br>Resoluciones de pantalla admitidas<br>Multimedia<br>Sintonización/recepción/transmisión<br>Mando a distancia<br>Alimentación<br>Soportes de televisor admitidos | 45<br>47<br>48<br>50<br>55<br>55<br>56<br>57<br>58<br>58<br>58<br>59<br>59<br>59<br>59<br>59       |

Español

1

| 9  | Solución de problemas                   | 61 |
|----|-----------------------------------------|----|
|    | Problemas generales del televisor       | 61 |
|    | Problemas con los canales de televisión | 61 |
|    | Problemas con la imagen                 | 62 |
|    | Problemas de sonido                     | 62 |
|    | Problemas con la conexión HDMI          | 63 |
|    | Problemas con la conexión USB           | 63 |
|    | Problemas con la conexión               |    |
|    | del ordenador                           | 63 |
|    | Póngase en contacto con nosotros        | 64 |
| 10 | Códigos del mando a distancia           |    |
|    | universal                               | 65 |
| 11 | Índice                                  | 78 |
| -  |                                         |    |

Objeto de esta declaración, cumple con la normativa siguiente:

- Reglamento Técnico del Servicio de Difusión de Televisión y del Servicio Portador soporte del mismo (Real Decreto 1160/1989) Articulo 9.2
- Reglamento sobre Perturbaciones Radioeléctricas (Real Decreto 138/1989) Anexo V.

# 1 Aviso

2009 © Koninklijke Philips Electronics N.V. Todos los derechos reservados.

Las especificaciones están sujetas a cambios sin previo aviso. Las marcas comerciales son propiedad de Koninklijke Philips Electronics N.V o de sus respectivos propietarios. Philips se reserva el derecho a modificar los productos en cualquier momento sin tener la obligación de ajustar los suministros anteriores con arreglo a ello.

El material incluido en este manual se considera suficiente para el uso al que está destinado el sistema. Si el producto o sus módulos o procedimientos individuales se emplean para fines diferentes a los especificados en este documento, deberá obtenerse una confirmación de que son válidos y aptos para ellos. Philips garantiza que el material en sí no infringe ninguna patente de Estados Unidos. No se ofrece ninguna garantía adicional expresa ni implícita.

#### Garantía

- Riesgo de lesiones, de daños al televisor o de anulación de la garantía. Nunca intente reparar el televisor usted mismo.
- Utilice el televisor y los accesorios únicamente como los ha diseñado el fabricante.
- El signo de precaución impreso en la parte posterior del televisor indica riesgo de descarga eléctrica. Nunca extraiga la cubierta del televisor. Póngase siempre en contacto con el departamento de atención al cliente de Philips para efectuar el mantenimiento o las reparaciones.

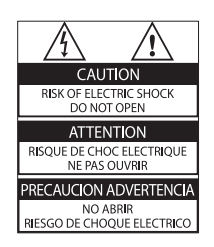

Cualquier operación prohibida de manera expresa en el presente manual o cualquier ajuste o procedimiento de montaje no recomendado o no autorizado en éste invalidarán la garantía.

### Características de píxeles

Este producto LCD posee un elevado número de píxeles en color: Aunque posee píxeles efectivos en un 99,999% o más, podrían aparecer de forma constante en la pantalla puntos negros o claros (rojo, verde o azul). Se trata de una propiedad estructural de la pantalla (dentro de los estándares habituales de la industria) y no de un fallo.

Por la presente Philips Electronics Singapore Pte Ltd ofrece la entrega, bajo solicitud, de una copia completa del código fuente correspondiente a los paquetes de software de código abierto con copyright para los que esta oferta sea obligatoria. Esta oferta es válida hasta tres años después de la compra del producto para cualquier persona que reciba esta información. Para obtener el código fuente, póngase en contacto con open.source@philips. com. Si prefiere no usar el correo electrónico o si no recibe confirmación en una semana tras enviarnos un correo a esta dirección de correo electrónico, escriba una carta a "Open Source Team, Philips Intellectual Property & Standards, P.O. Box 220, 5600 AE Eindhoven, The Netherlands". Si no recibe la confirmación oportuna de la carta, envíenos un correo a la dirección de correo electrónico anterior. Los términos de las licencias y los reconocimientos del software de código abierto que se utilizan en este producto se incluyen en un folleto separado.

**Cumplimiento de la normativa sobre CEM** Koninklijke Philips Electronics N.V. fabrica y vende muchos productos dirigidos a consumidores que, al igual que cualquier aparato electrónico, tienen en general la capacidad de emitir y recibir señales electromagnéticas. Uno de los principios empresariales más importantes de Philips es adoptar todas las medidas de seguridad necesarias para que nuestros productos cumplan todos los requisitos legales aplicables y respeten ampliamente toda normativa aplicable sobre CEM en el momento de su fabricación. Philips está comprometida con el desarrollo, producción y comercialización de productos no perjudiciales para la salud. Philips confirma que si los productos se manipulan de forma correcta para el uso al que están destinados, su uso será seguro según las pruebas científicas de las que se dispone actualmente.

Philips desempeña una activa función en el desarrollo de normas internacionales sobre seguridad y CEM, lo que le permite anticiparse a futuros avances en la estandarización para la pronta integración de sus productos.

### Fusible de alimentación (sólo para Reino Unido)

Este televisor está equipado con un enchufe moldeado aprobado. Si fuese necesario sustituir el fusible de alimentación, deberá utilizarse un fusible del mismo valor que se indica en el enchufe (ejemplo 10 A).

- 1 Retire la tapa del fusible y el fusible.
- 2 El fusible de repuesto deberá ajustarse a BS 1362 y contar con la marca de aprobación ASTA. Si se pierde el fusible, póngase en contacto con su distribuidor para comprobar cuál es el tipo correcto.

**3** Vuelva a colocar la tapa del fusible. Para mantener la conformidad con la directiva de EMC, el enchufe del cable de alimentación no deberá desmontarse de este producto.

Copyright

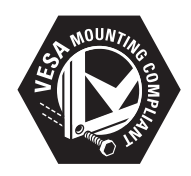

VESA, FDMI y el logotipo de montaje compatible con VESA son marcas comerciales de Video Electronics Standards Association. Windows Media es una marca registrada o marca comercial de Microsoft Corporation en EE.UU y/o en otros países.

 Kensington y MicroSaver son marcas comerciales estadounidenses de ACCO World Corporation con registros ya emitidos y solicitudes pendientes en otros países de todo el mundo.

# 

DLNA®, el logotipo de DLNA y DNLA CERTIFIED® son marcas comerciales, marcas de servicio o marcas de certificación de la Digital Living Network Alliance.

Todas las demás marcas comerciales registradas y no registradas son propiedad de sus respectivos propietarios.

# BBE®

Fabricado con licencia de BBE Sound, Inc. Cedido con licencia por BBE, Inc. en virtud de una o más de las siguientes patentes de EE.UU: 5510752, 5736897. BBE y el símbolo de BBE son marcas comerciales registradas de BBE Sound Inc.

# 2 Importante

Lea y comprenda todas las instrucciones antes de usar el televisor. La garantía no cubre los daños producidos por no haber seguido las instrucciones.

# Seguridad

#### Riesgo de descarga eléctrica o incendio.

- Nunca exponga el televisor a la lluvia ni al agua. Nunca coloque contenedores de líquidos, como jarrones, cerca del televisor. Si se derraman líquidos sobre el televisor, o dentro de él, desconéctelo inmediatamente de la toma de alimentación. Póngase en contacto con el servicio de atención al cliente de Philips para que comprueben el televisor antes de su uso.
- Nunca coloque el televisor, el mando a distancia ni las pilas cerca de fuentes de llamas o calor, incluida la luz solar directa. Para evitar que se propague el fuego, mantenga alejadas las velas u otras llamas del televisor, el mando a distancia y las pilas en todo momento.

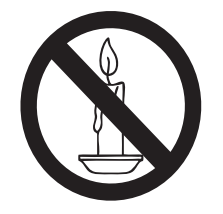

- Nunca inserte objetos en las ranuras de ventilación u otras aberturas del televisor.
- Al girar el televisor, asegúrese de que el cable de alimentación no esté tirante.
   Si el cable de alimentación está tirante, se puede desconectar y provocar arcos voltaicos.

#### Riesgo de cortocircuito o incendio.

• Nunca exponga el mando a distancia o las pilas a la lluvia, al agua o a un calor excesivo. • Procure no forzar los enchufes. Los enchufes sueltos pueden provocar arcos voltaicos o un incendio.

#### Riesgo de lesiones o daños al televisor.

- Son necesarias dos personas para levantar y transportar un televisor que pesa más de 25 kilos.
- Si monta el televisor en un soporte, utilice sólo el soporte suministrado. Fije el soporte al televisor firmemente. Coloque el televisor sobre una superficie lisa y nivelada que sostenga el peso combinado del televisor y del soporte.
- Si monta el televisor en una pared, utilice sólo un soporte de pared que sostenga el peso del televisor. Fije el soporte de pared en una pared que sostenga el peso combinado del televisor y del soporte. Koninklijke Philips Electronics N.V. no acepta ninguna responsabilidad por un montaje en pared inadecuado que pueda causar accidentes, lesiones o daños.

### Riesgo de lesiones a los niños.

Siga estas precauciones para evitar que el televisor se caiga y provoque lesiones a los niños:

- Nunca coloque el televisor en una superficie cubierta con un paño u otro material del que se pueda tirar.
- Asegúrese de que ninguna parte del televisor sobresalga del borde de la superficie.
- Nunca coloque el televisor en un mueble alto (como una estantería) sin fijar tanto el mueble como el televisor a la pared o a un soporte adecuado.
- Enseñe a los niños los peligros que conlleva subirse al mueble para llegar al televisor.

#### Riesgo de sobrecalentamiento.

 Nunca instale el televisor en un espacio reducido. Deje siempre un espacio de 10 cm, como mínimo, en torno al televisor para que se ventile. Asegúrese de que las ranuras de ventilación del televisor nunca están cubiertas por cortinas u otros objetos.

#### Riesgo de daños al televisor.

 Antes de conectar el televisor a la toma de alimentación, asegúrese de que la tensión de alimentación corresponda al valor impreso en la parte posterior del televisor. Nunca conecte el televisor a la toma de alimentación si la tensión es distinta.

# Riesgo de lesiones, incendio o daños del cable de alimentación.

- Nunca coloque el televisor u otros objetos encima del cable de alimentación.
- Para desconectar fácilmente el cable de alimentación de la toma, asegúrese de poder acceder sin dificultad a él en todo momento.
- Para desconectar el cable de alimentación, tire siempre del enchufe, nunca del cable.
- Desconecte el televisor de la toma de alimentación y la antena antes de que se produzcan tormentas eléctricas. Durante este tipo de tormentas, nunca toque ninguna parte del televisor, del cable de alimentación ni del cable de antena.

#### Riesgo de daños auditivos.

• Procure no usar los auriculares o cascos con un volumen alto o durante un período de tiempo prolongado.

#### Temperaturas bajas

• Si el televisor se transporta a temperaturas inferiores a los 5 °C, desembale el televisor y espere a que la temperatura del televisor alcance la temperatura ambiente antes de conectar el televisor a la toma de alimentación.

# Cuidado de la pantalla

 Evite las imágenes estáticas en la medida de lo posible. Las imágenes estáticas son las que permanecen en la pantalla durante largos períodos de tiempo. Algunos ejemplos son: menús en pantalla, franjas negras y visualizaciones de la hora. Si tiene que utilizar imágenes estáticas, reduzca el contraste y el brillo para evitar daños en la pantalla.

- Desenchufe el televisor antes de limpiarlo.
- Limpie el televisor y la estructura con un paño húmedo suave. Nunca utilice sustancias como alcohol, productos químicos o detergentes domésticos en el televisor.
- Riesgo de daños al televisor. Nunca toque, presione, frote ni golpee la pantalla con ningún objeto.
- Para evitar deformaciones y pérdida de intensidad del color, limpie las gotas de agua lo antes posible.

# Cómo deshacerse del producto antiguo y de las pilas

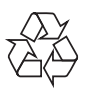

El producto ha sido diseñado y fabricado con materiales y componentes de alta calidad que pueden reciclarse y reutilizarse.

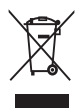

Cuando aparece este símbolo de cubo de basura tachado en un producto, significa que cumple la Directiva europea 2002/96/EC. Infórmese sobre el sistema local de reciclaje de productos eléctricos y electrónicos. Proceda conforme a la legislación local y no se deshaga de sus productos antiguos con la basura doméstica normal.

La eliminación correcta del producto antiguo ayudará a evitar posibles consecuencias negativas para el medioambiente y la salud.

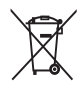

El producto contiene pilas cubiertas por la Directiva europea 2006/66/EC, que no se pueden eliminar con la basura doméstica normal. Infórmese de la legislación local sobre la recogida selectiva de pilas ya que el desecho correcto ayuda a evitar consecuencias negativas para el medio ambiente y la salud.

### **ECO-Green**

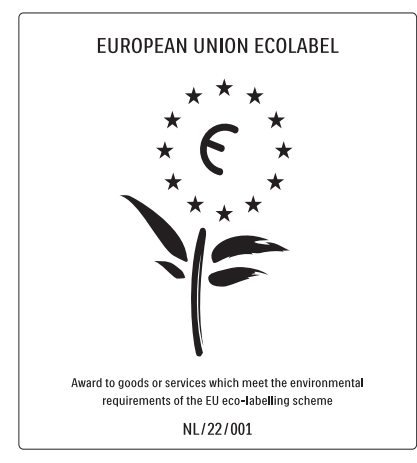

- Alta eficiencia energética
- Bajo consumo en modo de espera
- Diseñado para facilitar el reciclaje

Philips se centra continuamente en disminuir el impacto medioambiental en sus novedosos productos de consumo. Nuestros esfuerzos se enfocan en las mejoras medioambientales durante la fabricación, en la reducción de sustancias dañinas, en el uso eficiente de la energía y en las instrucciones de reciclado y desecho al final de la vida útil de los productos.

Gracias a nuestros esfuerzos dedicados al medio ambiente, este televisor ha sido premiado con el distintivo European Ecolabel (www.ecolabel.eu).

Puede encontrar información detallada acerca del consumo de energía en modo de espera, la política de garantía, las piezas de repuesto y el reciclaje de este televisor en el sitio Web de su país en www.philips.com.

Este televisor dispone de funciones que permiten hacer un uso eficiente de la energía. Este televisor ha sido premiado con el distintivo European Ecolabel debido a sus cualidades medioambientales.

#### Funciones de eficiencia energética

#### • Sensor de luz de ambiente

Para ahorrar energía, el sensor de luz de ambiente incorporado disminuye el brillo de la pantalla del televisor cuando la luz de la habitación se oscurece.

• Ahorro de energía

El ajuste **[Estándar]** del televisor combina distintos ajustes que dan como resultado un ahorro de energía. Consulte los **[Ajustes inteligentes]** en el menú **[Configuración]**.

 Consumo en modo de espera de bajo consumo

El sistema de circuitos líder en su categoría y la potencia altamente avanzada reducen el consumo de energía del televisor hasta un nivel extremadamente bajo, sin perder funcionalidad en el modo de espera.

#### Gestión de energía

La gestión de energía avanzada del televisor garantiza el uso más eficiente de su energía. Puede comprobar de qué manera influyen en el consumo de energía relativo los ajustes personalizados del televisor, el nivel de brillo y las condiciones de luz.

Pulse DEMO, seleccione [Active Control]

y pulse **OK**. La configuración de TV actual está resaltada. Puede seleccionar otra configuración para comprobar los valores correspondientes.

#### Fin de la vida útil

Si desea informarse sobre la eliminación correcta de su televisor y de sus pilas, consulte la sección 'Cómo deshacerse del producto antiguo y de las pilas' de este Manual del usuario (consulte 'Cómo deshacerse del producto antiguo y de las pilas' en la página 6).

# 3 Producto

Ha adquirido un producto Philips. Para beneficiarse totalmente de la asistencia que ofrece Philips, registre el producto en www.philips.com/welcome.

# Descripción del producto

Esta sección proporciona una descripción general de los controles y las funciones más comunes.

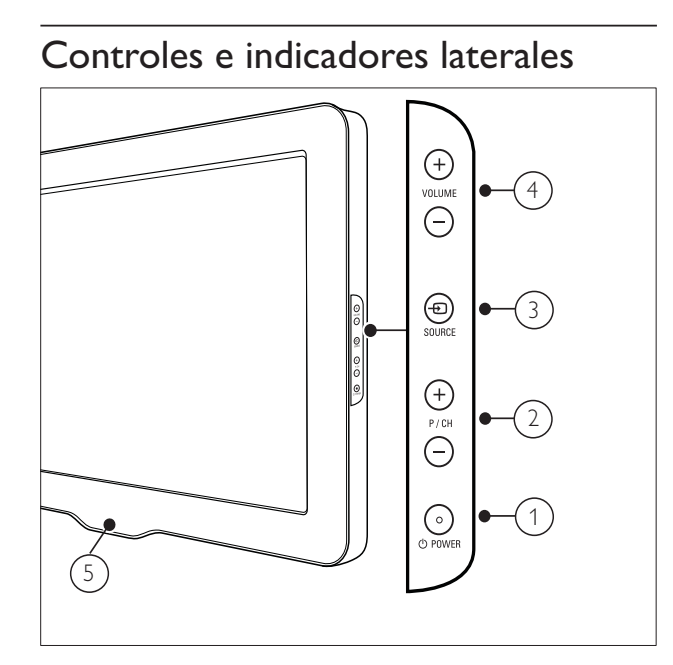

- POWER: Enciende o apaga el producto. El producto no se apaga por completo a menos que se desenchufe físicamente.
- P/CH +/-: Cambia al canal anterior o siguiente.
- (3) SOURCE: Selecciona dispositivos conectados.
- (4) VOLUME +/-: Aumenta o disminuye el volumen.
- 5 LightGuide: Indicador LED frontal

# Mando a distancia

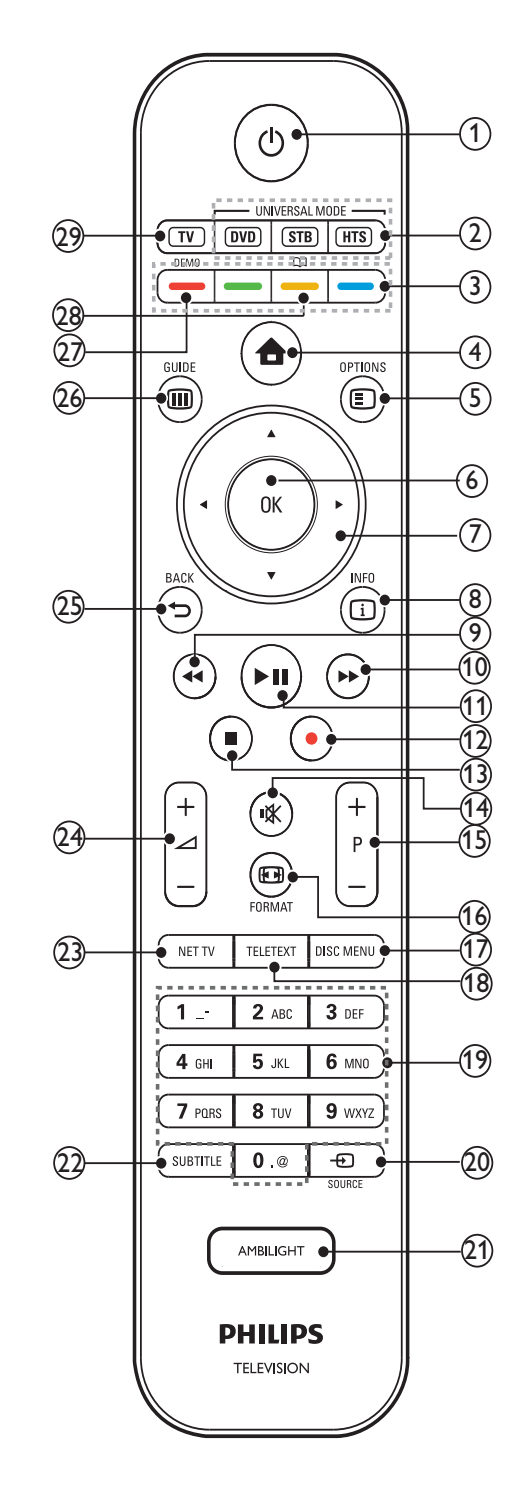

### (1) (Modo de espera activado)

- Si el producto está encendido lo pone en modo de espera.
- Si el producto está en modo de espera lo enciende.

### (2) Botones del mando universal (DVD/STB/ HTS)

\*Controla otros dispositivos, como un reproductor de DVD, un sintonizador o un sistema de cine en casa de Philips u otras marcas.

### (3) Botones de color

Selecciona tareas u opciones.

#### (4) 🕇 (Casa)

Activa o desactiva el menú de inicio.

#### $(5) \blacksquare OPTIONS$

Accede a las opciones relacionadas con la actividad o selección actual.

(6) OK

Confirma una entrada o selección.

(7) ▲▼◀►(Botones de desplazamiento) Sirve para navegar por los menús.

### (8) 🗓 INFO

Muestra información sobre los programas, si está disponible.

(9) **◄** (Atrás)

\*\*Busca hacia atrás.

- (10) ►► (Avance) \*\*Busca hacia delante.
- (11) ► II (Reproducir/poner en pausa) \*\*Inicia, pone en pausa o reanuda la
- (12)  $\bullet$  (Grabación)

reproducción.

\*\*Inicia o detiene la grabación de vídeo.

- (13) ■(Detener)
  - \*\*Detiene la reproducción.
- (14) 🕸 (Silenciar)

Silencia o restablece el volumen.

(15) P +/- (Program +/-)

- Cambia al canal anterior o siguiente.
- (16) EFF FORMAT Selecciona un formato de pantalla.
- (17) DISC MENU Accede o sale del menú de disco.

- (18) TELETEXT Activa o desactiva el teletexto.
- (19) 0-9 (Botones numéricos) Selecciona un canal o un ajuste.
- (20) SOURCE Selecciona dispositivos conectados.
- (21) AMBILIGHT \*Activa o desactiva Ambilight.
- (22) SUBTITLE Activa o desactiva los subtítulos.
- (23) NET TV \*Accede a Net TV.
- (24) ∠ +/- ( Volumen +/-) Aumenta o disminuye el volumen.
- (25) **→** BACK Vuelve al menú anterior.
- (26) III GUIDE

Accede o sale de la guía electrónica de programación (EPG).

(27) **DEMO** 

Activa o desactiva el menú de demostración.

(28) 🖽

\*Accede al manual de usuario electrónico.

(29) TV

Vuelve a la fuente de antena.

\*Esta función sólo está disponible en determinados modelos.

\*\*Controla el dispositivo compatible con EasyLink conectado.

# Uso del 4 producto

Esta sección lo ayuda a realizar operaciones (consulte 'Cómo sacar más partido al televisor' en la página 999) básicas en el televisor.

# Encendido/apagado del televisor o cambio al modo de espera

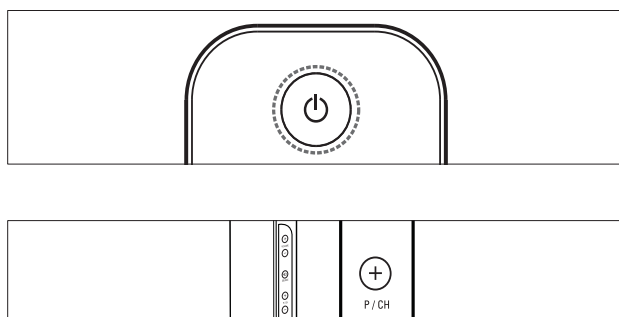

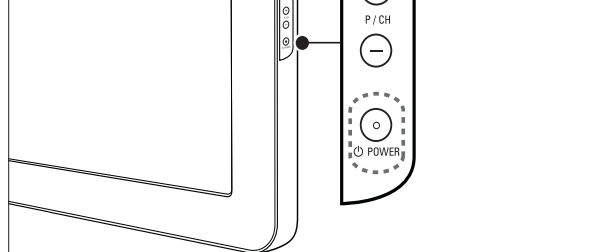

#### Para encenderlo

- Si el indicador LED frontal está apagado, pulse **OPOWER** en el lateral del televisor.
- Si el indicador LED frontal está encendido de color rojo, pulse 🛛 (Modo de espera activado) en el mando a distancia.

### Para pasar al modo de espera

- Pulse O (Modo de espera activado) en el mando a distancia.
  - → El indicador LED frontal cambia a color rojo.

#### Para apagarlo

Pulse **OPOWER** en el lateral del televisor. → El indicador LED frontal se apaga.

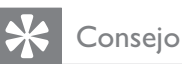

• Aunque el televisor consume muy poca energía en el modo de espera, sigue habiendo consumo de energía. Cuando el televisor no se vaya a utilizar durante un largo período de tiempo, desconecte el cable de la toma de alimentación.

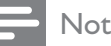

#### Nota

Si no encuentra el mando a distancia y desea encender el televisor desde el modo de espera, pulse **P/CH +/-** en el lateral del televisor.

# Cómo cambiar de canal

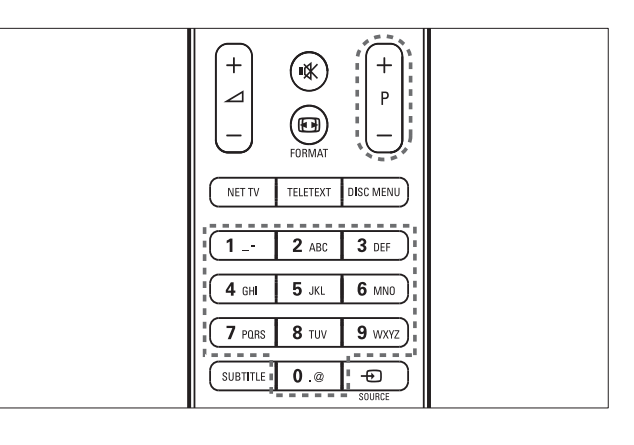

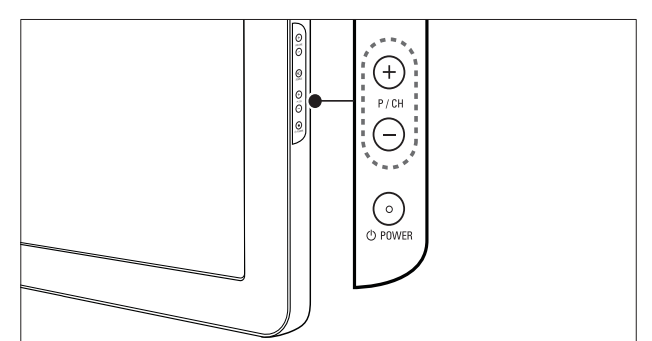

- Pulse P +/- en el mando a distancia o P/CH +/- en el lateral del televisor.
- Introduzca un número de canal con los Botones numéricos.
- Use la lista (consulte 'Cambio de canales con la lista de canales' en la página 11) de canales.

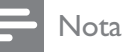

• Al usar una lista de favoritos, sólo podrá seleccionar los canales de dicha lista.

# Cambio de canales con la lista de canales

La lista de canales permite ver todos los canales disponibles en un formato de cuadrícula.

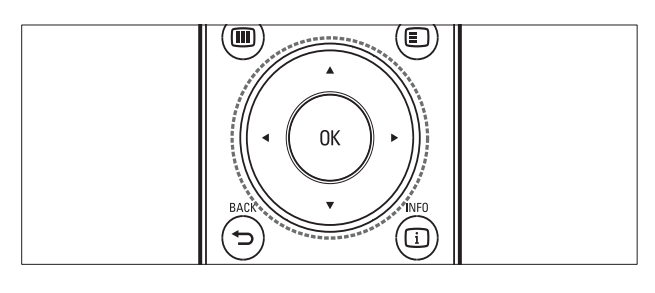

- 1 Pulse OK.
  - → Aparece la lista de canales.

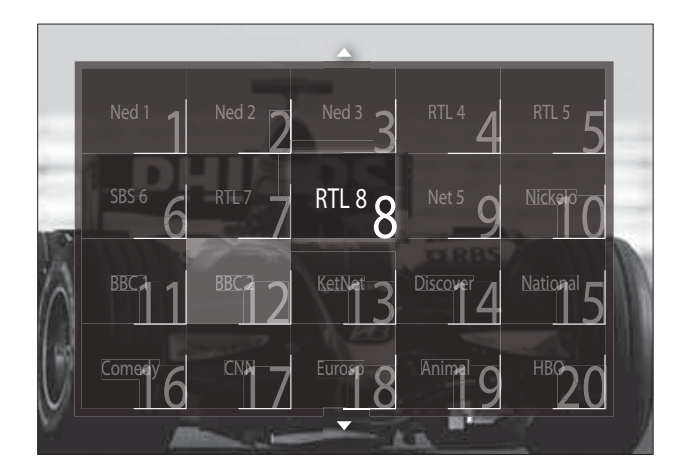

- 2 Pulse Botones de desplazamiento para seleccionar un canal.
- 3 Pulse OK para confirmar la selección.→ Aparece el canal seleccionado.

# Ajuste del volumen del televisor

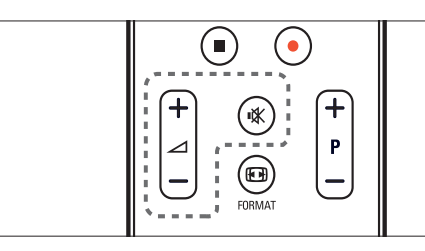

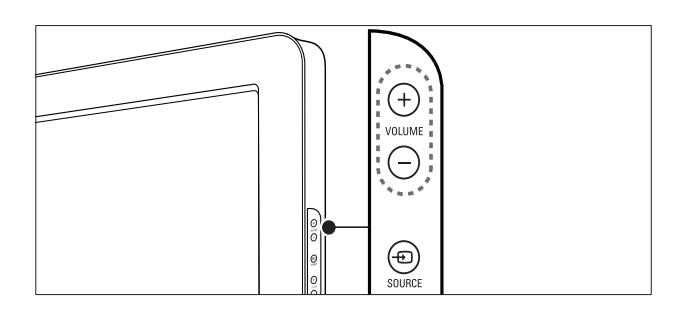

### Para aumentar o disminuir el volumen

- Pulse ⊿ +/-.
- Pulse **VOLUME +/-** en el lateral del televisor.

### Para silenciar o activar el sonido

- Pulse ♥ para silenciar el sonido.
- Pulse ≰ de nuevo para restaurar el sonido.

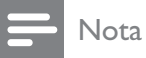

# • Utilice el menú **[Sonido]** para ajustar el volumen (consulte 'Configuración manual de los ajustes de sonido' en la página 21) de los auriculares.

# Cómo ver dispositivos conectados

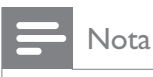

• Para facilitar el acceso, añada nuevos dispositivos al menú de inicio antes de seleccionarlos.

# Adición de un dispositivo al menú de inicio

Conecte y encienda los dispositivos antes de añadirlos al menú de inicio.

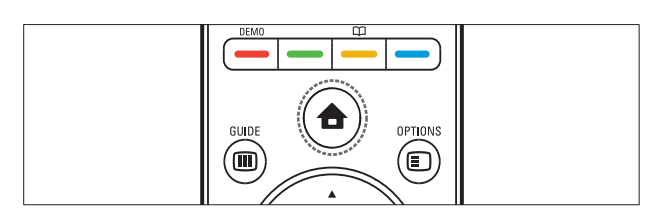

#### 

→ Aparece el menú de inicio.

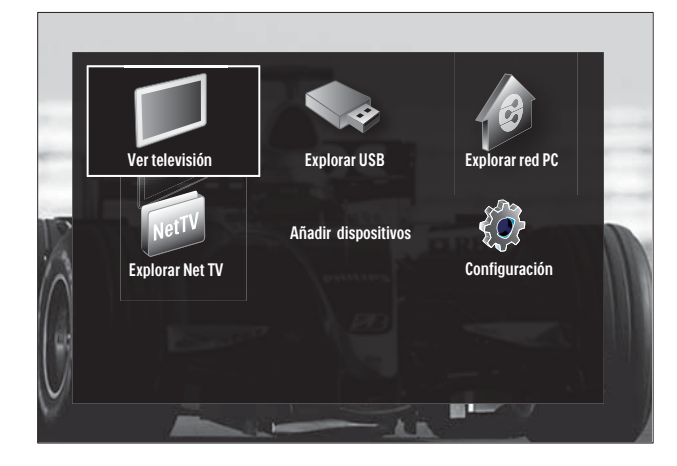

- 2 Pulse los Botones de desplazamiento para seleccionar [Añadir dispositivos].
- **3** Pulse **OK**.
  - → Aparecerá un mensaje con [Iniciar] seleccionado, en el que se le pedirá que inicie la guía para añadir un nuevo dispositivo.

# 4 Pulse OK.

Siga las instrucciones de la pantalla para seleccionar el tipo de dispositivo y dónde está conectado. Cuando haya terminado la guía, se añadirá un nuevo icono de dispositivo al menú de inicio.

# K Consejo

• Para evitar que la pantalla aparezca recargada, quite los dispositivos del menú de inicio cuando ya no estén conectados (consulte 'Eliminación de dispositivos del menú de inicio.' en la página 16).

# Selección de un dispositivo mediante el menú de inicio

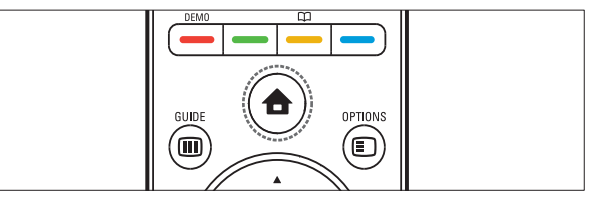

- 2 Pulse los **Botones de desplazamiento** para seleccionar un dispositivo.
- 3 Pulse OK para confirmar la selección.
   → El televisor cambia al dispositivo seleccionado.

# Selección de un dispositivo mediante la lista de fuentes

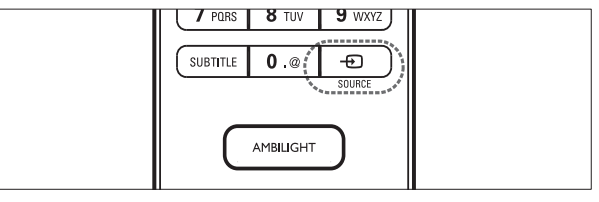

1 Pulse - SOURCE.

→ Aparece la lista de fuentes.

- 2 Pulse los **Botones de desplazamiento** para seleccionar un dispositivo.
- **3** Pulse **OK** para confirmar la selección.
  - ➡ El televisor cambia al dispositivo seleccionado.

# Exploración de Net TV (sólo en determinados modelos)

Con el televisor conectado a Internet, puede utilizar NetTV para acceder a vídeos, imágenes, música información, juegos y otros servicios en línea.

### Nota

• Koninklijke Philips Electronics N.V. no acepta ninguna responsabilidad por el contenido ofrecido por los proveedores de servicios de Net TV.

# Acceso a Net TV

# - Nota

• Conecte el televisor a una red informática antes de acceder a Net TV.

# 1 Pulse NET TV.

→ Aparece la página principal de NetTV.

# Desplazamiento por Net TV

Pulse:

- Botones de desplazamiento para navegar por Net TV o las páginas Web
- OK para ver o seleccionar un elemento
- **DACK** para volver a una página anterior
- (Casa) para salir de Net TV y volver al menú de inicio

# Cómo marcar páginas de Net TV favoritas

Puede marcas páginas o servicios de Net TV como favoritos para acceder fácilmente.

- 1 En Net TV, pulse los **Botones de** desplazamiento para seleccionar [Marcar como favorito].
- 2 Pulse OK.
- 3 Pulse los Botones de desplazamiento para navegar a la página que desea marcar y, a continuación, pulse OK.

4 Cuando haya terminado, pulse los Botones de desplazamiento para seleccionar [Hecho] y, a continuación, pulse OK.

### Borrado del historial de exploración

Borre el historial de exploración para eliminar contraseñas, cookies y datos de exploración del televisor.

- 2 Pulse los Botones de desplazamiento para seleccionar [Configuración].
   → Aparece el menú [Configuración].
- 3 Pulse los Botones de desplazamiento para seleccionar [Instalación] > [Borrar memoria de Net TV].
  - → Las contraseñas, las cookies y otro historial de exploración se eliminan del televisor.

# Uso del teletexto

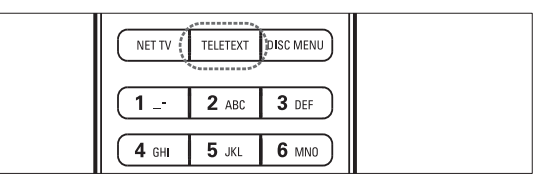

### **1** Pulse **TELETEXT**.

→ Aparece la pantalla de teletexto.

- 2 Seleccione una página del siguiente modo:
  - Introduzca el número de página con los Botones numéricos.
  - Pulse P +/- o los Botones de desplazamiento para ver la página siguiente o anterior.
  - Pulse **Botones de color** para seleccionar un elemento con código de color.
  - Pulse SACK para volver a una página que estaba viendo anteriormente.
- **3** Pulse **TELETEXT** para salir del teletexto.

# Uso de Ambilight (sólo en determinados modelos)

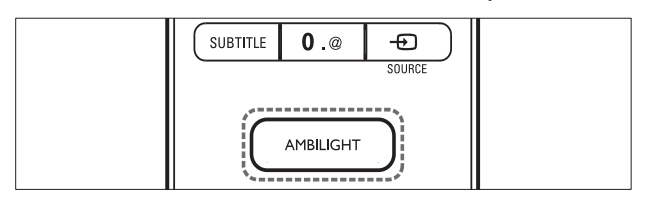

# 1 Pulse AMBILIGHT.

- ↦ Ambilight se activa.
- 2 Vuelva a pulsar AMBILIGHT para desactivar Ambilight.

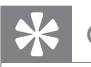

Consejo

• Para utilizar Ambilight como luz de sala de estar, pulse **AMBILIGHT** cuando el televisor esté en modo de espera. Pulse **OK** cambiar los colores.

# Configuración del modo activo de Ambilight

Puede establecer la velocidad a la que Ambilight responde a las imágenes en pantalla.

- 1 Mantenga pulsado AMBILIGHT durante tres segundos como mínimo.
  - → Aparece la barra [Modo activo].
- 2 Pulse los Botones de desplazamiento para mover el control deslizante hacia [Relajado] para obtener una respuesta de Ambilight más suave o hacia [Dinámico] para obtener una respuesta más rápida.
- 3 Pulse → BACK para salir.

### Nota

• Sólo puede cambiar el ajuste de modo activo de Ambilight si la opción **[Color]** de Ambilight se ha definido en **[Modo activo]**. Hay disponible más información sobre esta función y otras avanzadas de Ambilight.

# 5 Cómo sacar más partido a su producto

# Cambio de los ajustes de idioma

### Nota

- Si los ajustes de idioma son correctos, omita este paso.
- 2 Pulse los Botones de desplazamiento para seleccionar [Configuración].
   → Aparece el menú [Configuración].
- Pulse los Botones de desplazamiento para seleccionar [Instalación] > [Idiomas]
   > [Idioma de menú].
  - → Aparece una lista de idiomas.
- 4 Pulse los **Botones de desplazamiento** para seleccionar un idioma de menú.
- 5 Pulse OK para confirmar la selección.
  - ➡ El idioma seleccionado se aplica al menú.

Además de **[ldioma de menú]**, también puede configurar los siguientes ajustes de idioma mediante el menú **[ldiomas]** (sólo canales digitales):

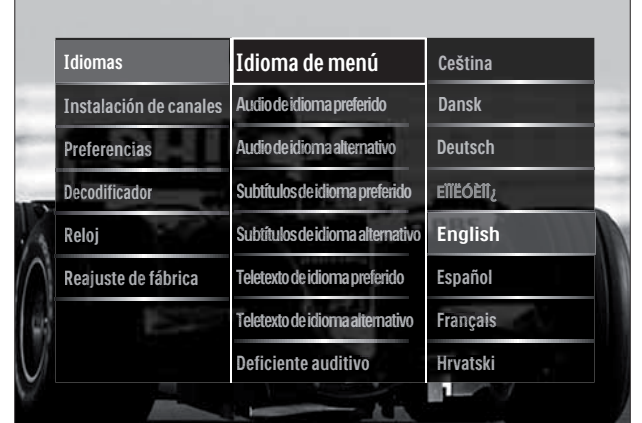

Español

- [Audio de idioma preferido]/[Audio de idioma alternativo] Seleccione los idiomas de audio principal y secundario para los canales digitales.
- [Subtítulos de idioma preferido]/
   [Subtítulos de idioma alternativo]
   Seleccione los idiomas de subtítulos principal y secundario para los canales digitales.
- [Teletexto de idioma preferido]/ [Teletexto de idioma alternativo] Seleccione los idiomas de teletexto principal y secundario para los canales digitales.
- [Deficiente auditivo] Seleccione [Encendido] para mostrar subtítulos con idiomas de audio principal y secundario.
- [Deficientes visuales] Si está disponible, seleccione el comentario de audio adicional para personas con discapacidad visual a través de las opciones: [Altavoces],
   [Auriculares] o [Altavoces y auriculares]. Seleccione [Apagado] para desactivar la función.
- [Formato de audio preferido] Seleccione [Avanzado] para obtener la mejor reproducción de sonido de los sistemas de cine en casa. Seleccione [Estándar] para obtener la mejor reproducción de sonido de los altavoces del televisor y los sistemas de sonido básicos.

# Acceso al menú de inicio

El menú de inicio permite acceder fácilmente a los dispositivos conectados y a los ajustes de imagen y de sonido, así como a otras opciones útiles.

- - → Aparece el menú de inicio.

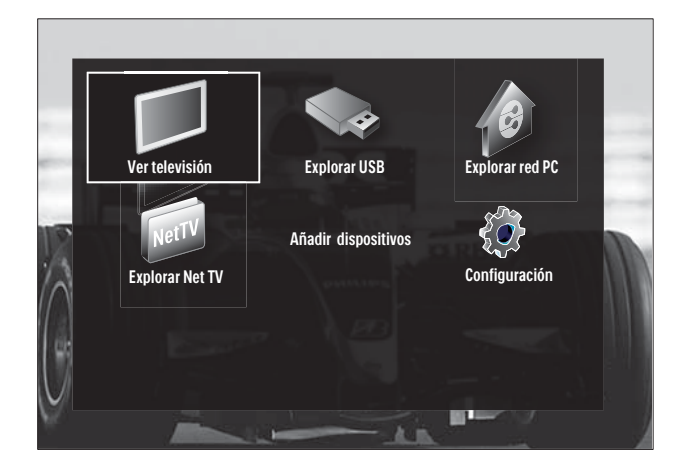

- 2 Pulse los **Botones de desplazamiento** para seleccionar un elemento del menú de inicio:
  - **[Ver televisión]** Vuelve a la fuente de antena si hay seleccionada otra fuente.
  - **[Configuración]** Accede a los menús para cambiar los ajustes de imagen y sonido, así como otros ajustes.
  - **[Añadir dispositivos]** Añade nuevos dispositivos al menú de inicio.
  - **[Explorar USB]** Accede al explorador de contenido del dispositivo de almacenamiento USB conectado.
  - **[Explorar red PC]** Accede al explorador de contenido de la red de PC en conexión.
  - [Explorar Net TV] Accede a Net TV.
- **3** Pulse **OK** para confirmar la selección.
  - 🔆 Consejo
- Pulse **(Casa**) en cualquier momento para salir del menú de inicio.
- Pulse SACK en cualquier momento para salir del menú [Configuración].
- Pulse DPTIONS en cualquier momento para salir de un menú de opciones.

# Eliminación de dispositivos del menú de inicio.

Si un dispositivo ya no está conectado al televisor, quítelo del menú de inicio.

- 2 Pulse los **Botones de desplazamiento** para seleccionar el dispositivo que desea quitar.

# **3** Pulse **OPTIONS**.

- → Aparece una lista, con [Quitar este dispositivo] seleccionado.
- 4 Pulse OK.
  - → Aparece un mensaje en el que se le pide que quite el dispositivo.

### 5 Pulse OK.

→ Aparece el menú de inicio, sin el dispositivo.

# Acceso al menú de opciones

El menú de opciones ofrece un acceso rápido a la barra de experiencia de imagen y sonido, así como a otras funciones útiles, como **[Status]**. El menú **[Status]** ofrece una descripción general de la información de TV actual.

- 1 Mientras ve la televisión, pulse ■ OPTIONS.
  - → Aparece el menú de opciones.

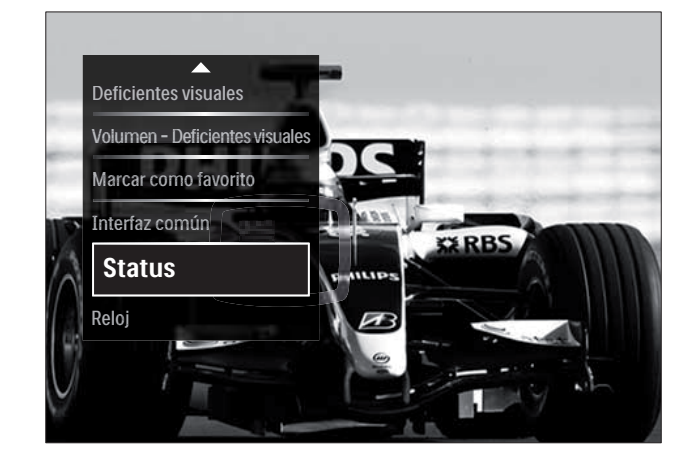

- 2 Pulse los **Botones de desplazamiento** para seleccionar una opción.
- **3** Pulse **OK**.
  - → Aparece el menú de la opción seleccionada.

# Acceso al menú de configuración

El menú **[Configuración]** ofrece acceso a los ajustes de imagen, sonido y de otro tipo del televisor:

- - → Aparece el menú de inicio.
- 2 Pulse los Botones de desplazamiento para seleccionar [Configuración].
- **3** Pulse **OK**.
  - → Aparece el menú [Configuración].

# Cambio de las opciones de imagen y sonido

Cambie las opciones de imagen y sonido según sus preferencias. Puede aplicar ajustes predefinidos o cambiarlos manualmente.

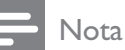

• La flexibilidad para cambiar los ajustes es limitada si la ubicación del televisor está definida en el modo **[Tienda]**. Configure la ubicación del televisor en el modo **[Casa]** para acceder a todos los ajustes (consulte 'Cambio de las preferencias del televisor' en la página 37) del televisor.

# Uso de ajustes inteligentes

Utilice los ajustes inteligentes para aplicar ajustes de imagen y sonido predefinidos.

2 Pulse los Botones de desplazamiento para seleccionar [Configuración].

# 3 Pulse OK.

→ Aparece el menú [Configuración].

4 Pulse los **Botones de desplazamiento** para seleccionar **[Ajustes inteligentes]**.

# 5 Pulse OK.

<sup>→</sup> Aparece una lista de ajustes inteligentes.

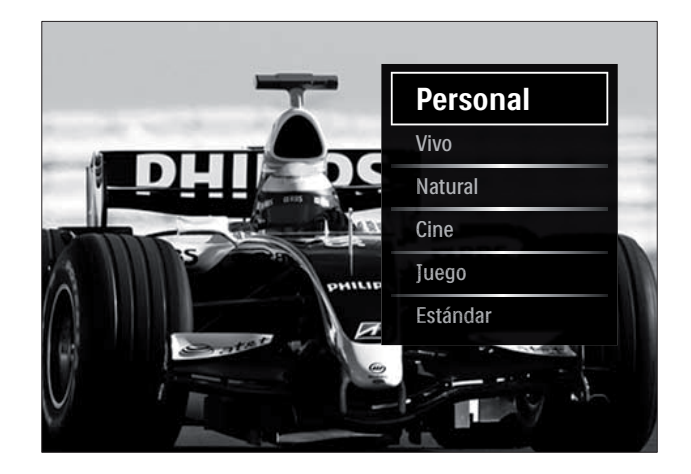

- 6 Pulse Botones de desplazamiento para seleccionar:
  - [Personal] Establece el televisor según las preferencias personales establecidas en los menús [Imagen] y [Sonido] en [Configuración].
  - **[Vivo]** Aplica ajustes ricos y dinámicos, idóneos para el uso con luz diurna.
  - [Natural] Aplica un ajuste natural.
  - [Cine] Aplica ajustes para ver películas.
  - [Juego] Aplica ajustes para juegos.
  - **[Estándar]** Aplica los ajustes de mayor ahorro energético. Ajustes estándar de fábrica.
- 7 Pulse OK para confirmar la selección.→ Se aplica el ajuste inteligente.
- 8 Pulse → BACK para salir o ☆ (Casa) para volver al menú de inicio.

### Nota

• **[Ajustes inteligentes]** también está accesible mediante la barra (consulte 'Uso de la barra de experiencia de imagen y sonido' en la página 18) de experiencia de **[Imagen y sonido]**.

### Uso del asistente de ajustes

Utilice el asistente de ajustes como guía para configurar las opciones de imagen y sonido.

- 2 Pulse los Botones de desplazamiento para seleccionar [Configuración].
- 3 Pulse OK.→ Aparece el menú [Configuración].
- 4 Pulse los Botones de desplazamiento para seleccionar [Imagen] > [Asistente de ajustes].
- 5 Pulse OK.
  - → Aparece un mensaje en el que se le pide que inicie el asistente de ajustes.
- 6 Pulse los Botones de desplazamiento para seleccionar [Iniciar].
- 7 Pulse OK.
  - → Siga las instrucciones de la pantalla para elegir los ajustes de imagen y sonido preferidos.

# Uso de la barra de experiencia de imagen y sonido

Utilice la barra de experiencia de **[Imagen y sonido]** para acceder a los ajustes de imagen y sonido utilizados con frecuencia.

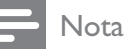

- Todos los ajustes de imagen están disponibles mediante el menú (consulte 'Ajuste manual de las opciones de imagen' en la página 19)[Imagen].
- Todos los ajustes de sonido están disponibles mediante el menú (consulte 'Configuración manual de los ajustes de sonido' en la página 21)[Sonido].
- 1 Mientras ve la televisión, pulse OPTIONS.
  - → Aparece el menú de opciones.
- 2 Pulse los Botones de desplazamiento para seleccionar [Imagen y sonido].
  - → Aparece la barra de experiencia de [Imagen y sonido].

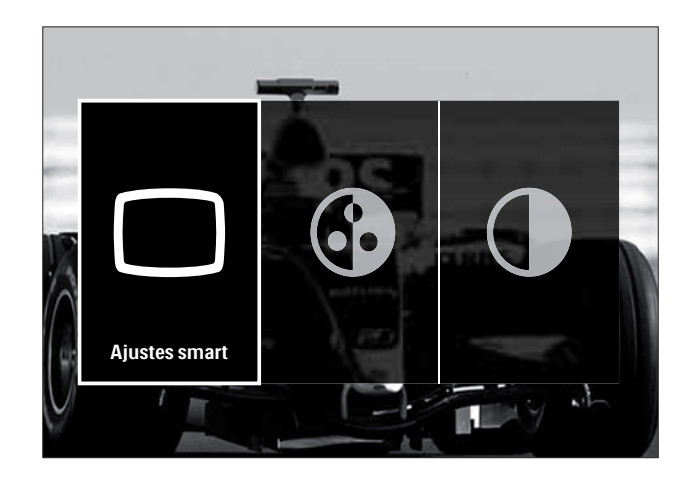

- **3** Pulse los **Botones de desplazamiento** para seleccionar una opción de imagen o sonido para ajustarla.
- 4 Pulse OK.
  - → Aparece el menú de configuración de imagen o sonido.
- 5 Pulse los **Botones de desplazamiento** para ajustar la configuración de imagen o sonido.
- 6 Pulse OK para confirmar la selección.
  - → Se aplica el ajuste de imagen o sonido y vuelve a aparecer la barra de experiencia de [Imagen y sonido].
- 7 Pulse 🕁 BACK para salir.

Los siguientes ajustes se pueden configurar mediante la barra de experiencia de **[Imagen y sonido]**.

- **[Ajustes inteligentes]** Aplica los ajustes de imagen y sonido predefinidos.
- [Color] Ajusta la saturación de color.
- **[Contraste]** Ajusta la intensidad de las áreas brillantes y no modifica las áreas oscuras.
- [Graves] Ajusta el nivel de graves.
- **[Agudos]** Ajusta el nivel de agudos.
- [Altavoces del televisor] Activa o desactiva los altavoces del televisor. Si se ha seleccionado [Automático (EasyLink)], los altavoces del televisor se desconectan cuando se detecta contenido de un sistema de cine en casa compatible con EasyLink.

- [Modo activo] Define un ajuste de Ambilight entre los niveles relajado y dinámico. Esta función sólo está disponible cuando la opción [Color] de Ambilight se ha definido en [Modo activo].
- [Ambilight] Activa o desactiva Ambilight.
- **[Brillo]** Cambia la salida de luz de Ambilight.

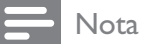

• [Graves] y [Agudos] no están disponibles si [Altavoces del televisor] se establece en [Apagado].

# Ajuste manual de las opciones de imagen

- 2 Pulse los Botones de desplazamiento para seleccionar [Configuración].
- 3 Pulse OK.→ Aparece el menú [Configuración].
- 4 Pulse los Botones de desplazamiento para seleccionar [Imagen]. Aparece dicho menú.
- 5 Pulse OK.
  - → Aparece el menú [Imagen].

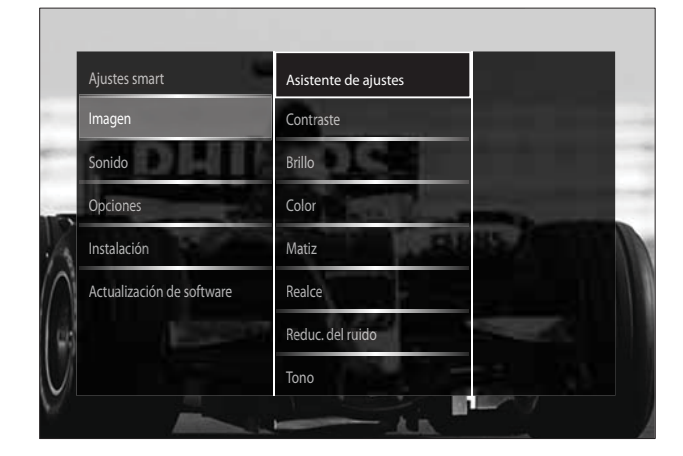

6 Pulse los Botones de desplazamiento y OK para seleccionar y ajustar una opción de imagen.

# 7 Pulse → BACK para salir.

Se pueden configurar los siguientes ajustes de imagen. Según el formato de la fuente de imagen, algunos ajustes no están disponibles.

- **[Asistente de ajustes]** Utilice el Asistente de ajustes como guía para configurar los mejores ajustes de imagen y sonido.
- **[Contraste]** Ajusta la intensidad de las áreas brillantes y no modifica las áreas oscuras.
- **[Brillo]** Ajusta la intensidad y los detalles de las áreas oscuras.
- **[Color]** Ajusta la saturación de color.
- **[Matiz]** Compensa las variaciones de color en las transmisiones en formato NTSC.
- **[Realce]** Ajusta la nitidez de la imagen.
- [Reduc. del ruido] Filtra y reduce el ruido de una imagen.
- **[Tono]** Ajusta el balance de color de una imagen.

### Nota

- Antes de ajustar [Tono personalizado], seleccione [Tono] > [Personalizado] y, a continuación, pulse OK para activar la opción.
- **[Tono personalizado]** Personaliza el ajuste de tono.
- [Pixel Plus HD]/[Pixel Precise HD] Accede a la configuración avanzada:
  - [Perfect Natural Motion] Reduce el parpadeo de campo y de línea para mostrar el movimiento de forma fluida.
  - **[100Hz Clear LCD]** Establece la tasa de actualización del televisor en un máximo de 100 Hz para proporcionar un realce del movimiento excepcional, mejor nivel de negro, contraste alto sin parpadeos, imagen sin problemas y un ángulo de visualización más amplio.

- **[Realce avanzado]** Permite una nitidez superior, especialmente en las líneas y los contornos de la imagen.
- **[Contr. dinámico]** Aumenta el contraste.
- **[Retroiluminación dinámica]** Ajusta el brillo de la retroiluminación del televisor para que se corresponda con las condiciones de iluminación.
- [Artefacto de reducción MPEG] Suaviza las transiciones en imágenes digitales. Puede activar o desactivar esta función.
- [Realce del color] Hace los colores más vivos y mejora los detalles en colores claros. Puede activar o desactivar esta función.
- [Modo PC] Permite el ajuste de las opciones de imagen cuando se conecta un PC al televisor a través de HDMI. Si está activado, puede seleccionar [Formato de pantalla] > [Sin escala], que proporciona el máximo detalle para mostrar contenido de PC.
- **[Sensor de luz]** Ajusta dinámicamente la configuración para adaptarla a las condiciones de iluminación.
- **[Formato de pantalla]** Cambia el formato de imagen.
- [Modo de formato automático] Establece el formato de imagen para que ocupe toda la pantalla o la amplíe automáticamente.

# Consejo

- Si [Modo de formato automático] está desactivado, seleccione [Formato de pantalla]
   > [Formato automático] para activar la opción.
- **[Desplazamiento de imagen]** Ajusta la posición de la imagen.

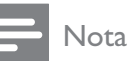

 Los ajustes [Color] y [Contraste] también están disponibles a través de la barra (consulte 'Uso de la barra de experiencia de imagen y sonido' en la página 18) de experiencia de [Imagen y sonido].

# Cambio del formato de pantalla

### 1 Pulse 🖽 FORMAT.

→ Aparece una lista de formatos de pantalla.

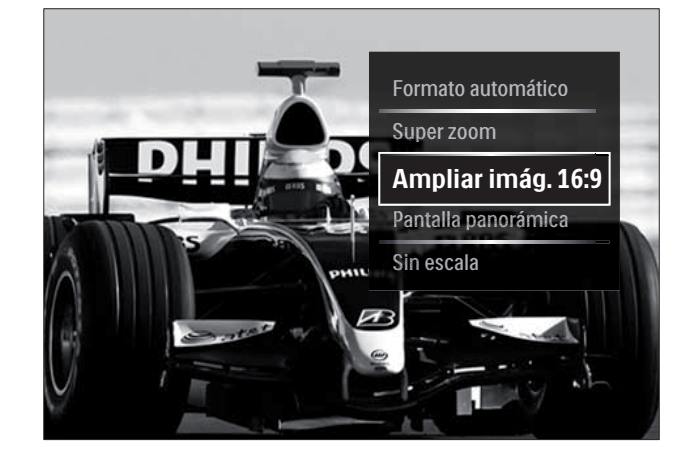

- 2 Pulse los **Botones de desplazamiento** para seleccionar un formato de pantalla.
- 3 Pulse OK para confirmar la selección.
   → Se activa el formato de pantalla seleccionado.

# K Consejo

 Los formatos de pantalla también están accesibles mediante el menú (consulte 'Acceso al menú de configuración' en la página 17)[Configuración].

Se pueden seleccionar los siguientes formatos de pantalla.

#### Nota

- Según la fuente de imagen, algunos formatos de pantalla no están disponibles y no aparecerán en la pantalla.
- Antes de ajustar [Sin escala], seleccione [Imagen] > [Modo PC] > [Encendido] y, a continuación, pulse OK para activar la opción.

| [Formato automático]<br>Aumenta la imagen para<br>que ocupe toda la pantalla<br>(seguirán viéndose los<br>subtítulos). Se recomienda<br>para una distorsión mínima<br>de la pantalla (pero no<br>para alta definición o PC). |
|----------------------------------------------------------------------------------------------------|
| <b>[Super zoom]</b> Elimina<br>las franjas a los lados de<br>las emisiones 4:3. No<br>se recomienda para alta<br>definición o PC.                                                                                            |
| [Ampliar imág. 16:9]<br>Aumenta el formato<br>clásico 4:3 a 16:9. No se<br>recomienda para alta<br>definición o PC.                                                                                                    |
| <b>[Pantalla panorámica]</b><br>Amplía el formato 4:3<br>clásico a 16:9.                                                                                                    |
| [Sin escala] Proporciona<br>el máximo detalle para<br>PC. Sólo disponible<br>cuando [Modo PC] se<br>ha habilitado en el menú<br>[Imagen].                                                                                    |

# Configuración manual de los ajustes de sonido

- 2 Pulse los Botones de desplazamiento para seleccionar [Configuración].

**3** Pulse **OK**.

→ Aparece el menú [Configuración].

4 Pulse los **Botones de desplazamiento** para seleccionar **[Sonido]**. Aparece dicho menú.

# 5 Pulse OK.

→ Aparece el menú [Sonido].

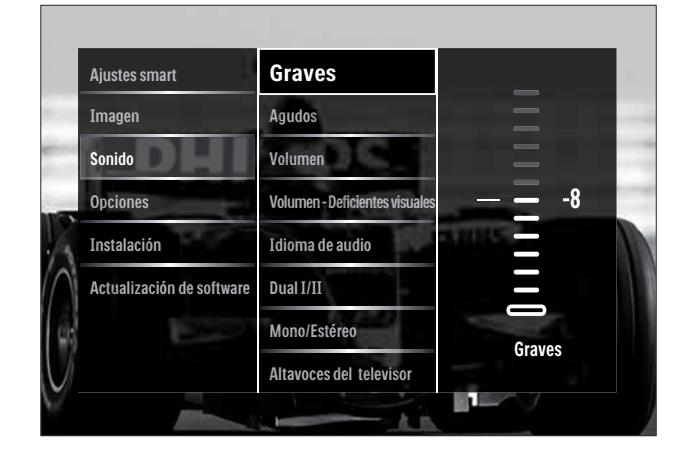

6 Pulse los Botones de desplazamiento y OK para seleccionar y ajustar una opción de sonido.

7 Pulse → BACK para salir.

Se pueden configurar los siguientes ajustes de sonido. Según la emisión, puede que no estén disponibles algunos ajustes de sonido.

- [Graves] Ajusta el nivel de graves.
- **[Agudos]** Ajusta el nivel de agudos.
- [Volumen] Ajusta el volumen.

### Nota

- Antes de ajustar [Volumen Deficientes visuales], active [Deficientes visuales]. Mientras ve la televisión, pulse © OPTIONS y seleccione [Deficientes visuales]. Seleccione una opción preferida y pulse OK.
- [Volumen Deficientes visuales]
   Configura la combinación del audio para deficientes visuales con audio normal.
   Cuando está disponible, el audio para deficientes visuales incluye descripciones de audio de una acción en pantalla.
   También puede habilitar esta función si pulsa AD (Descriptor de audio).

- **[Idioma de audio]** (Sólo canales digitales) Selecciona entre los idiomas de audio cuando se emiten varios idiomas.
- **[Dual I-II]** (Sólo canales analógicos) Selecciona entre los idiomas de audio cuando se emite en sonido dual.
- **[Mono/Estéreo]** Selecciona mono o estéreo si se emite en estéreo.
- [Altavoces del televisor] Activa o desactiva los altavoces del televisor. Si se ha seleccionado [Automático (EasyLink)], los altavoces del televisor se desconectan cuando se detecta contenido de un sistema de cine en casa compatible con EasyLink.
- [Surround] Activa el sonido espacial.
- **[Volumen auricular]** Ajusta el volumen de los auriculares.
- **[Nivelador de volumen]** Equilibra las diferencias de volumen entre los canales o dispositivos conectados. Cambie al dispositivo conectado antes de cambiar el nivelador de volumen.
- **[Balance]** Ajusta el balance de los altavoces izquierdo y derecho.
- [Nivelador automát. de volumen] Reduce automáticamente los cambios de volumen repentinos, por ejemplo, al cambiar de canal.

### Nota

 Los ajustes [Graves], [Agudos] y [Altavoces del televisor] también están disponibles a través de la barra (consulte 'Uso de la barra de experiencia de imagen y sonido' en la página 18) de experiencia de [Imagen y sonido]. Si se admite, se puede acceder a [Idioma de audio] y [Volumen - Deficientes visuales] directamente desde el menú de opciones.

# Cambio de los ajustes de Ambilight (sólo en determinados modelos)

Puede ajustar el color, el brillo y el modo de Ambilight según sus preferencias.

- 2 Pulse los Botones de desplazamiento para seleccionar [Configuración].
- 3 Pulse OK.→ Aparece el menú [Configuración].
- 4 Pulse los **Botones de desplazamiento** para seleccionar **[Ambilight]**.
- 5 Pulse OK.→ Aparece el menú [Ambilight].
- 6 Pulse Botones de desplazamiento y OK para seleccionar y ajustar una opción de Ambilight.
- 7 Pulse **SACK** para salir.

Se pueden configurar los siguientes ajustes de Ambilight:

- [Ambilight] Activa o desactiva Ambilight.
- [Modo activo] Define un ajuste de Ambilight entre los niveles relajado y dinámico. Esta función sólo está disponible cuando la opción [Color] de Ambilight se ha definido en [Modo activo].
- **[Brillo]** Cambia la salida de luz de Ambilight.
- **[Color]** Selecciona un ajuste de color predefinido o personalizado.
- **[Color personalizado]** Permite el ajuste preciso de los colores predefinidos.
- **[Separación]** Define la diferencia del nivel de color de Ambilight entre los lados del televisor. Si se desactiva esta función, se ofrece un color de Ambilight uniforme.
- **[TV switch off]** Selecciona cómo se desactiva la función Ambilight cuando se apaga el televisor.

# Uso de las funciones avanzadas del teletexto

# Acceso al menú de opciones de teletexto

Acceda a las funciones del teletexto mediante el menú de opciones del mismo.

### **1** Pulse **TELETEXT**.

→ Aparece la pantalla de teletexto.

### 2 Pulse COPTIONS.

→ Aparece el menú de opciones de teletexto.

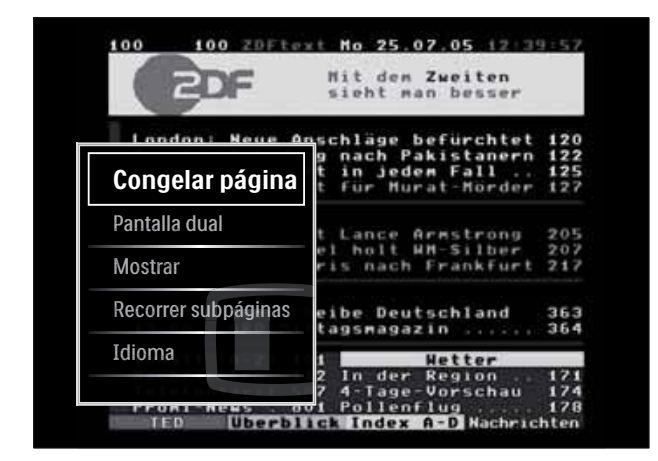

- **3** Pulse los **Botones de desplazamiento** para seleccionar una opción:
  - [Congelar página] Congela la página actual.
  - [Pantalla dual]/[Pantalla completa] Activa y desactiva el teletexto en pantalla dual.
  - [Mostrar] Oculta o muestra información oculta de una página, como las soluciones a adivinanzas o rompecabezas.
  - **[Recorrer subpáginas]** Recorre las subpáginas automáticamente si están disponibles.
  - **[Idioma]** Cambia a otro grupo de idiomas para mostrar un idioma correctamente cuando éste utiliza un conjunto de caracteres distinto.
- 4 Pulse OK para confirmar la selección.→ Aparece la pantalla de teletexto.

# Consejo

• Pulse DOPTIONS en cualquier momento para salir del menú de opciones.

# Selección de subpáginas del teletexto

Una página del teletexto puede incluir varias subpáginas. Las subpáginas se muestran en una barra junto al número de página principal.

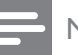

### Nota

- Active el recorrido de subpáginas antes de seleccionar las subpáginas (consulte 'Acceso al menú de opciones de teletexto' en la página 23).
- Pulse TELETEXT.
   → Aparece la pantalla de teletexto.
- 2 Seleccione una página de teletexto.
- 3 Pulse ◀ o ► para seleccionar una subpágina.
  → Aparece la subpágina.

# Selección de T.O.P. emisiones de teletexto

Las emisiones del teletexto T.O.P. (índice de páginas) permiten pasar de un asunto a otro sin usar los números de página. El teletexto T.O.P. (índice de páginas) no está disponible en todos los canales de televisión.

**1** Pulse **TELETEXT**.

→ Aparece la pantalla de teletexto.

2 Pulse INFO.

→ Aparece el resumen T.O.P.

- **3** Pulse los **Botones de desplazamiento** para seleccionar un tema.
- 4 Pulse OK para confirmar la selección.→ Aparece la página de teletexto.

# Búsqueda en el teletexto

Buscar una página de teletexto por tema o palabra.

- **1** Pulse **TELETEXT**.
  - → Aparece la pantalla de teletexto.
- 2 Pulse OK para resaltar la primera palabra o número.
- **3** Pulse los **Botones de desplazamiento** para saltar a la palabra o al número que se buscará.
- 4 Pulse OK para comenzar la búsqueda.
- 5 Pulse ▲ hasta que no se resalte ninguna palabra o número para salir de la búsqueda.

# Ampliación de páginas del teletexto

Para conseguir una lectura más cómoda, puede ampliar la página del teletexto.

- Pulse TELETEXT.
   → Aparece la pantalla de teletexto.
- 2 Pulse E FORMAT.
  - → Se amplía la pantalla de teletexto.
- **3** Pulse:
  - Los **Botones de desplazamiento** para desplazarse por la pantalla ampliada.
  - E FORMAT para volver al tamaño de pantalla normal.

# Uso del teletexto 2.5

El teletexto 2.5 ofrece más colores y mejores gráficos que el teletexto normal. Si un canal emite teletexto 2.5, se activa de forma predeterminada.

- 2 Pulse los Botones de desplazamiento para seleccionar [Configuración].
- **3** Pulse **OK**.
  - → Aparece el menú [Configuración].

- Pulse los Botones de desplazamiento para seleccionar [Instalación] > [Preferencias] > [Teletexto 2.5] > [Encendido] ○ [Apagado].
   → Se activa o desactiva el teletexto 2.5.
- 5 Pulse → BACK para salir o ♠ (Casa) para volver al menú de inicio.

# Creación y uso de listas de canales favoritos

Puede crear listas de sus canales de televisión preferidos para poder encontrarlos fácilmente.

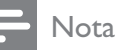

• Las emisoras de radio digital también se pueden añadir a las listas de favoritos, si se admiten.

Puede ver sólo los canales de una lista de favoritos o puede ver todos los canales si hay seleccionada una lista de favoritos.

- Mientras ve la televisión, pulse OK.
   → Aparece la lista de canales.
- 2 Pulse COPTIONS.
  - → Aparece el menú de opciones.

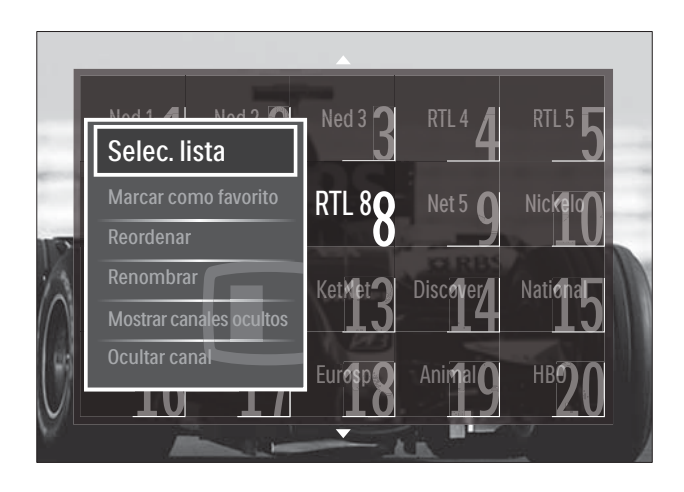

- **3** Pulse los **Botones de desplazamiento** para seleccionar **[Selec. lista]**.
- 4 Pulse OK.
  - → Aparece el menú [Selec. lista].

# 5 Pulse Botones de desplazamiento para seleccionar:

- **[Todos]** Muestra todos los canales.
- **[Programas preferidos]** Muestra los canales de una lista de favoritos seleccionada.
- **[Radio]** Muestra sólo las emisoras de radio.
- **[Digital]** Muestra sólo los canales digitales.
- [Analógico] Muestra sólo los canales analógicos.
- Pulse **OK** para confirmar la selección.
  - → La lista seleccionada se aplica a la lista de canales.

# Adición o eliminación de canales de una lista de favoritos

### Consejo

6

- Seleccione **[Todos]** antes de añadir un canal a una lista de favoritos.
- 1 Al ver la televisión, cambie al canal que desea añadir a la lista de favoritos o quitarla de ella.

También puede pulsar **OK** para acceder a la lista de canales y pulsar los **Botones de desplazamiento** para seleccionar el canal que desea añadir o eliminar.

- 2 Pulse COPTIONS.
  - → Aparece el menú de opciones.
- Pulse los Botones de desplazamiento para seleccionar [Marcar como favorito]
   o [Desmarcar como favorito].
  - → Aparece una estrella en la lista de canales, lo que indica que el canal se ha añadido a la lista de favoritos. La estrella desaparece si elige quitar el canal de la lista de favoritos.

# Reordenación/reorganización y cambio de nombre de los canales

# Reordenación/reorganización de los canales

Puede reordenar/reorganizar los canales de la lista en la ubicación que desee.

- Mientras ve la televisión, pulse OK.
   → Aparece la lista de canales.
- 2 Pulse COPTIONS.
  - → Aparece el menú de opciones.
- **3** Pulse los **Botones de desplazamiento** para seleccionar **[Reordenar]** y, a continuación, pulse **OK**.
  - ➡ Aparece un mensaje en la pantalla. Para continuar, vaya al paso 4.
  - → Para cancelar y salir, pulse 
     OPTIONS y siga las instrucciones en pantalla.
- 4 Pulse los **Botones de desplazamiento** para seleccionar el canal que desea reordenar en la lista.
  - → Aparece un cuadro alrededor del canal seleccionado.

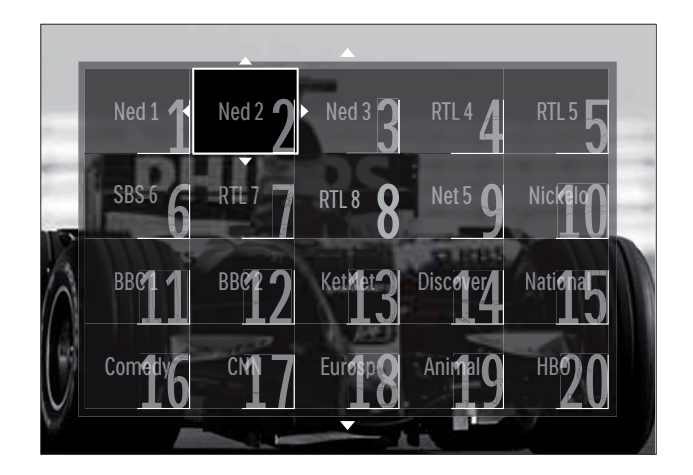

- 5 Pulse los **Botones de desplazamiento** para mover el canal a la ubicación deseada en la lista.
- 6 Pulse OK para confirmar la selección.
   → El canal se mueve a la ubicación seleccionada.

7 Pulse → BACK para salir de la lista de canales.

### Cambio de nombre de canal

Cambio de nombre de canales de la lista de canales de TV.

- 1 Mientras ve la televisión, pulse OK.
   → Aparece la lista de canales.
- 2 Pulse los **Botones de desplazamiento** para seleccionar el canal cuyo nombre desea cambiar.
- 3 Pulse OPTIONS.→ Aparece el menú de opciones.
- 4 Pulse los Botones de desplazamiento para seleccionar [Renombrar].
  - → Aparece una pantalla de entrada.
- 5 Pulse los Botones de desplazamiento o Botones numéricos para editar el nombre y, a continuación, pulse OK.
- 6 Cuando haya terminado, pulse los Botones de desplazamiento para seleccionar [Hecho].
  - Para borrar el nombre introducido, seleccione **[Borrar]**.
  - Para cancelar, seleccione [Cancelar].
- 7 Pulse OK para confirmar la selección.
- 8 Pulse → BACK para salir de la lista de canales.

# Ocultación y visualización de canales

# Ocultación de canales

Puede ocultar los canales de la lista para prevenir el acceso no autorizado.

- Mientras ve la televisión, pulse OK.
   → Aparece la lista de canales.
- 2 Pulse los **Botones de desplazamiento** para seleccionar el canal que desea ocultar.

**3** Pulse **OPTIONS**.

→ Aparece el menú de opciones.

- 4 Pulse los **Botones de desplazamiento** para seleccionar **[Ocultar canal]**.
- 5 Pulse OK para confirmar la selección.→ Se oculta el canal.
- 6 Pulse → BACK para salir de la lista de canales.

### Visualización de canales

Puede mostrar los canales ocultos.

- Mientras ve la televisión, pulse OK.
   → Aparece la lista de canales.
- 3 Pulse los Botones de desplazamiento para seleccionar [Mostrar canales ocultos].
- 4 Pulse OK.
  - ➡ Los canales ocultos aparecen en la lista de canales, pero sin que se muestre la información de canal. Se muestra como un cuadro negro.

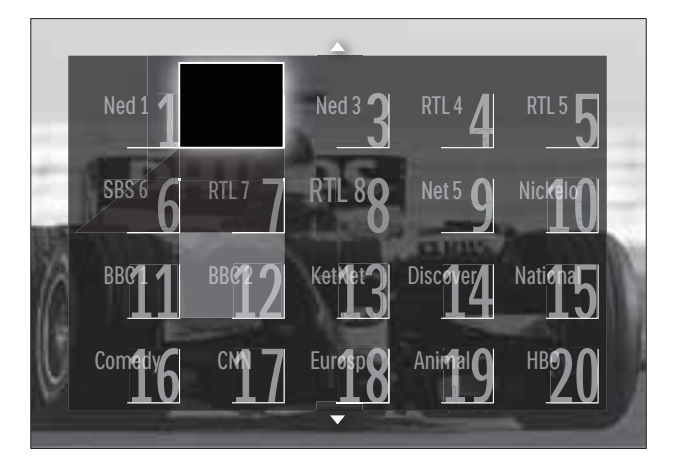

- 5 Pulse los **Botones de desplazamiento** para seleccionar el canal que desea mostrar.
- 6 Pulse COPTIONS.

→ Aparece el menú de opciones.

- 7 Pulse los Botones de desplazamiento para seleccionar [Mostrar canal] y, a continuación, pulse OK.
  - → Se muestra el canal.

#### - Nota

• Repita los pasos 5 a 7 para mostrar otros canales.

# Uso de la guía electrónica de programación

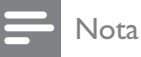

 La EPG no está disponible en todos los países. Si está disponible, recibirá [Ahora]/[Siguiente] o la EPG de 8 días.

La EPG es una guía en pantalla disponible para canales digitales. EPG permite:

- Ver una lista de los programas digitales que se están emitiendo
- Ver los próximos programas
- Agrupar los programas por género
- Establecer recordatorios de cuándo comenzarán los programas
- Configurar los canales de la EPG preferidos

### Activación de la EPG

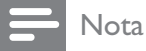

- La primera vez que utilice la EPG, puede que se le solicite que realice una actualización. Siga las instrucciones en pantalla para realizar la actualización.
- Mientras ve la televisión, pulse GUIDE.
   → Aparece el menú de EPG.

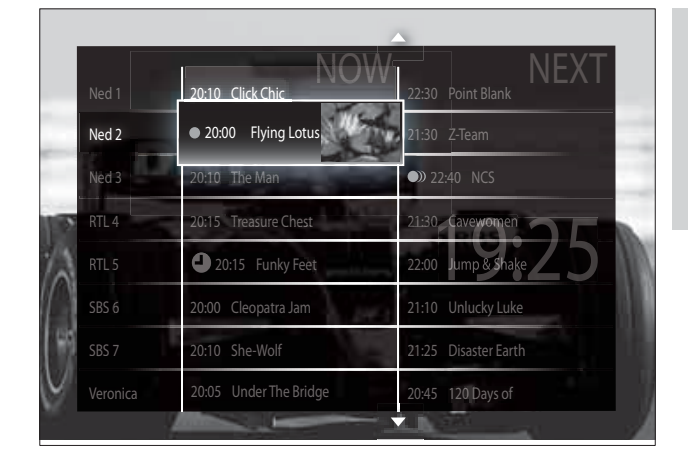

### 2 Pulse:

- Los **Botones de desplazamiento** para desplazarse por la pantalla.
- INFO para ver más información acerca de un programa (consulte 'Visualización de la información de canal/programa' en la página 27).
- DPTIONS para ver el menú (consulte 'Uso del menú de opciones de EPG' en la página 28) de opciones.
- 3 Pulse → BACK para volver al canal original o pulse OK para ir al canal seleccionado.

# Visualización de la información de canal/programa

- 1 Mientras ve la televisión o en la EPG, pulse 🛈 INFO.
  - Aparece la pantalla de información de programa.
- 2 Pulse los **Botones de desplazamiento** para desplazarse por las pantallas.
- 3 Pulse □ INFO para volver al canal original o pulse → BACK para ir al menú EPG.

### Uso del menú de opciones de EPG

Utilice el menú de opciones de EPG para definir o borrar recordatorios, cambiar el día y acceder a otras opciones útiles de EPG.

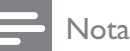

• Las opciones de EPG sólo están accesibles para 8 días de información de canal.

| Ned 1 20:10 Click Ch    | nic NOVV  | 22:30 Point Blank    |
|-------------------------|-----------|----------------------|
| Establecer recordatorio | otus      | 21:30 Z-Team         |
| Borrar recordatorio     |           | 22:40 NCS            |
| Cambiar día             | Chest     | 21:30 Cavewomen      |
| Más información         | y Feet    | 22:00 Jump & Shake   |
| Buscar por género       | ia jan    | 21:10 Unlucky Luke   |
| Memoriz. programadas    |           | 21:25 Disaster Earth |
| Canales preferidos      | ne Bridge | 20:45 120 Days of    |

2 Pulse Botones de desplazamiento y OK para seleccionar y ajustar:

- **[Establecer recordatorio]** Establece los recordatorios de programa.
- **[Borrar recordatorio]** Borra los recordatorios de programa.
- [Cambiar día] Establece el día de la EPG. Seleccione [Hoy], [Día siguiente] o [Día anterior].
- **[Más información]** Muestra la información de programa.
- [Buscar por género] Busca programas de televisión por género.
- **[Memoriz. programadas]** Enumera los recordatorios de programa.
- **[Canales preferidos]** Establece los canales de EPG preferidos.
- **3** Pulse **© OPTIONS** para salir del menú de opciones de EPG.

# Uso de temporizadores

Puede configurar temporizadores para cambiar el televisor al modo de espera a una hora especificada.

# Cambio automático del televisor al modo de espera (temporizador)

El temporizador cambia el televisor al modo de espera tras un período de tiempo predefinido.

# 🔆 Consejo

- Siempre podrá apagar el televisor antes o restablecer el temporizador durante la cuenta atrás.
- 2 Pulse los Botones de desplazamiento para seleccionar [Configuración]
- 3 Pulse OK.

→ Aparece el menú [Configuración].

- 4 Pulse los Botones de desplazamiento para seleccionar [Opciones] > [Temporizador].
  - → Aparece el menú [Temporizador].
- 5 Pulse los **Botones de desplazamiento** para establecer el tiempo que transcurrirá antes de la desconexión.
  - ➡ Puede ser de hasta 180 minutos en intervalos de cinco minutos. El temporizador se apaga si se ajusta en cero minutos.
- 6 Pulse OK para activar el temporizador.
  - ➡ El televisor cambia al modo de espera después del período de tiempo establecido.
- 7 Pulse → BACK para salir o (Casa) para volver al menú de inicio.

# Uso de los bloqueos infantil y de clasificación

Puede impedir que sus hijos vean la televisión si bloquea los controles del televisor y si usa clasificaciones por edad.

# Ajuste o cambio del código de bloqueo infantil

- 2 Pulse los Botones de desplazamiento para seleccionar [Configuración].
- 3 Pulse OK.→ Aparece el menú [Configuración].
- 4 Pulse los Botones de desplazamiento para seleccionar [Opciones] > [Determinar código]/[Cambiar código].
  - → Aparece el menú [Determinar código]/[Cambiar código].
- 5 Introduzca el código con los Botones numéricos.
- 6 Pulse OK.
  - → Aparece un mensaje que confirma que se ha establecido el código.
- 7 Pulse → BACK para salir o (Casa) para volver al menú de inicio.

# 🔆 Consejo

• Si olvida el código, introduzca '8888' para anular cualquier código existente.

# Bloqueo o desbloqueo del televisor

Bloquee el televisor para evitar el acceso a todos los canales y los dispositivos conectados.

- 2 Pulse los Botones de desplazamiento para seleccionar [Configuración].
- **3** Pulse **OK**.
  - → Aparece el menú [Configuración].

- 4 Pulse los Botones de desplazamiento para seleccionar [Opciones] > [Bloqueo infantil] > [Bloqueo]/[Desbloquear].
  - → Aparecerá un mensaje en el que se le pedirá que introduzca el código de bloqueo infantil.
- 5 Introduzca el código de bloqueo infantil con los **Botones numéricos**.
  - → Aparece el menú [Bloqueo infantil].
- 6 Pulse los Botones de desplazamiento para seleccionar [Bloqueo]/ [Desbloquear].
- 7 Pulse OK para confirmar la selección.
   → Se bloquean o desbloquean todos los canales y dispositivos conectados.
- 8 Pulse → BACK para salir o ☆ (Casa) para volver al menú de inicio.

# Activación de las clasificaciones parentales

Nota

• El control de padres no está disponible en todos los países.

Algunas emisoras digitales clasifican sus programas por edades. Para poder establecer las clasificaciones parentales, tiene que activar la función.

- 2 Pulse los Botones de desplazamiento para seleccionar [Configuración].
- 3 Pulse OK.→ Aparece el menú [Configuración].
- 4 Pulse los Botones de desplazamiento para seleccionar [Opciones] > [Bloqueo infantil] y, a continuación, pulse ▶.
  - → Aparecerá un mensaje en el que se le pedirá que introduzca el código de bloqueo infantil.

- 5 Introduzca el código de bloqueo infantil con los **Botones numéricos**.
- 6 Pulse los Botones de desplazamiento para retroceder un nivel a [Opciones] > [Control de padres].
  - → El menú **[Control de padres]** ahora está disponible.

# Configuración de las clasificaciones parentales

Algunas emisoras digitales clasifican sus programas por edades. Puede configurar el televisor para ver sólo programas con una clasificación superior a la edad del niño.

### Nota

- Para poder establecer las clasificaciones parentales, tiene que activar la función (consulte 'Activación de las clasificaciones parentales' en la página 29).
- 2 Pulse los Botones de desplazamiento para seleccionar [Configuración].
- **3** Pulse **OK**.
  - → Aparece el menú [Configuración].
- 4 Pulse los Botones de desplazamiento para seleccionar [Opciones] > [Control de padres].
  - → Aparecerá un mensaje en el que se le pedirá que introduzca el código de bloqueo infantil.
- 5 Introduzca el código de bloqueo infantil con los **Botones numéricos**.
- 6 Pulse los Botones de desplazamiento para seleccionar una clasificación de edad y, a continuación, pulse OK para aplicar la configuración.
  - Se bloquearán todos los programas que no cumplan la clasificación de edad seleccionada.

7 Pulse → BACK para salir o ♠ (Casa) para volver al menú de inicio.

# Uso de los subtítulos

Puede activar los subtítulos en todos los canales de televisión. Los subtítulos se emiten mediante teletexto o por emisiones de TDT. Con las emisiones digitales, podrá seleccionar el idioma para los subtítulos.

# Activación o desactivación de subtítulos en canales de televisión analógica

- 1 Cambie a un canal de televisión analógica.
- 2 Pulse TELETEXT.
- 3 Introduzca el número de tres dígitos de la página de subtítulos con los **Botones** numéricos.
- 4 Pulse **TELETEXT** para desactivar el teletexto.
- 5 Pulse SUBTITLE.
  → Aparece el menú [Subtítulos].

### Nota

- El menú **[Subtítulos]** también está accesible a través del menú **[Configuración]**.
- 6 Pulse Botones de desplazamiento para seleccionar:
  - [Encendido] Activa los subtítulos.
  - [Apagado] Desactiva los subtítulos.
  - [Encendido si no hay sonido] Muestra los subtítulos sólo cuando se silencia el audio.
- 7 Pulse OK para confirmar la selección.
  → Se activan o desactivan los subtítulos.
- 8 Pulse → BACK para salir o ♠ (Casa) para volver al menú de inicio.

# - Nota

- Repita este procedimiento para activar los subtítulos en cada canal analógico.
- Si EasyLink está activado, los subtítulos no se muestran cuando [Encendido si no hay sonido] está seleccionado (consulte 'Activación o desactivación de EasyLink' en la página 57).

# Activación o desactivación de subtítulos en canales de televisión digital

1 Pulse **SUBTITLE**.

→ Aparece el menú [Subtítulos].

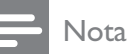

- El menú [Subtítulos] también está accesible mediante el menú (consulte 'Acceso al menú de configuración' en la página 17)[Configuración].
- 2 Pulse Botones de desplazamiento para seleccionar:
  - [Encendido] Activa los subtítulos.
  - [Apagado] Desactiva los subtítulos.
  - [Encendido si no hay sonido]
     Muestra los subtítulos sólo cuando se silencia el audio.
- **3** Pulse **OK**.
  - $\hookrightarrow$  Se activan o desactivan los subtítulos.
- Pulse → BACK para salir o ☆ (Casa) para volver al menú de inicio.

# Selección de un idioma de subtítulos en canales de televisión digital

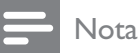

- Cuando selecciona un idioma de subtítulos en un canal de televisión digital como se describe a continuación, el idioma preferido para los subtítulos establecido en el menú Instalación se anula temporalmente.

- 2 Pulse los Botones de desplazamiento para seleccionar [Configuración].
- 3 Pulse OK.→ Aparece el menú [Configuración].
- 4 Pulse los Botones de desplazamiento para seleccionar [Opciones] > [Idioma de subtítulos].
  - → Aparece una lista de idiomas de subtítulos.
- **5** Pulse los **Botones de desplazamiento** para seleccionar un idioma.
- 6 Pulse OK para confirmar la selección.→ Se aplica el idioma de subtítulos.

### - Nota

• Seleccione los idiomas de subtítulos en el menú**[ldiomas]**. Los subtítulos aparecen automáticamente en los idiomas preferidos cuando se activan.

# Uso del reloj del televisor

Puede mostrar un reloj en la pantalla del televisor. El reloj muestra la hora actual según los datos de hora recibidos del operador de servicios de televisión.

# Visualización del reloj del televisor

Puede mostrar un reloj en la pantalla del televisor, en el que se presenta la hora actual.

- 1 Mientras ve la televisión, pulse ■ OPTIONS.
  - → Aparece el menú de opciones.
- 2 Pulse los Botones de desplazamiento para seleccionar [Reloj].
- **3** Pulse **OK** para confirmar la selección.
  - → El reloj se muestra en la pantalla del televisor.

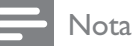

- Para desactivar el reloj, repita el procedimiento anterior.
- 🔆 Consejo
- El reloj también está accesible mediante el menú (consulte 'Acceso al menú de configuración' en la página 17)[Configuración].

# Cambio del modo del reloj

De forma predeterminada, el modo del reloj está establecido en **[Automático]** y el reloj del televisor se sincroniza con la coordinación de hora universal (UTC). Si el televisor no puede recibir transmisiones UTC, establezca el modo de reloj en **[Manual]**. Si el modo del reloj es **[Manual]**, los datos de hora se basan en el huso (consulte 'Paso 1 Selección del sistema' en la página 41) horario actual y las condiciones (consulte 'Activación o desactivación del horario de verano' en la página 32) de horario de verano.

- 2 Pulse los Botones de desplazamiento para seleccionar [Configuración].
- **3** Pulse **OK**.
  - → Aparece el menú [Configuración].
- 4 Pulse los Botones de desplazamiento para seleccionar [Instalación] > [Reloj] > [Modo reloj automático].
  - → Aparece el menú [Modo reloj automático].
- 5 Pulse los Botones de desplazamiento para seleccionar [Automático] o [Manual].
- 6 Pulse OK para confirmar la selección.
  → Se establece el modo del reloj.

# Activación o desactivación del horario de verano

Si el modo del reloj está establecido en [Manual], puede activar o desactivar el horario de verano si así lo requiere su huso horario.

- En el menú [Reloj], pulse los Botones de desplazamiento para seleccionar [Horario de verano].
   → Aparece el menú [Horario de verano].
- 2 Pulse los Botones de desplazamiento para seleccionar [Horario de verano] o [Hora estándar].
- **3** Pulse **OK** para confirmar la selección.
  - ➡ El horario de verano se activa o desactiva para el huso horario.

# Visualización de fotografías, reproducción de música y visualización de vídeo

# Precaución

• Philips no será responsable si el dispositivo de almacenamiento USB no es compatible ni aceptará responsabilidad alguna por los daños o pérdida de datos derivados del uso de esta función.

El televisor dispone de un conector USB que permite ver fotografías, escuchar música o ver películas guardadas en un dispositivo de almacenamiento USB.

El televisor también cuenta con un conector de red, lo que permite acceder y reproducir archivos multimedia directamente desde el ordenador.

# Conexión de un dispositivo de almacenamiento USB y acceso al navegador de contenido

- 1 Con el televisor encendido, conecte el dispositivo USB al puerto USB situado en el lateral del televisor.
  - → Aparece el navegador de contenido USB.

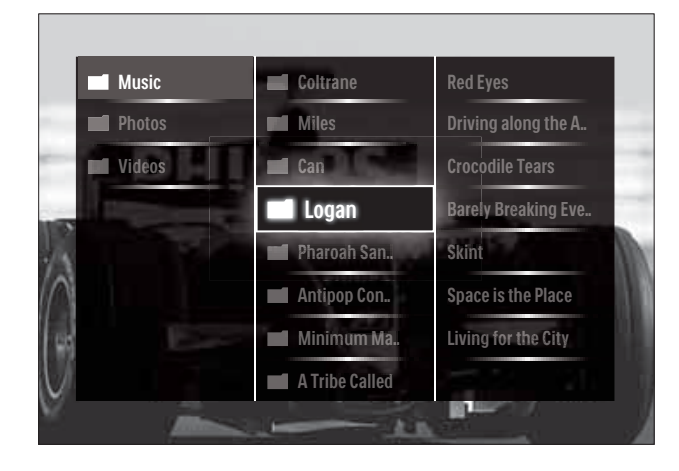

#### Nota

- También se puede acceder al navegador de contenido USB si se selecciona **[Explorar USB]** en el menú de inicio.
- Si conecta varios dispositivos de almacenamiento USB a través de un concentrador USB, aparece un mensaje en el que se le pedirá que seleccione un dispositivo. Pulse los Botones de desplazamiento para seleccionar el dispositivo y, a continuación, pulse OK para confirmar.
- 2 Para salir del navegador de contenido USB, pulse ♠(HOME).
  - → Aparece el menú de inicio.

# Conexión a una red y acceso al navegador de contenido

Antes de acceder al navegador de contenido, asegúrese de que el televisor está conectado a una red informática (consulte 'Conexión a una red y acceso al navegador de contenido' en la página 33).

2 Pulse los Botones de desplazamiento para seleccionar [Explorar red PC].
→ Aparece el navegador de contenido.

# Visualización de una secuencia de diapositivas de las fotografías

- 1 En el navegador de contenido, pulse los **Botones de desplazamiento** para seleccionar una fotografía.
- 2 Pulse ► II o OK.
  - → Comienza una secuencia de diapositivas a partir de la imagen seleccionada.
- **3** Pulse:
  - **II** para poner en pausa la secuencia de diapositivas.
  - **√**, **◄/>** o **P +/** para retroceder o avanzar a la siguiente imagen.
  - para detener la secuencia de diapositivas y volver al navegador de contenido.

# Cambio de los ajustes de la secuencia de diapositivas

- 1 Mientras está viendo una secuencia de diapositivas, pulse **OPTIONS**.
  - → Aparece el menú de opciones.
- 2 Pulse Botones de desplazamiento para seleccionar y ajustar:
  - [Girar] Gira una imagen.
  - **[Repetir]** Repite la secuencia de diapositivas.
  - **[Reproducción aleatoria activada]** Muestra las imágenes de la secuencia de diapositivas de forma aleatoria.
  - [Reprod. aleatoria desactivada] Desactiva la visualización aleatoria de imágenes en la secuencia de diapositivas.
  - **[Velocidad de secuencia]** Establece el período de tiempo que se muestra una imagen.

- **[Transición de secuencia]** Establece la transición de una imagen a la siguiente.
- **3** Pulse **OK** para confirmar la selección.
  - Se aplica el ajuste de secuencia de diapositivas.

# Cómo escuchar música

- 1 En el navegador de contenido USB, pulse los **Botones de desplazamiento** para seleccionar una canción.
- 2 Pulse OK.
  - → La canción comienza a sonar en el reproductor de música.
- **3** Pulse:
  - **P +/-** para ir a la canción anterior o siguiente.
  - **◄◄/**►► para ir hacia delante o hacia atrás rápidamente en una canción.
  - Il para reproducir una canción o ponerla en pausa.
- 4 Pulse o OK para detener la reproducción y salir del navegador de contenido USB.

# Cambio de los ajustes de música

- 1 Mientras está en el reproductor de música, pulse **OPTIONS**.
  - → Aparece el menú de opciones.
- 2 Pulse Botones de desplazamiento para seleccionar y ajustar:
  - [Repetir] Repite una canción o un álbum.
  - [Reproducción aleatoria activada]/[Reprod. aleatoria desactivada] Activa o desactiva la reproducción aleatoria de las canciones.
- **3** Pulse **OK** para confirmar la selección.
  - → Se aplica el ajuste de música.

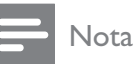

• Los ajustes de secuencia de diapositivas también están disponibles si se pulsa el botón **OPTIONS** mientras se está en el navegador de contenido.

### Cómo ver un vídeo

- 1 En el navegador de contenido USB, pulse los **Botones de desplazamiento** para seleccionar un vídeo.
- 2 Pulse OK.
  - → El vídeo se comienza a reproducir en el reproductor de vídeo.
- **3** Pulse:
  - P +/- para ir al vídeo anterior o siguiente.
  - **◄◄/**►► para ir hacia delante o hacia atrás rápidamente en un vídeo.
  - Dara reproducir un vídeo o ponerlo en pausa.
- 4 Pulse o OK para detener la reproducción y salir del navegador de contenido USB.

# Cambio de los ajustes de vídeo

1 Mientras está en el reproductor de vídeo, pulse **OPTIONS**.

→ Aparece el menú de opciones.

- 2 Pulse Botones de desplazamiento para seleccionar y ajustar:
  - [Pant. pequeña] Reproduce el vídeo en una pantalla pequeña.
  - [Pantalla completa] Reproduce el vídeo a pantalla completa.

Español

- [Repetir] Repite un vídeo.
- [Reproducción aleatoria activada]/[Reprod. aleatoria desactivada] Activa o desactiva la reproducción aleatoria de los vídeos.
- **3** Pulse **OK** para confirmar el cambio de ajuste.

# Desconexión de un dispositivo de almacenamiento USB

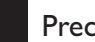

- Precaución
- Siga este procedimiento para evitar dañar el dispositivo de almacenamiento USB.
- 2 Espere cinco segundos antes desconectar el dispositivo de almacenamiento USB.

# Cómo escuchar emisoras de radio digital

Si hay emisiones digitales disponibles, se instalarán automáticamente las emisoras de radio digital durante la instalación.

- Mientras ve la televisión, pulse OK.
   → Aparece la lista de canales.
- 2 Pulse OPTIONS.→ Aparece el menú de opciones.
- 3 Pulse los Botones de desplazamiento para seleccionar [Selec. lista].
  → Aparece el menú [Selec. lista].
- 4 Pulse los Botones de desplazamiento para seleccionar [Radio].
- 5 Pulse OK.
  - ➡ En la lista de canales aparece una lista de las emisoras de radio digital disponibles.
- 6 Pulse Botones de desplazamiento para seleccionar una emisora de radio.

# 7 Pulse OK.

→ La emisora de radio digital seleccionada suena por los altavoces del televisor.

# Uso de Scenea

# Activación de Scenea

Puede utilizar la función Scenea para mostrar una imagen fija como fondo de pantalla del televisor. Asegúrese de que la ubicación del televisor está ajustada al modo **[Casa]**.

- 1 Pulse ♠.
- 2 Seleccione [Scenea] y, a continuación, pulse OK .
  - → Se muestra la imagen precargarda o predeterminada.

### - Nota

• Nota: Si el temporizador está desactivado, el fondo de pantalla se muestra durante 240 minutos. En caso contrario, se muestra según la duración del temporizador (consulte 'Cambio automático del televisor al modo de espera (temporizador)' en la página 28).

# Ajuste de una imagen como Scenea

#### - Nota

- El tamaño del archivo de imagen no puede ser mayor de 1 MB.
- 1 1. Conecte un dispositivo de almacenamiento USB al televisor.
- 2 Seleccione [Explorar USB] y, a continuación, pulse OK.
- 3 Seleccione una imagen y, a continuación, pulse **∃**.
- **4** Seleccione **[Establecer como Scenea]** y, a continuación, pulse **OK**.
- 5 Seleccione [Si] y, a continuación, pulse OK.
- 6 Pulse cualquier tecla para salir de Scenea.

# Actualización del software del televisor

Philips trata de mejorar continuamente sus productos, por lo que es recomendable actualizar el software del televisor cuando haya actualizaciones disponibles. Compruebe la disponibilidad en www.philips.com/support.

# Comprobación de la versión de software actual

- 2 Pulse los Botones de desplazamiento para seleccionar [Configuración].
- **3** Pulse **OK**.
  - → Aparece el menú [Configuración].
- 4 Pulse los Botones de desplazamiento para seleccionar [Actualización de software] > [Información actual del software].
- 5 Pulse OK.
  - → Se muestra la versión del software actual.

# Actualización de software (desde el sitio Web)

Antes de realizar este procedimiento, asegúrese de:

- Reservar algún tiempo para completar la actualización.
- Disponer de un dispositivo de almacenamiento USB con un mínimo de 256 MB de espacio libre de almacenamiento.
- Tener disponible un ordenador con puerto USB y acceso a Internet.

- 2 Pulse los Botones de desplazamiento para seleccionar [Configuración].
- 3 Pulse OK.→ Aparece el menú [Configuración].
- 4 Pulse los Botones de desplazamiento para seleccionar [Actualización de software] > [Actual. ahora].

#### 5 Pulse OK.

 → Se inicia el asistente de actualización.
 Siga las instrucciones en pantalla para completar la actualización.

# Actualización de software (emisiones digitales)

(Sólo disponible en algunos países). Si están disponibles, el televisor puede recibir actualizaciones de software a través de las emisiones digitales.

Si hay disponible una actualización, aparece un mensaje en el que se le pide que actualice el software. Se recomienda actualizar el software cuando se le pida.

Siga las instrucciones que se indican a continuación para actualizar el software posteriormente.

- 2 Pulse los Botones de desplazamiento para seleccionar [Configuración].
- 3 Pulse OK.→ Aparece el menú [Configuración].
- 4 Pulse los Botones de desplazamiento para seleccionar [Actualización de software] > [Actualizaciones locales].
- 5 Pulse OK.
  - ➡ El televisor busca las actualizaciones de software disponibles a través de las emisiones digitales.

### Actualización de software (desde Internet)

(Sólo disponible en algunos países). Si su televisor está conectado a un router que a su vez está conectado a Internet, puede actualizar el software del televisor directamente desde Internet. Necesita una conexión a Internet de alta velocidad.

- 2 Pulse los Botones de desplazamiento para seleccionar [Configuración].
- **3** Pulse **OK**.
  - → Aparece el menú **[Configuración]**.
- 4 Pulse los Botones de desplazamiento para seleccionar [Actualización de software] > [Actual. ahora].
- 5 Pulse OK.
- **6** Seleccione **[Internet]** y pulse **OK**.
  - → Comienza la actualización. Una vez completada, el televisor se apaga y se vuelve a encender automáticamente. Espere a que se encienda el televisor; no use ⊕**POWER** en el televisor.
  - Consejo
  - Si el televisor está conectado a Internet, el televisor muestra al encenderse un mensaje sobre la disponibilidad de nuevo software.

# Cambio de las preferencias del televisor

- 2 Pulse los Botones de desplazamiento para seleccionar [Configuración].
- **3** Pulse **OK**.
  - → Aparece el menú [Configuración].
- Pulse los Botones de desplazamiento para seleccionar [Instalación] > [Preferencias].
  - → Aparece el menú [Preferencias].

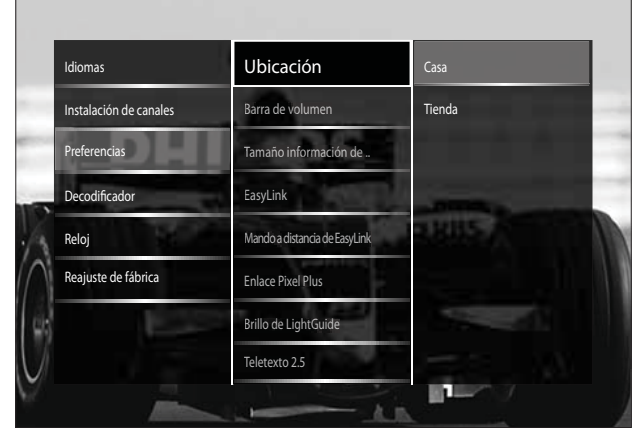

- 5 Pulse los **Botones de desplazamiento** para seleccionar y cambiar:
  - **[Ubicación]** Optimiza los ajustes del televisor para su ubicación: hogar o tienda.
  - **[Barra de volumen]** Muestra la barra de volumen cuando ajusta el volumen.
  - [Tamaño información de canal] Muestra información sobre el canal de televisión cada vez que cambia de canal.
  - **[EasyLink]** Activa la reproducción y el modo de espera con una sola pulsación entre dispositivos compatibles con EasyLink.
  - [Mando a distancia de EasyLink] Cuando EasyLink está activado, permite el reenvío de botones del mando a distancia.
  - [Enlace Pixel Plus] Cuando
     EasyLink está activado, se aplica automáticamente el mejor ajuste de Pixel Plus si hay varios (por ejemplo, si televisor y el reproductor de DVD admiten Pixel Plus).
  - **[Brillo de LightGuide]** Establece el brillo del indicador LED frontal o LightGuide.
  - **[Teletexto 2.5]** Activa o desactiva el teletexto 2.5.
- 6 Pulse OK.
  - $\hookrightarrow$  Se aplica la preferencia del televisor.

### Inicio de una demostración del televisor

(No se admite en los canales MHEG)

- Mientras ve la televisión, pulse DEMO.
   → Aparece el menú de demostración.
- 2 Pulse los **Botones de desplazamiento** para seleccionar una demostración.
- **3** Pulse **OK** para iniciar la demostración.
- 4 Pulse DEMO o → BACK para salir de la demostración.

# Restablecimiento de los ajustes de fábrica del televisor

Si restablece los ajustes de fábrica del televisor, se restablecerán los ajustes de imagen y sonido. Los ajustes de la instalación de los canales permanecen iguales.

- 2 Pulse los Botones de desplazamiento para seleccionar [Configuración].
  - → Aparece el menú [Configuración].
- 3 Pulse los Botones de desplazamiento para seleccionar [Instalación] > [Reajuste de fábrica].

#### 4 Pulse OK.

 Se restablecen los ajustes del televisor a sus valores predeterminados de fábrica.

### Uso del mando a distancia universal (sólo en determinados modelos)

Controle otros dispositivos, como un reproductor de DVD, un sintonizador o un sistema de cine en casa de Philips u otras marcas.

Para volver al modo de televisor desde el mando a distancia universal, pulse **TV**. Utilice estos botones para controlar los dispositivos:

- **DVD**: controla un reproductor de DVD, grabador de DVD, DVD-R HDD o reproductor de discos Blu-ray.
- **STB**: controla un receptor digital o de satélite.
- **HTS**: controla un sistema de cine en casa o un amplificador.

# Configuración del mando a distancia universal

Antes de usar el mando a distancia del televisor para controlar otro dispositivo, configure el modo de mando a distancia universal.

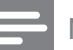

#### Nota

• En algunos dispositivos no se admite esta función. No existe un código de mando a distancia adecuado.

#### 

- → Aparece el menú de inicio.
- 2 Pulse los Botones de desplazamiento para seleccionar [Configuración].
- 3 Pulse OK.→ Aparece el menú [Configuración].
- 4 Pulse los Botones de desplazamiento para seleccionar [Instalación]>[Mando a distancia universal].

#### 5 Pulse **OK**.

- → Siga las instrucciones en pantalla. El televisor busca un código de mando a distancia adecuado para su dispositivo.
- 6 Cuando se detecte un código de mando a distancia, pulse los Botones del mando universal para controlar el dispositivo.
  - → El botón parpadea. Utilice el mando a distancia para controlar el dispositivo detectado.

#### Consejo

• En el modo de mando a distancia universal, el mando a distancia cambiar al modo de televisor al cabo de 30 segundos si no se pulsa ninguna tecla.

#### Configuración manual del mando a distancia universal

Introduzca un código de mando a distancia para configurar un botón (consulte 'Códigos del mando a distancia universal' en la página 65) de modo universal.

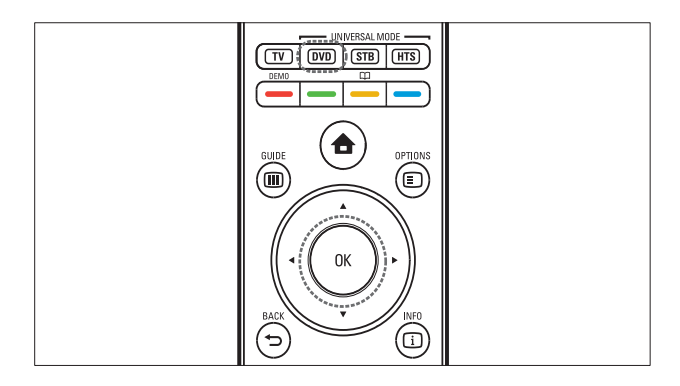

- 1 Pulse el botón de modo universal (DVD, STB o HTS) y OK simultáneamente.
  - → Los cuatro botones se iluminan durante un segundo y el botón permanece iluminado.
- 2 Introduzca el código de mando a distancia de 4 dígitos correspondiente al dispositivo.

- 3 Si se acepta el código, los cuatro botones parpadean tres veces.
  - → El botón de modo universal está configurado.
- 4 Si el código introducido es incorrecto, todos los botones parpadearán durante dos segundos. Vuelva a introducir el código correcto.
- 5 Cuando haya finalizado la configuración, pulse el botón de modo universal para utilizar el dispositivo.

#### Consejo

Si el dispositivo no reacciona correctamente, repita la configuración con otro código de mando a distancia.

# 6 Instalación de canales

La primera vez que configure el televisor se le pedirá que seleccione el idioma de menú y que instale los canales de televisión y emisoras de radio digital (si están disponibles). En este capítulo se ofrecen instrucciones sobre cómo volver a hacer la instalación y la sintonía fina de los canales.

# Instalación automática de canales

En esta sección se describe cómo buscar y memorizar canales de forma automática.

#### Instalación de canales

El televisor busca y memoriza todos los canales de televisión digitales y analógicos, así como todas las emisoras de radio digital disponibles.

- 1 En el menú **[Instalación de canales]**, pulse los **Botones de desplazamiento** para seleccionar **[Instalación automática]**.
- 2 Pulse OK.
  - → Aparece un mensaje en el que se le pide que inicie la instalación de canales.

| Idiomas Mensaje de actualización de<br>Instalación de canales Digital: prueba de recepción Actualice su lista de canales actual o vuelva a instalar todos los canales actual o vuelva a instalar todos los canales actual o ruelva a instalar todos los canales actual o ruelva a instalar todos de ruelva actual o ruelva a instalar todos de ruelva actual o ruelva actual o ruelva actual o ruelva actual o ruelva actual o ruelva actual o ruelva actual o ruelva actual o ruelva actual o ruelva actual o ruelva actual o rue | Idiomas Mensaje de actualización de<br>Instalación de canales Digital: prueba de recepción<br>Actualice su lista de canales actual o vuelva a instalar todos los canales.<br>Remote control a Cancelar Iniciar<br>Reloj Reajuste de fábrica | Idioma de menú            | Instalación automática                             |
|----------------------------------------------------------------------------------------------------|----------------------------------------------------------------------------------------------------|---------------------------|----------------------------------------------------|
| Instalación de canales Digital: prueba de recepción<br>Actualice su lista de canales actual o vuelva a instalar todos los canales<br>Remote control a Cancelar Iniciar<br>Reloj                                                                                                    | Instalación de canales Digital: prueba de recepción<br>Actualice su lista de canales actual o vuelva a instalar todos los canales.<br>Interestores Cancelar Iniciar<br>Reloj                                                                | Idiomas                   | Mensaje de actualización de                        |
| Actualice su lista de canales actual o vuelva a instalar todos los canales Remote control a Cancelar Iniciar Reloj                                                                                                    | Actualice su lista de canales actual o vuelva a instalar todos los canales.<br>Remote control a Cancelar Iniciar<br>Reloj<br>Reajuste de fábrica                                                                                            | Instalación de canales    | Digital: prueba de recepción                       |
| Remote control as Cancelar Iniciar                                                                                                    | Remote control a Cancelar Iniciar                                                                                                    | Actualice su lista de can | ales actual o vuelva a instalar todos los canales. |
| Reloj                                                                                                    | Reloj                                                                                                    | Remote control as Ca      | ncelar Iniciar                                     |
| k RC                                                                                                    | Reajuste de fábrica                                                                                                    | Reloj                     |                                                    |
| Reajuste de fábrica                                                                                                    |                                                                                                    | Reajuste de fábrica       |                                                    |

- **3** Pulse los **Botones de desplazamiento** para seleccionar **[Iniciar]**.
- 4 Pulse OK.
  - → Aparece la pantalla de actualización de canales, con [Reinstalar canales] seleccionado.

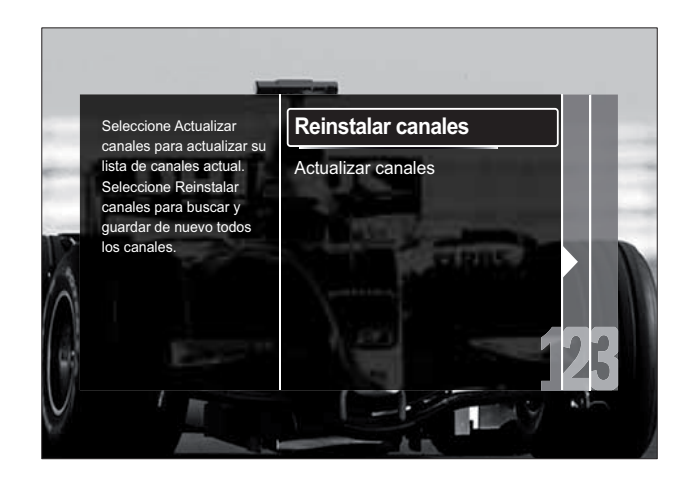

#### Precaución

- Deje [Ajustes] sin modificar a menos que el proveedor de DVB-C le indique valores para [Frecuencia de red], [ID de red] o [Nivel de símbolo].
- Si se configura **[Exploración de frecuencia]** en **[Exploración completa]**, el tiempo de instalación puede prolongarse considerablemente.

#### Nota

- Si tiene acceso a DVB-T y DVB-C, y desea ver canales de ambas redes, debe llevar a cabo la instalación de canales dos veces, una para DVB-T y otra para DVB-C. Seleccione [Antena] para instalar canales DVB-T y seleccione [Cable] para instalar canales DVB-C.
- Para cambiar entre los canales (consulte 'Acceso a las redes de canales DVB-C y DVB-T' en la página 41) DVB-T y DVB-C.
- 1 Pulse OK.
  - Siga las instrucciones en pantalla para completar la instalación de canales. Cuando termine la instalación de canales, se selecciona [Hecho] y aparece una lista de los canales instalados.

- 2 Pulse **OK** para confirmar la selección.
  - → El televisor cambia al menú [Instalación de canales].
  - Consejo
- Cuando se encuentran canales de televisión digital, la lista de canales instalados podría mostrar algunos números de canales vacíos. Puede cambiar el nombre de los canales memorizados, reordenarlos y desinstalarlos, tal como se describe a continuación.

#### Acceso a las redes de canales DVB-C y DVB-T

Esta opción sólo aparece si en su país se admite DVB-C (emisión de televisión digital por cable). Si ha instalado canales DVB-C y DVB-T, tiene que cambiar a la red correspondiente para ver los canales de dicha red.

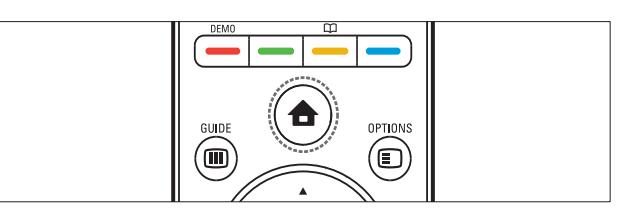

- 1 Mientras ve la televisión, pulse 🛧 (Casa). → Aparece el menú de inicio.
- 2 Pulse los Botones de desplazamiento para seleccionar [Configuración]. → Aparece el menú [Configuración].
- 3 Pulse los Botones de desplazamiento para seleccionar [Instalación] > [Instalación de canales] > [TV dig. cable/ antena] > [Antena]  $\circ$  [Cable].
  - Seleccione [Antena] para acceder a los canales DVB-T (emisión de televisión digital terrestre).
  - Seleccione [Cable] para acceder a los canales DVB-C (emisión de televisión digital por cable).
- 4 Pulse **OK** para confirmar la selección.
- 5 Pulse **D BACK** para salir.
  - → El televisor cambia a la red seleccionada.

### Instalación manual de canales

En esta sección se describe cómo buscar y almacenar canales de televisión analógicos manualmente.

### Paso 1 Selección del sistema

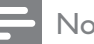

#### Nota

- Si los ajustes del sistema son correctos, omita este paso.
- 1 Mientras ve la televisión, pulse 🛧 (Casa). → Aparece el menú de inicio.
- 2 Pulse los Botones de desplazamiento para seleccionar [Configuración]. → Aparece el menú [Configuración].
- 3 Pulse los Botones de desplazamiento para seleccionar [Instalación] > [Instalación de canales] > [Analógico: instalación manual] > [Sistema].
- 4 Pulse **OK**.
  - → Aparece una lista de sistemas regionales.
- 5 Pulse los Botones de desplazamiento para seleccionar el país o la región.
- 6 Pulse **OK** para confirmar la selección. → Se aplica el país o región seleccionado.

# Paso 2 Búsqueda y almacenamiento de nuevos canales de televisión

- En el menú [Analógico: instalación manual], pulse los Botones de desplazamiento para seleccionar [Buscar canal].
- 2 Pulse OK.
  - → Aparece el menú [Buscar canal].

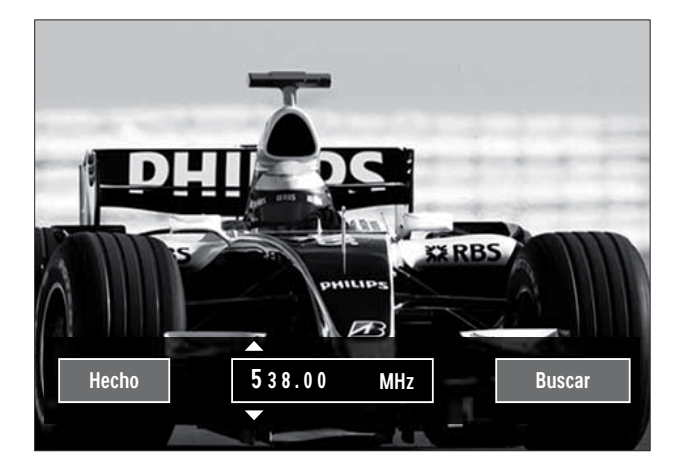

- **3** Pulse:
  - Los Botones de desplazamiento o Botones numéricos para introducir manualmente la frecuencia de canal.
  - Los Botones de desplazamiento para seleccionar [Buscar]; después, pulse OK para buscar automáticamente el siguiente canal.
- 4 Cuando se haya seleccionado la frecuencia de canal correcta, pulse los **Botones de desplazamiento** para seleccionar **[Hecho]**.
- 5 Pulse OK.
  - → Aparece el menú [Analógico: instalación manual].
- 6 Pulse los Botones de desplazamiento para seleccionar [Guardar canal actual] y guardar el nuevo canal en el actual; o [Almacenar como canal nuevo] y memorizar el nuevo canal con otro número.
- 7 Pulse OK para confirmar la selección.→ Se guarda el canal.

### Sintonía fina de los canales analógicos

Puede realizar una sintonización precisa manualmente de los canales analógicos cuando la recepción sea deficiente.

- 1 Al ver la televisión, seleccione el canal del que desee realizar una sintonización fina.
- **3** Pulse los **Botones de desplazamiento** para seleccionar **[Configuración]**.
- 4 Pulse OK.→ Aparece el menú [Configuración].
- 5 Pulse los Botones de desplazamiento para seleccionar [Instalación] > [Instalación de canales] > [Analógico: instalación manual] > [Sintonía fina].
- 6 Pulse OK.→ Aparece el menú [Sintonía fina].
- 7 Pulse los Botones de desplazamiento o Botones numéricos para introducir manualmente la frecuencia de canal.
- 8 Cuando se haya seleccionado la frecuencia de canal correcta, pulse los **Botones de desplazamiento** para seleccionar [**Hecho**]; después, pulse **OK**.
  - → Aparece el menú [Analógico: instalación manual].
- 9 Pulse Botones de desplazamiento para seleccionar [Guardar canal actual] y guardar el nuevo canal en el actual.
- **10** Pulse **OK** para confirmar la selección.

### Actualización manual de la lista de canales

Si el televisor está en modo de espera, se realiza una actualización cada mañana. Esta actualización hace coincidir los canales memorizados en la lista de canales con los que haya disponibles en las emisoras.

Además de esta actualización automática, puede actualizar manualmente la lista de canales.

#### Consejo

- Para desactivar la actualización automática, en el menú [Instalación], pulse los Botones de desplazamiento para seleccionar [Instalación de canales] > [Actualiz. canal en modo espera] y, a continuación, seleccione [Apagado].
- En el menú [Instalación], pulse los Botones de desplazamiento para seleccionar [Instalación de canales] > [Instalación automática].
- 2 Pulse OK.
  - → Aparece un mensaje con [Iniciar] seleccionado, en el que se le pedirá que inicie la actualización de acanales.
- **3** Pulse **OK**.
  - → Aparece la pantalla de actualización de canales.
- 4 Pulse los Botones de desplazamiento para seleccionar [Actualizar canales].

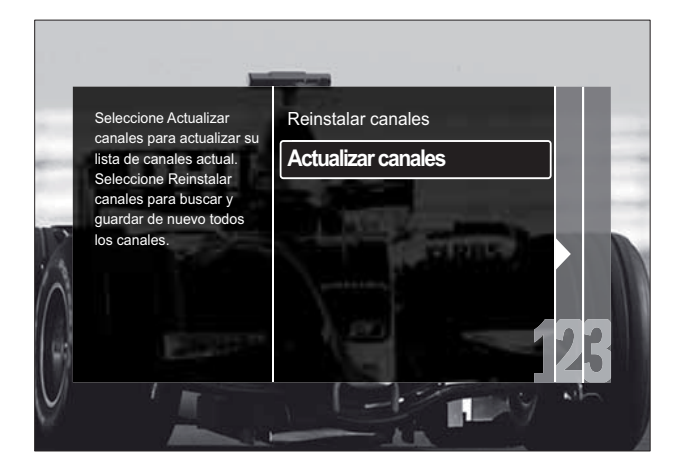

### 5 Pulse OK.

- Siga las instrucciones en pantalla para completar la actualización de canales. Cuando termine la actualización de canales, se selecciona [Hecho] y se muestra una lista de los canales añadidos.
- 6 Pulse OK.
  - → Aparece el menú [Instalación].

# Comprobación de la recepción digital

Puede comprobar la calidad y la intensidad de la señal de los canales digitales. De esta forma, podrá volver a colocar y probar la antena o parabólica.

- En el menú [Instalación], pulse los Botones de desplazamiento para seleccionar [Instalación de canales]
   > [Digital: prueba de recepción] > [Buscar].
- 2 Pulse OK. → Aparece el menú [Buscar].
- **3** Pulse:
  - Los Botones de desplazamiento o Botones numéricos para introducir manualmente la frecuencia de canal.
  - Los Botones de desplazamiento para seleccionar [Buscar]; después, pulse OK para buscar automáticamente el siguiente canal. Si la calidad y la intensidad de la señal es deficiente, vuelva a colocar la antena o parabólica y realice la prueba de nuevo.
- 4 Cuando haya terminado, pulse los Botones de desplazamiento para seleccionar [Hecho].
- 5 Pulse OK.
  - → Aparece el menú **[Instalación]**.

#### Nota

• Si tiene más problemas con la recepción de la emisión digital, póngase en contacto con un instalador especializado.

# Cambio de los ajustes de mensaje de inicio

Active o desactive los mensajes que aparecen en el inicio para indicar si se necesita una actualización de los canales o de la instalación.

- En el menú [Instalación], pulse los Botones de desplazamiento para seleccionar [Instalación de canales] > [Mensaje de actualización de canales].
- 2 Pulse OK.
- 3 Pulse los Botones de desplazamiento para seleccionar [Encendido] o [Apagado].
  - → Se activan o desactivan los mensajes de inicio.

# 7 Conexión de dispositivos

Para obtener la mejor calidad de imagen, se recomienda utilizar los siguientes tipos de conexión, que se indican a continuación de calidad máxima a básica:

- 1 HDMI
- 2 Y Pb Pr (componentes)
- 3 Euroconector
- 4 VIDEO (compuesto)
- Nota
- Los diagramas de conectividad que se ofrecen en esta sección son sólo de ejemplo. Si desea obtener ayuda para conectar el dispositivo, puede encontrar una guía interactiva exhaustiva en www.connectivityguide.philips. com.

### Conectores posteriores

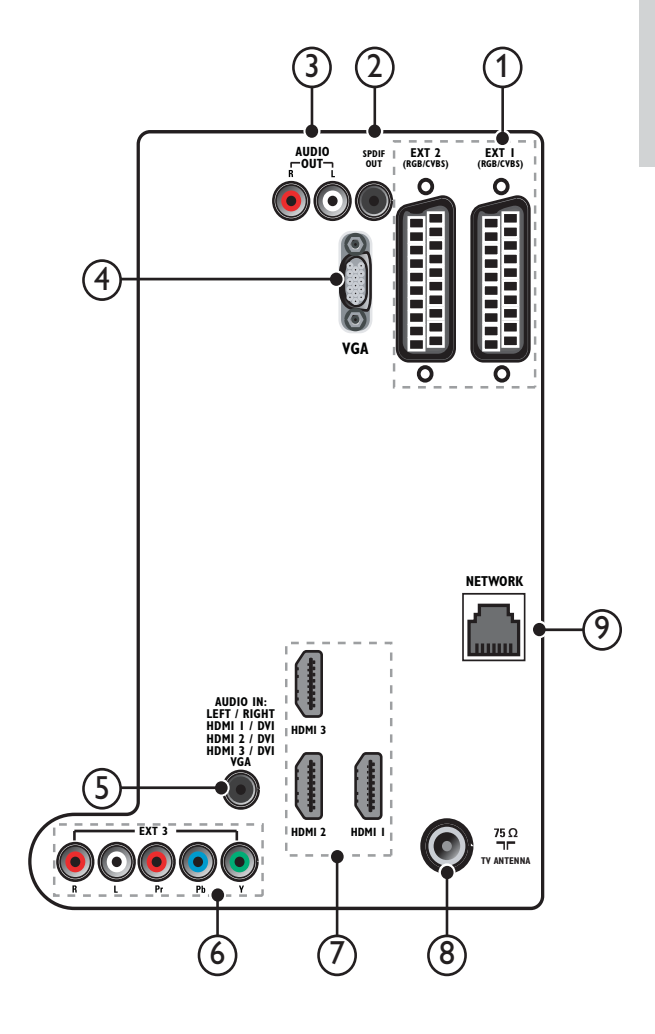

1 EXT 1/EXT 2 (SCART)

Entrada de audio y vídeo analógico de dispositivos analógicos o digitales, como reproductores de DVD o videoconsolas.

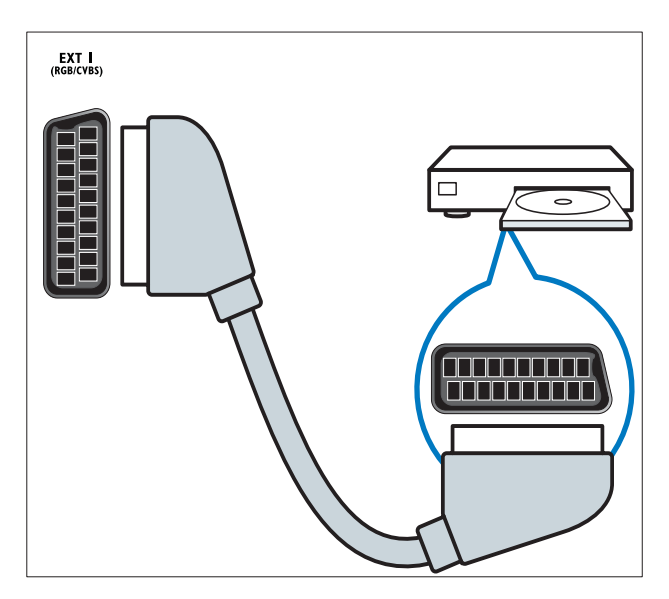

#### (2) SPDIF OUT

Salida de audio digital para sistemas de cine en casa y otros sistemas de audio digital.

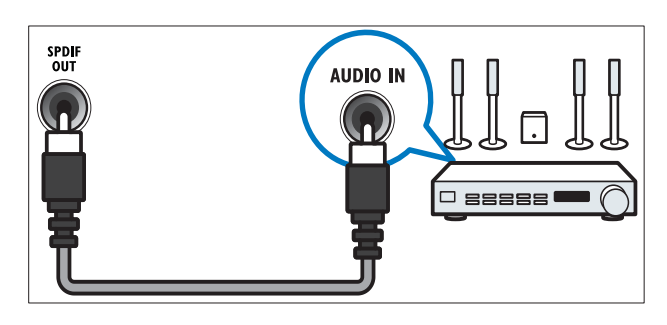

### (3) AUDIO OUT L/R

Salida de audio analógico para sistemas de cine en casa y otros sistemas de audio.

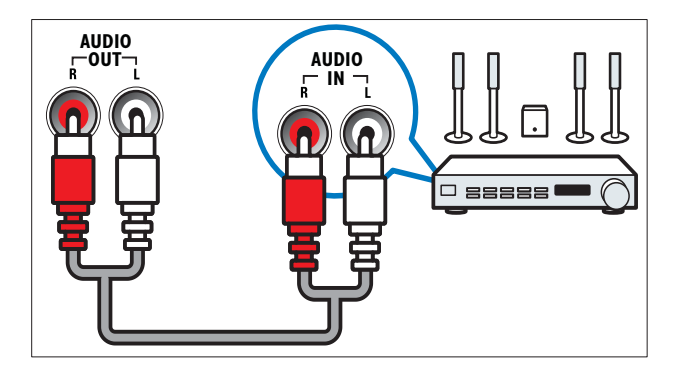

#### (4) VGA

Entrada de vídeo de un ordenador.

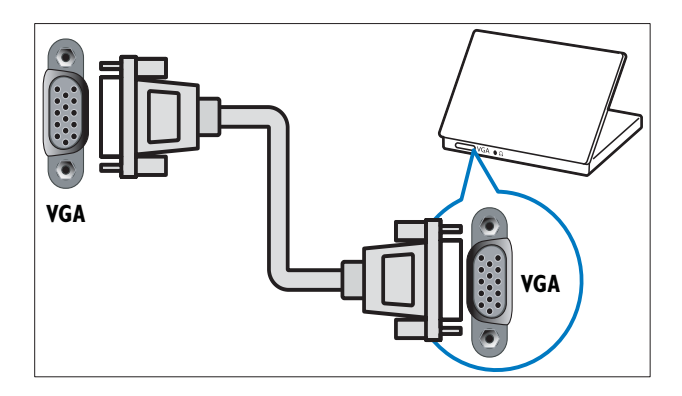

### (5) AUDIO IN

Entrada de audio de dispositivos que requieren una conexión de audio independiente, como un ordenador.

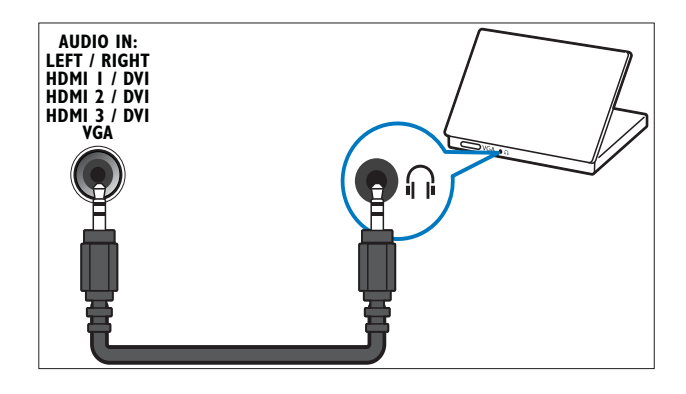

#### (6) EXT 3 (Y Pb Pr y AUDIO L/R) Entrada de audio y vídeo analógico de dispositivos analógicos o digitales, como reproductores de DVD o videoconsolas.

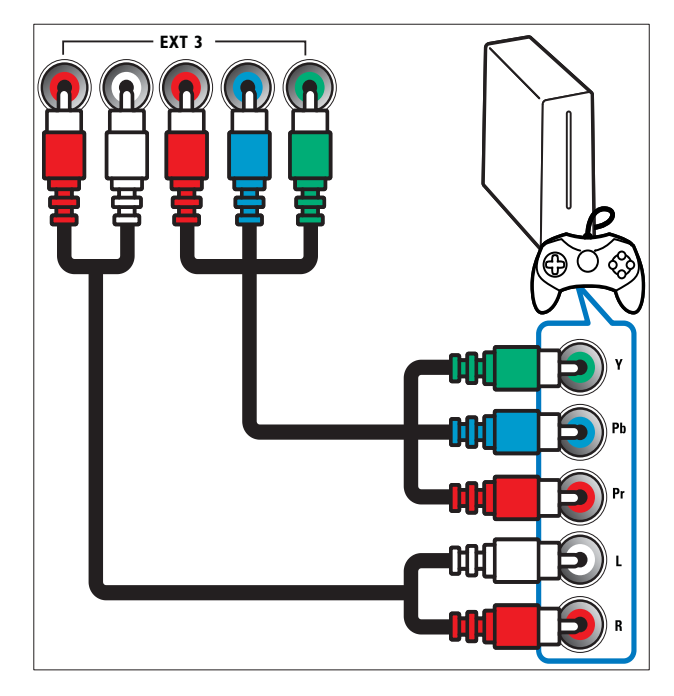

#### (7) HDMI1/2/3

Entrada de audio y vídeo digital de dispositivos digitales de alta definición, como reproductores Blu-ray.

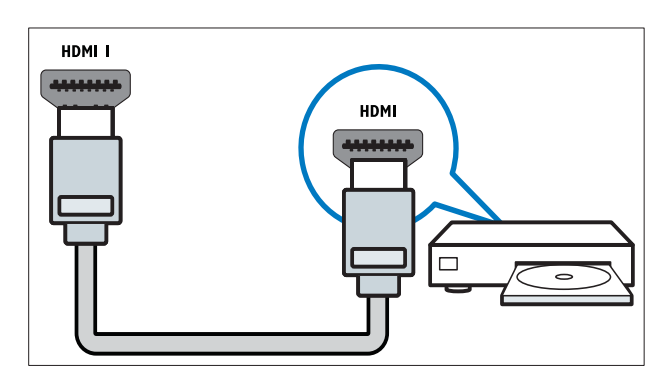

### Nota

• Si conecta cables HDMI gruesos, use HDMI1.

#### (8) TV ANTENNA

Entrada de señal de una antena, cable o satélite.

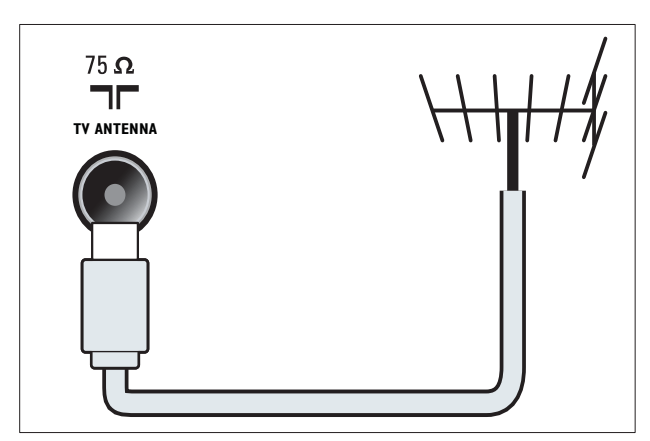

(9) RED\*Esta función sólo está disponible en determinados modelos. Entrada de datos de una red.

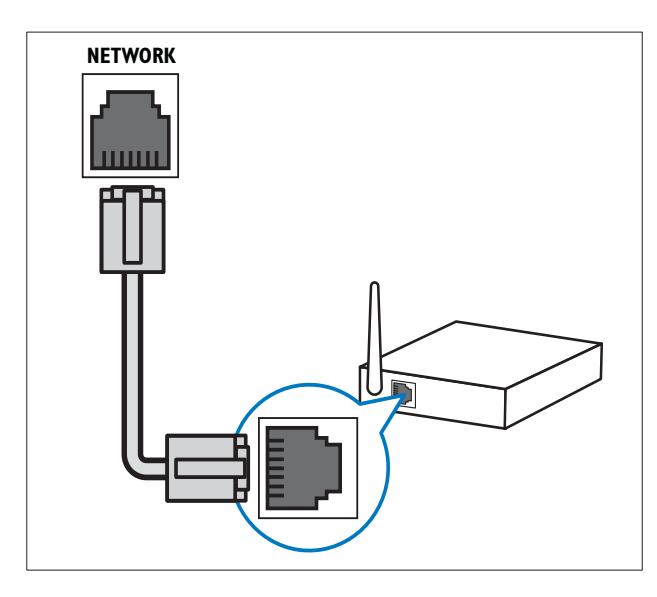

### **Conectores** laterales

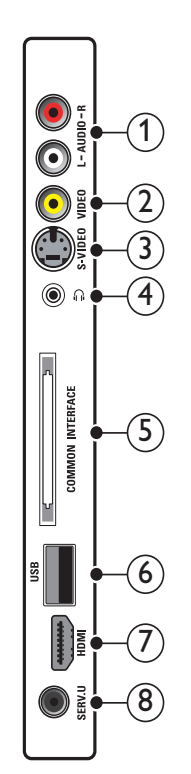

ES 47

#### 1 AUDIO IN L/R

Entrada de audio de dispositivos analógicos conectados a **VIDEO** o **S-VIDEO**.

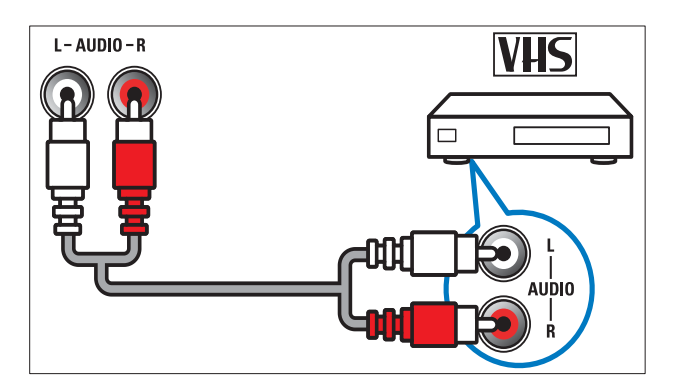

#### 2 VIDEO

Entrada de vídeo compuesto de dispositivos analógicos, como vídeos.

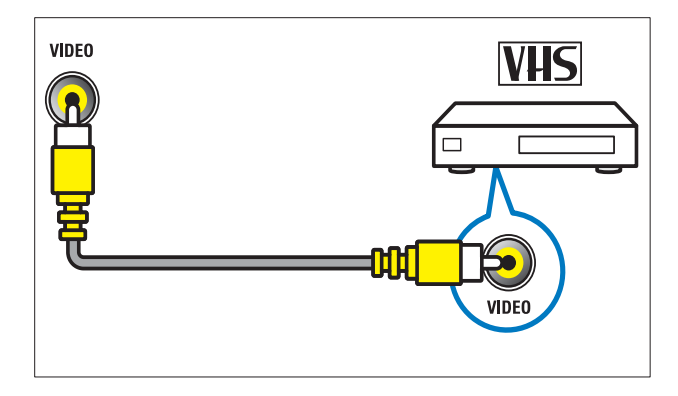

#### 3 S-VIDEO

Entrada de vídeo de dispositivos analógicos como, por ejemplo, los receptores por satélite.

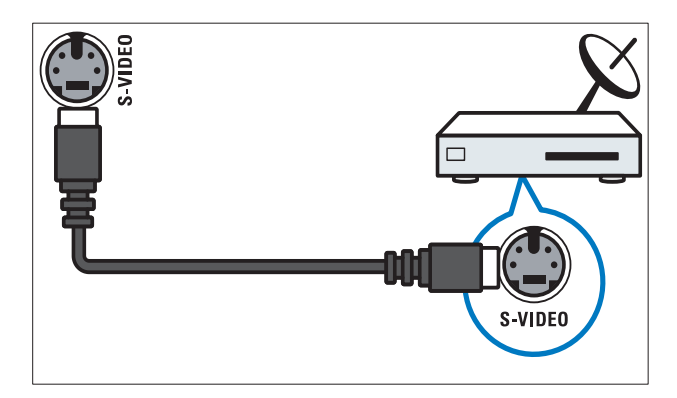

### 4

Salida de audio estéreo a los auriculares o cascos.

#### 5 COMMON INTERFACE

Ranura para un módulo de acceso condicional (CAM).

#### 6 USB

Entrada de datos de dispositivos de almacenamiento USB.

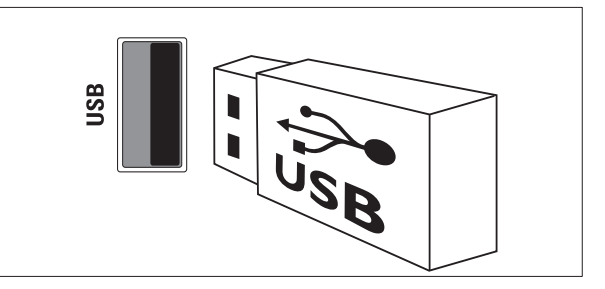

### 7 HDMI

Entrada de audio y vídeo digital de dispositivos digitales de alta definición, como reproductores Blu-ray.

#### 8 SERV. U

Para uso exclusivo del personal de servicio.

### Conexión de un ordenador

#### Antes de conectar un ordenador al televisor:

- Establezca la tasa de refresco de pantalla en el ordenador a 60 Hz.
- Seleccione una resolución de pantalla admitida en el ordenador.
- Active [Modo PC] en el menú (consulte 'Ajuste manual de las opciones de imagen' en la página 19)[Imagen] y establezca el formato de imagen en [Sin escala].

# Conecte un ordenador con uno de los siguientes conectores:

#### Nota

• Las conexiones mediante DVI o VGA requieren un cable de audio adicional.

Cable HDMI

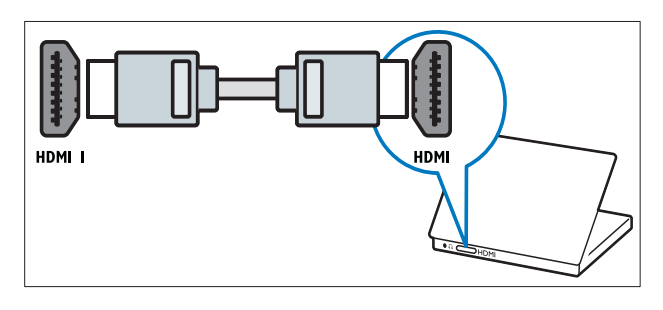

 Cable DVI-HDMI (HDMI posterior y AUDIO IN)

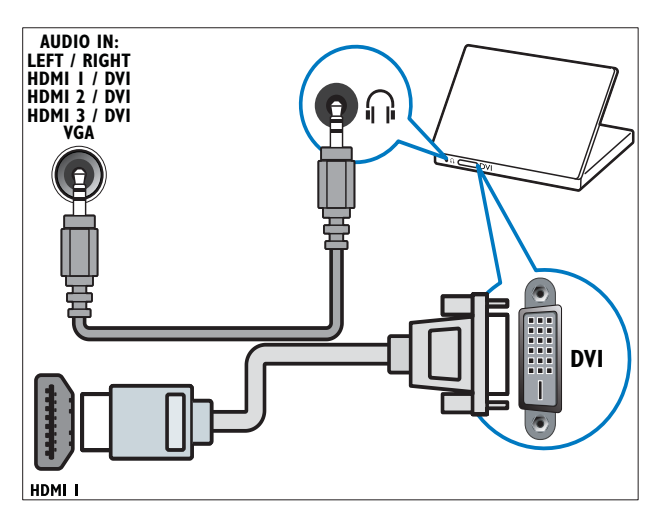

• Cable DVI-HDMI (HDMI lateral y AUDIO IN L/R)

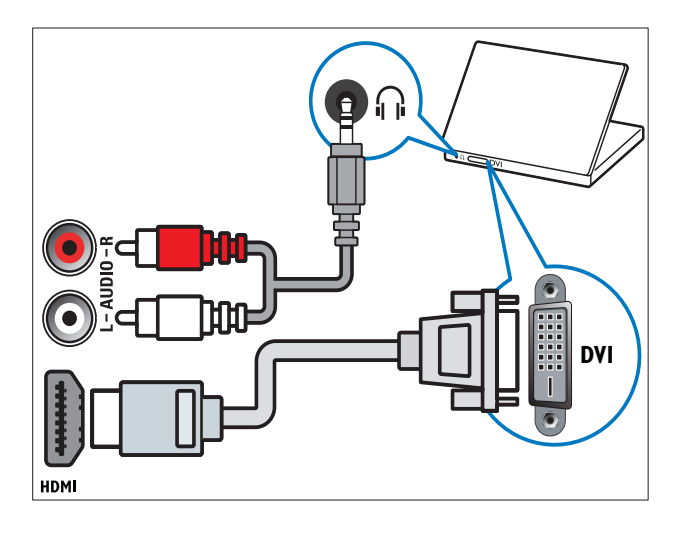

 Cable HDMI y adaptador HDMI-DVI (HDMI posterior y AUDIO IN)

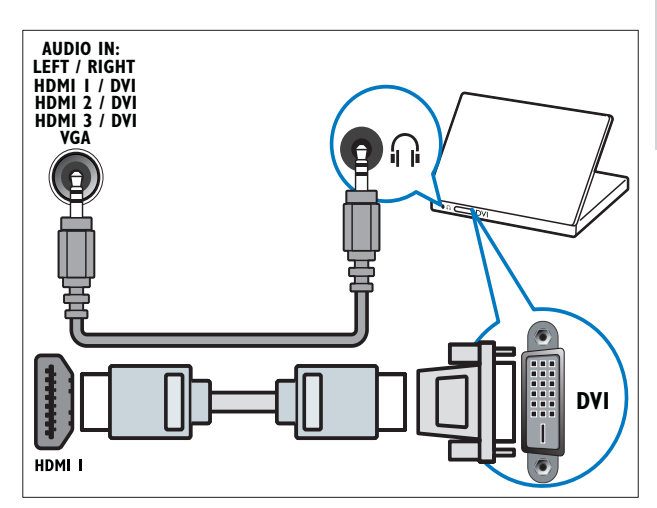

Cable HDMI y adaptador HDMI-DVI (HDMI lateral y AUDIO IN L/R)

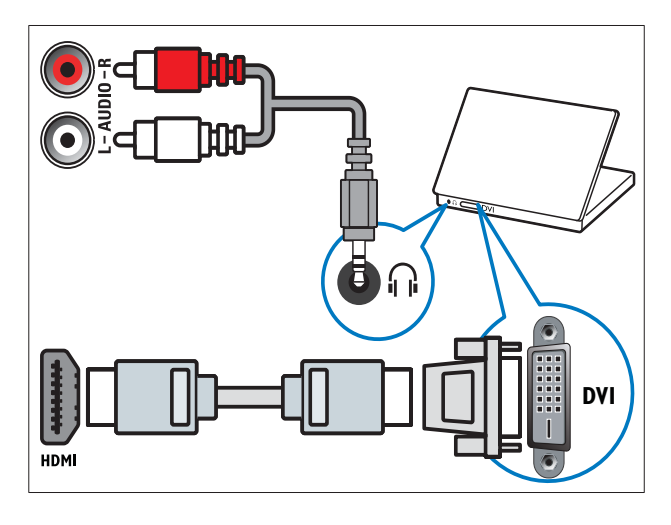

Cable VGA

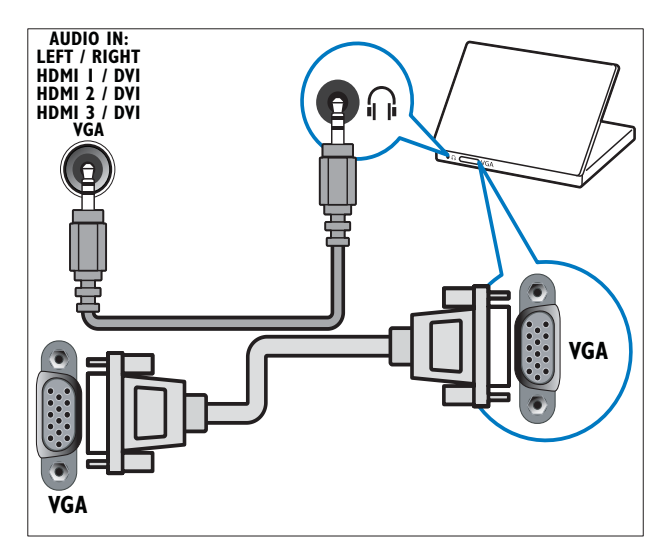

### Conexión a una red informática (sólo determinados modelos)

Conecte el televisor a una red informática y disfrute de:

• Contenido multimedia transmitido desde el ordenador

Con el televisor conectado a una red informática, puede ver fotografías, reproducir música y ver archivos de vídeo transmitidos desde el ordenador (consulte 'Conexión a una red y acceso al navegador de contenido' en la página 33).

• Net TV

Con el televisor conectado a una red informática con acceso a Internet, puede explorar los servicios de Net TV.

#### Precaución

• Familiarícese con el router de red, el software del servidor multimedia y los principios de red antes de intentar conectar el televisor a una red informática. Si es necesario, lea la información incluida con los componentes de red. Philips no se hace responsable de los datos perdidos o dañados.

### Qué necesita

- Un router de red (con DHCP habilitado).
- Un ordenador con software de servidor multimedia instalado. El ordenador debe estar conectado al router de red mediante una conexión de red con cables o inalámbrica.
- Un cable de red (RJ45).
- Conexión a Internet, para Net TV.

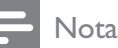

• Hay disponible (consulte 'Multimedia' en la página 58) una lista completa de software de servidor multimedia admitido.

# Conexión del televisor a una red informática

1 Conecte el cable de red entre el conector RED de la parte posterior del televisor y un router de red. Asegúrese de que el router está conectado al ordenador mediante una conexión con cables o inalámbrica y que está activado el ajuste DHCP del router. Para el servicio de Net TV, asegúrese de que el router de red tiene acceso completo a Internet (y no está restringido por firewalls u otros sistemas de seguridad).

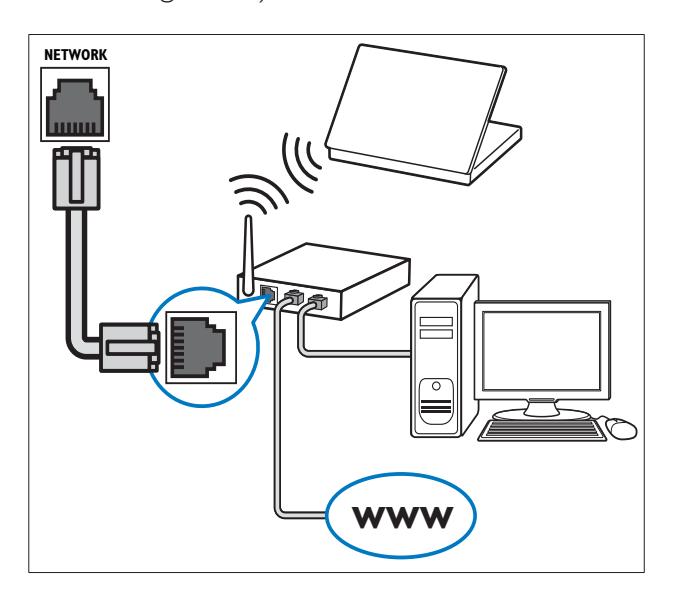

- 2 Encienda el router.
- 3 Encienda el ordenador.
- 4 Configure el software del servidor multimedia para que acceda al contenido multimedia desde el ordenador (consulte 'Configuración del software del servidor multimedia' en la página 51) o configure el televisor para que acceda a Net TV (consulte 'Configuración del software del servidor multimedia' en la página 54).

# Configuración del software del servidor multimedia

El software del servidor multimedia debe estar configurado correctamente para activar el uso compartido del contenido multimedia. Siga las instrucciones que se indican a continuación para configurar el software del servidor multimedia y para compartir carpetas multimedia. Si no encuentra las instrucciones del software del software multimedia, consulte la documentación incluida con el software para activar el uso compartido del contenido multimedia.

Nota

• No necesita terminar esta sección para acceder a Net TV.

### En Reproductor de Microsoft Windows Media 11

| Nota |
|------|
|      |

• Las instrucciones se aplican tanto a Microsoft Windows XP como a Vista.

## Activación del uso compartido de contenido multimedia

- 1 En Microsoft Windows, inicie Reproductor de Windows Media 11.
  - → Aparece Reproductor de Windows Media.

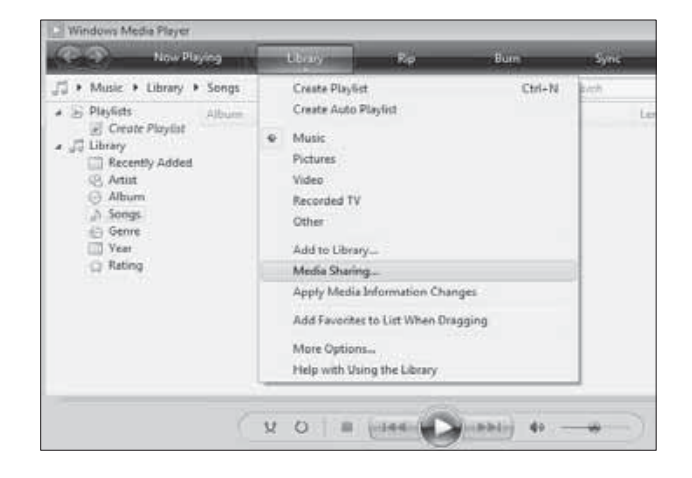

- 2 Haga clic en Biblioteca > Uso compartido de multimedia.
  - → Aparece la ventana Uso compartido de multimedia.

| Media 5 | haning                                                   |                            |                   | 1.10       | Æ |
|---------|----------------------------------------------------------|----------------------------|-------------------|------------|---|
| 1       | Find and share music, pict<br>Learn about sharing Online | tures, and video on your r | retwork           |            |   |
| _2her   | ng settings                                              |                            |                   |            |   |
| 100     | nd media that others are shi<br>fare my media            | anng                       |                   |            |   |
| -       | Your network (Network 2))                                | o a private network. Devi  | es that you allow | 1000 St.   | - |
| v       | can find your shared media.                              |                            |                   | Getworking | 8 |
| tins.d  | ete atterisis chariste firmuel et                        | stoat?                     | 6                 | OK Cancel  | ï |
|         |                                                          |                            |                   |            |   |

3 Haga clic en Funciones de red...
 → Aparece Centro de redes y recursos compartidos.

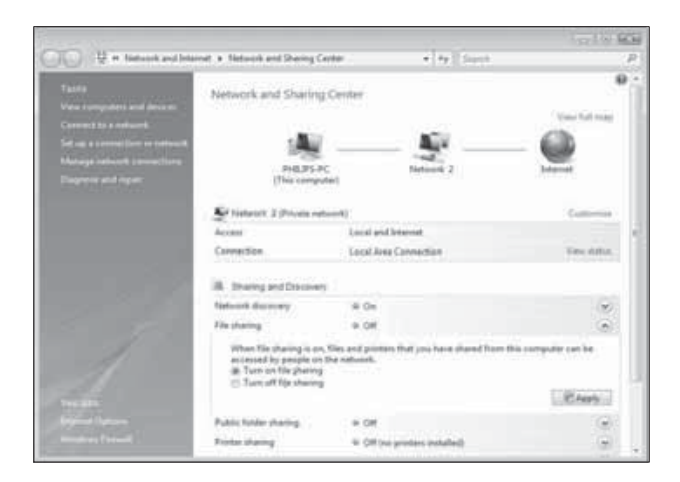

- 4 Haga clic en la flecha situada junto a **Detección de redes**.
  - → Aparecen las opciones Detección de redes.
- 5 Haga clic en Activar la detección de redes y, a continuación, haga clic en Aplicar.
- 6 Haga clic en la flecha situada junto a Uso compartido de archivos.
  - → Aparecen las opciones del uso compartido de archivos.

- 7 Haga clic en Activar el uso compartido de archivos y, a continuación, haga clic en Aplicar.
- 8 Vuelva a la ventana Uso compartido de multimedia.
- 9 En el cuadro Configuración del uso compartido, haga clic en Compartir mi multimedia con:.

| Media S | haring                                                                    |                               |               | 1                   |
|---------|---------------------------------------------------------------------------|-------------------------------|---------------|---------------------|
| 1       | Find and share music, pictu<br>Learn more about sharing.                  | ures, and video on            | your network. |                     |
| Shari   | ng settings                                                               |                               |               |                     |
| 105     | nd media that others are shar                                             | ing                           |               |                     |
| 12      | hare my media to:                                                         |                               |               | Settings            |
| 0       | inknown<br>Device                                                         |                               |               |                     |
|         | Alow                                                                      | Dev ) (                       | Quidonite     | 50                  |
|         | <u>Allow</u><br>Your nativolik (Network: 2) is<br>find your shared media. | Deny ) (<br>a private metwork | Quistonitie   | n <u>Betworking</u> |

- 10 Haga clic en el icono Dispositivo desconocido (el televisor) y, a continuación, en Permitir.
  - → Aparece una marca verde en el icono Dispositivo desconocido, lo que indica que está preparado para compartir contenido multimedia.
- **11** Haga clic en OK.

Adición de carpetas para el uso compartido de contenido multimedia

- 1 En Reproductor de Windows Media, haga clic en Biblioteca -> Agregar a la biblioteca...
  - → Aparece la ventana Agregar a la biblioteca.

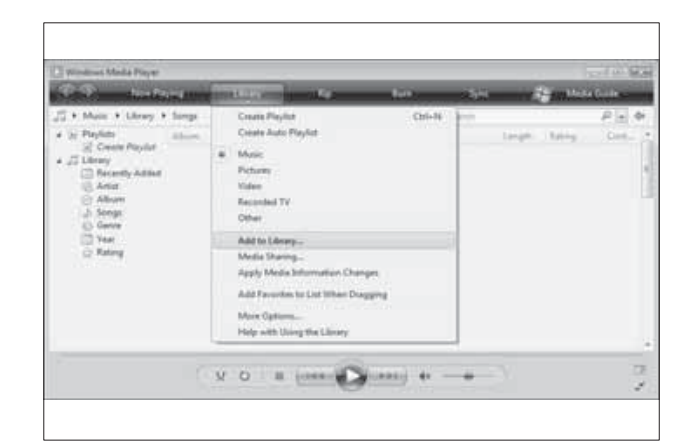

2 Haga clic en Mis carpetas y las de otras personas a las que puedo obtener acceso.

| dd To Library              |                                                  |                                 |                  |                       |     |
|----------------------------|--------------------------------------------------|---------------------------------|------------------|-----------------------|-----|
| Select folde<br>updated au | ers that you want to r<br>tomatically to reflect | nonitor for media f<br>changes. | iles. The Player | library on this comp  | ter |
| Select the folders t       | o monitor                                        |                                 |                  |                       |     |
| O My <u>p</u> ersonal f    | olders                                           |                                 |                  |                       |     |
| My folders and             | d those of others tha                            | t I can access                  |                  |                       |     |
|                            |                                                  |                                 | Learn more a     | bout monitoring folde | ers |
| < Advanced                 | Options                                          |                                 | ОК               | Cancel                |     |

3 Haga clic en Opciones avanzadas.
 → Las opciones avanzadas aparecen en la ventana Agregar a la biblioteca.

| updated automatically to reflect changes.                                                                  | tiles. The Player library on this of                                        | compu          |
|----------------------------------------------------------------------------------------------------|-----------------------------------------------------------------------------|----------------|
| elect the folders to monitor                                                                               |                                                                             |                |
| My personal folders                                                                                        |                                                                             |                |
| My folders and those of others that I can access                                                           |                                                                             |                |
| Monitored Folders                                                                                          | Туре                                                                        |                |
| C:\Users                                                                                                   | Automatically add                                                           | led            |
|                                                                                                    |                                                                             |                |
| Add Remove                                                                                                 | Learn more about monitoring                                                 | <u>q folde</u> |
| Add Remove                                                                                                 | Learn more about monitoring Skip files smaller than:                        | g folde        |
| Add Remove<br>Add files previously deleted from library<br>Add yolume-leveling values for all files (slow) | Learn more about monitoring<br>Skip files smaller than:<br>Audio files: 100 | g folde<br>KE  |

- 4 Haga clic en Agregar.
  - → Aparece la ventana Agregar carpeta.

- 5 Seleccione una carpeta para compartir y haga clic en Aceptar.
- 6 Cuando haya añadido todas las carpetas, haga clic en Aceptar en la ventana Agregar a la biblioteca.
  - Las carpetas se añaden a la biblioteca y se puede acceder a ellas desde el televisor.

|                                                      | sund excertains                   | ET :                                      |                     | 1                       |
|------------------------------------------------------|-----------------------------------|-------------------------------------------|---------------------|-------------------------|
| Adding files to the librar                           | iy                                |                                           |                     |                         |
| Progress                                             |                                   |                                           |                     |                         |
|                                                      |                                   |                                           |                     |                         |
| Current folder:                                      | GIDUNA_3KS                        | DUNA_Content/Reference                    | BLR Indeo WP2P      | s_N                     |
| Files found:                                         | 283                               | Files added:                              | 43                  |                         |
| You can dose this dialo<br>files that are found will | g box at any tr<br>be added to yo | re. The search will continu<br>ur Ibrary. | e (although it will | take more time) and any |

# En TVersity v0.9.10.3 (Microsoft Windows)

# Activación del uso compartido de contenido multimedia

- En Microsoft Windows, inicie TVersity.
   → Aparece TVersity.
- 2 Haga clic en la ficha Settings (Ajustes).
  → Aparecen los ajustes de TVersity.

| Treasury                                                                                                    |                                                                                                    | and the |
|----------------------------------------------------------------------------------------------------|----------------------------------------------------------------------------------------------------|---------|
| the time Ad                                                                                                    | fault he                                                                                                    |         |
| 40.45                                                                                                    |                                                                                                    |         |
|                                                                                                    | The second second second second second second second second second second second second second second second s                                                                                                    |         |
| Trans 1 to                                                                                                    | ter Transferrer Transferrer Transferrer Transferrer Transferrer Transferrer Transferrer Transferrer Transferrer                                                                                                    |         |
| - A.                                                                                                    | Pada Pachak Dariet                                                                                                    |         |
| Server 1                                                                                                    | It is explored to be the verse advantability offset the make and rooks of the made procled, devices you are using former you are using to see a device that the advance valued factors accountingly you may paid to a property relative to the later taken.                                                                                                    | 11      |
| 100                                                                                                    | Auto Demot Descrimental (                                                                                                    |         |
| Hede Library                                                                                                    | e fields strang same in                                                                                                    |         |
| 2.5                                                                                                    | They're Ned's Server o physiel of a full regarding bant Staning boat Staning banted Staring                                                                                                    |         |
| Parts                                                                                                    | If Advertisels that therein the conduction the spropage starts                                                                                                    |         |
|                                                                                                    | Phone at Hida Pine                                                                                                    |         |
| Internet Paulo                                                                                                  | Arrest of data space to same and and an                                                                                                    |         |
| a de la companya de la companya de la companya de la companya de la companya de la companya de la companya de l | (New York, Control of Time)                                                                                                    |         |
|                                                                                                    | an Barta Mitsuiti T                                                                                                    |         |
|                                                                                                    | Lines the Products and Proceeding to the other and the tendence of the tendent control of the tendence of the tendence of tendence of the tendence of tendence of tendece of tendence of tendence of tendence of tendece of tendece of tendece of tendece of tendece of tendece of tendece of tendece of tendece of tendece of tendece of tendece of tendece of tendece of tendece of tendece of tendece of tendece of     | -       |
|                                                                                                    | Widdwer Petr Jasme                                                                                                    |         |
|                                                                                                    | 12 The sends of we should assume equivalence or analysis from satisfies for both and where it is a which for a state years of                                                                                                    |         |
|                                                                                                    | parts new t                                                                                                    | _       |
|                                                                                                    | The control entropy of and an explore the HTP they find that and are descent entropy, we assumed and outs from another and the form the formula of the form of the form of the | 1 See   |
| 1                                                                                                    | If the marks series should not be a series the settle (see a featurements)                                                                                                    | - 64    |

- 3 En el cuadro **Media Sharing Service** (Servicio de uso compartido de multimedia) haga clic en **Start Sharing** (Iniciar uso compartido).
  - → Aparece una ventana en la que se informa de que se ha iniciado el servicio de uso compartido de contenido multimedia.
- 4 Haga clic en OK.

# Adición de carpetas para el uso compartido de contenido multimedia

- 1 En TVersity, haga clic en la ficha **Sharing** (Uso compartido).
  - → Aparecen las opciones de Sharing (Uso compartido).

| <sup>10</sup> TVersity                                                                                                    | E 10 |
|----------------------------------------------------------------------------------------------------|------|
| lin View Advanced Help                                                                                                    |      |
| ej 12                                                                                                    |      |
| Sharing Library Settings                                                                                                    |      |
|                                                                                                    |      |
| - Contraction - Contraction - |      |
|                                                                                                    |      |
| · · · · ·                                                                                                    |      |
| 1000000                                                                                                    |      |
| 10111111111111111111111111111111111111                                                                                                    |      |
|                                                                                                    |      |
|                                                                                                    |      |

 2 Haga clic en el icono del signo más verde.
 → Aparecen las opciones para añadir archivos y carpetas.

| " TVersity                                                                           |   |  |
|--------------------------------------------------------------------------------------|---|--|
| e ver Advanced He                                                                    | P |  |
| Add File<br>Add Loternet Hedia<br>Add Podcast / RSS Feed<br>Planta<br>Planta<br><br> | * |  |

3 Haga clic en Add Folder (Añadir carpeta).
 → Aparece la ventana Add Media (Añadir multimedia).

| 2 IVersily         |                                                                                                    |  |
|--------------------|----------------------------------------------------------------------------------------------------|--|
| File View Advanced | Help                                                                                                    |  |
| e 3.               |                                                                                                    |  |
| Sharing Library    | Settings                                                                                                    |  |
| 22223 6            | Add Media 11                                                                                                    |  |
|                    | Trom Polder 1<br>Folder:<br>Tride:<br>Tras:<br>Search for: If Audio If Photo Video<br>Advanced >> Submit Cancel Browse |  |

- 4 Haga clic en **Browse** (Examinar) y seleccione las carpetas que desea compartir.
- 5 Cuando haya seleccionado todas las carpetas, haga clic en **Submit** (Enviar).
  - → Ya se puede acceder a los archivos multimedia desde el televisor.

# En Twonky Media v4.4.2 (Macintosh OS X)

# Activación del uso compartido de contenido multimedia

- En Mac OS X, inicie Twonky Media.
   → Aparece Twonky Media.
- 2 En el cuadro **Basic Setup** (Configuración básica), haga clic en **Clients/Security** (Clientes/seguridad).
  - → Aparecen los ajustes de clientes y seguridad.
- 3 Haga clic en Enable sharing for new clients automatically (Activar uso compartido para nuevos clientes automáticamente) y, a continuación, en Save Changes (Guardar cambios).
  - → Se activa el uso compartido de contenido multimedia.

# Adición de carpetas para el uso compartido de contenido multimedia

- 1 En el cuadro **Basic Setup** (Configuración básica), haga clic en **Sharing** (Uso compartido).
  - → Aparecen los ajustes para compartir.

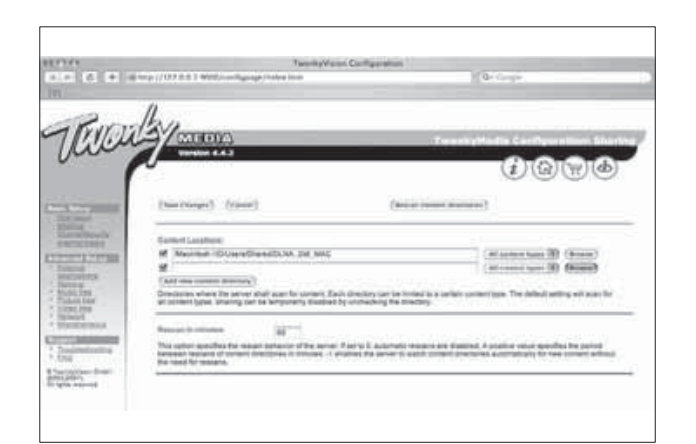

- 2 Haga clic en **Browse** (Examinar) para añadir una ubicación de carpeta. Haga clic en **Add new content directory** (Añadir nuevo contenido de directorio) para añadir más carpetas.
- 3 Cuando haya añadido todas las carpetas, haga clic en Save changes (Guardar cambios) y, a continuación, en Rescan content directories (Volver a buscar directorios de contenido).
  - → Ya se puede acceder a los archivos multimedia desde el televisor.

# Configuración del software del servidor multimedia

- 2 Pulse los Botones de desplazamiento para seleccionar [Configuración].
  - → Aparece el menú [Configuración].
- 3 Pulse los Botones de desplazamiento para seleccionar [Red] > [Instalación de Red].
  - ➡ Siga las instrucciones de la pantalla que aparecen para configurar el televisor y acceder a Net TV.

# Uso de un módulo de acceso condicional

El operador de servicios de televisión digital proporciona un CAM (módulo de acceso condicional) para descodificar los canales de televisión digital.

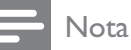

• Consulte la documentación del operador acerca de cómo insertar una tarjeta inteligente en el módulo de acceso condicional.

### Inserción y activación de un CAM

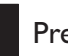

#### Precaución

- Asegúrese de seguir las instrucciones que se describen a continuación. Si no inserta correctamente el CAM, puede dañar el propio CAM y el televisor.
- 1 Apague el televisor.
- 2 Siguiendo las instrucciones indicadas en el CAM, insértelo cuidadosamente en la ranura **COMMON INTERFACE** del lateral del televisor.

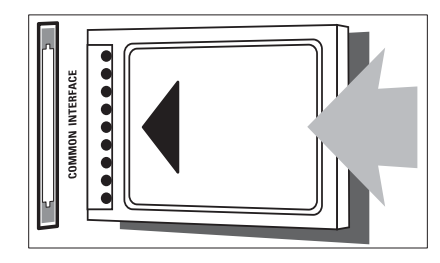

- **3** Empuje el CAM tanto como sea posible.
- 4 Encienda el televisor y espere a que se active el CAM. Esto puede tardar varios minutos. No extraiga el CAM de la ranura cuando esté en uso; si lo hace, se desactivarán los servicios digitales.

### Acceso a los servicios del CAM

1 Después de insertar y activar el CAM, pulse © OPTIONS.

→ Aparece el menú de opciones.

- 2 Pulse los Botones de desplazamiento para seleccionar [Interfaz común].
- 3 Pulse OK.→ Aparece una lista de aplicaciones CAM.
- 4 Pulse los **Botones de desplazamiento** para seleccionar una aplicación CAM.
- 5 Pulse OK para confirmar la selección.
  - Se activa la aplicación CAM seleccionada.

### Asignación de un decodificador de canales

Antes de usar un descodificador de canales digitales por euroconector, seleccione el canal que desee descodificar y asigne el descodificador a **EXT 1** o **EXT 2**.

- 2 Pulse los Botones de desplazamiento para seleccionar [Configuración].
- 3 Pulse OK.→ Aparece el menú [Configuración].
- 4 Pulse los Botones de desplazamiento para seleccionar [Instalación] > [Decodificador] > [Canal].
- 5 Pulse los Botones de desplazamiento para seleccionar [Status]; después, elija la ubicación del descodificador (por ejemplo, EXT 1 o EXT 2).
- 6 Pulse OK para confirmar la selección.→ Se asigna el descodificador.

### Uso de Philips EasyLink

El televisor admite Philips EasyLink, que usa el protocolo HDMI CEC (Consumer Electronics Control, control de equipos electrónicos de consumo). Los dispositivos compatibles con EasyLink que se conectan mediante conectores HDMI se pueden controlar con un solo mando a distancia.

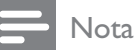

• Philips no garantiza una interoperabilidad total con todos los dispositivos HDMI CEC.

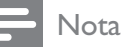

• El dispositivo compatible con EasyLink debe estar encendido y seleccionado como la fuente.

#### Funciones de EasyLink

#### Reproducción con un solo toque

Si conecta el televisor a dispositivos que admiten la reproducción con un solo toque, puede controlar el televisor con un mando a distancia.

#### Modo de espera con un solo toque

Si conecta el televisor a dispositivos que admiten el modo de espera con un solo toque, puede usar el mando a distancia del televisor para poner el televisor y todos los dispositivos HDMI conectados en modo de espera.

#### Control del audio del sistema

Al conectar el televisor con dispositivos compatibles con HDMI CEC, el televisor puede reproducir automáticamente audio del dispositivo conectado.

Para usar el audio con un solo toque, debe asignar la entrada de audio del dispositivo conectado al televisor.

Puede usar el mando a distancia del dispositivo conectado para ajustar el volumen. **Reenvío de botones del mando a distancia** 

El reenvío de botones del mando a distancia permite controlar los dispositivos compatibles con EasyLink mediante el mando a distancia del televisor.

#### Botones de EasyLink

Puede controlar los dispositivos compatibles con EasyLink con los siguientes botones del mando a distancia del televisor.

| Botón                           | Función de EasyLink              |
|---------------------------------|----------------------------------|
| ► II (Reproducir/               | Inicia, pone en pausa o          |
| poner en pausa)                 | reanuda la reproducción          |
|                                 | en el dispositivo EasyLink.      |
| ■ (Detener)                     | Detiene la reproducción          |
|                                 | en el dispositivo EasyLink.      |
| <ul> <li>(Grabación)</li> </ul> | Inicia o detiene la              |
|                                 | grabación de vídeo en el         |
|                                 | dispositivo EasyLink.            |
| I◀◀ (Anterior)                  | Busca hacia atrás en el          |
|                                 | dispositivo EasyLink.            |
| ►► (Siguiente)                  | Busca hacia delante en el        |
|                                 | dispositivo EasyLink.            |
| 0-9 (Botones                    | Cuando EasyLink está             |
| numéricos)                      | activado, selecciona un          |
|                                 | título, un capítulo o una        |
|                                 | pista.                           |
|                                 | Permite desplazarse              |
| (Botones de                     | por los menús de los             |
| desplazamiento)                 | dispositivos EasyLink.           |
| OK                              | Activa una selección             |
|                                 | o accede al menú del             |
|                                 | dispositivo EasyLink.            |
|                                 | Muestra los menús del            |
|                                 | dispositivo EasyLink. Tenga      |
|                                 | en cuenta que al pulsar <b>e</b> |
|                                 | (Casa), se muestra el menu       |
|                                 | Vuelve e le fuente de            |
| I V                             | antena desde el modo             |
|                                 | Fasylink                         |
| (b)(Modo de                     | Cuando Easyl ink está            |
| espera activado)                | activado, pope el televisor      |
|                                 | v todos los dispositivos         |
|                                 | EasyLink en espera.              |
|                                 | Mantenga pulsado                 |
|                                 | ර (Modo de espera                |
|                                 | activado) durante al             |
|                                 | menos 3 segundos.                |

### Activación o desactivación de EasyLink

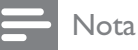

#### • No active Philips EasyLink si no va a usarlo.

- 1 Mientras ve la televisión, pulse 🛧 (Casa). → Aparece el menú de inicio.
- 2 Pulse los Botones de desplazamiento para seleccionar [Configuración]. → Aparece el menú [Configuración].
- 3 Pulse los Botones de desplazamiento para seleccionar [Instalación] > [Preferencias] > [EasyLink]. → Aparece el menú de EasyLink.
- 4 Seleccione [Encendido] o [Apagado].
- 5 Pulse **OK** para confirmar la selección. → Se activa o desactiva EasyLink.

#### Activación o desactivación del reenvío de botones del mando a distancia

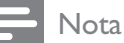

Active EasyLink antes de activar el reenvío de botones del mando a distancia.

- 1 Mientras ve la televisión, pulse 🕇 (Casa). → Aparece el menú de inicio.
- 2 Pulse los **Botones de desplazamiento** para seleccionar [Configuración]. → Aparece el menú [Configuración].
- 3 Pulse los Botones de desplazamiento para seleccionar [Instalación] > [Preferencias] > [Mando a distancia de EasyLink].
- 4 Seleccione [Encendido] y, a continuación, pulse **OK**.
  - → Se activa o desactiva el reenvío de botones del mando a distancia en el conector HDMI seleccionado.

Nota

• Si no puede salir del menú de un dispositivo, pulse COPTIONS y, a continuación, OK.

#### Ajuste de los altavoces del televisor al modo EasyLink

Al reproducir contenido de un sistema de cine en casa compatible con EasyLink, los altavoces del televisor se silencian automáticamente.

1 Mientras ve contenido de un dispositivo EasyLink, pulse COPTIONS.

→ Aparece el menú de opciones.

- 2 Pulse los **Botones de desplazamiento** para seleccionar [Altavoces del televisor]. → Aparece el menú [Altavoces del televisor].
- 3 Pulse los Botones de desplazamiento para seleccionar [Automático (EasyLink)].
- 4 Pulse **OK** para confirmar la selección. → Los altavoces del televisor se configuran en el modo EasyLink.
- 5 Pulse DOPTIONS para salir.

### Uso de un bloqueo Kensington

En la parte posterior del televisor hay una ranura de seguridad Kensington. Evite el robo con la instalación de un bloqueo Kensington entre la ranura y un objeto permanente, como una mesa pesada.

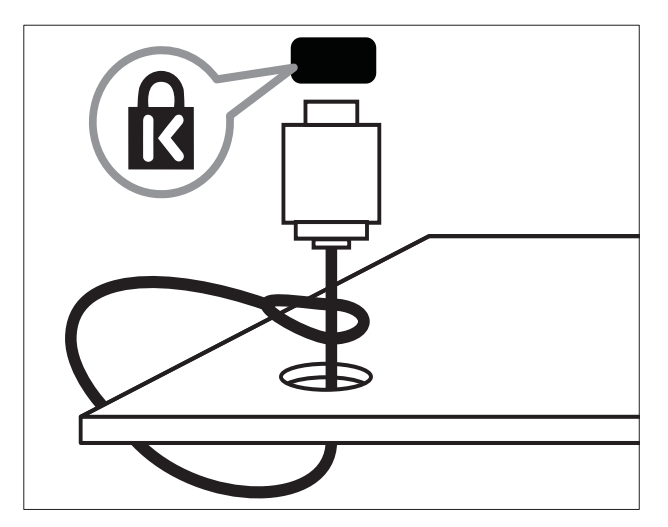

# 8 Información del producto

La información del producto puede cambiar sin previo aviso. Para obtener información detallada del producto, vaya a www.philips.com/support.

### Resoluciones de pantalla admitidas

#### Formatos de ordenador

- Resolución: tasa de refresco:
  - 640 × 480: 60 Hz
  - 800 × 600: 60 Hz
  - 1024 x 768: 60 Hz
  - 1280 x 1024 60 Hz (sólo se admite en televisores de alta definición total)
  - 1360 x 768: 60 Hz
  - 1600 x 1200 60 Hz (sólo se admite en televisores de alta definición total)
  - 1920 × 1080: 60 Hz

#### Formatos de vídeo

- Resolución: tasa de refresco:
  - 480i: 60 Hz
  - 480p: 60 Hz
  - 576i: 50 Hz
  - 576p: 50 Hz
  - 720p: 50 Hz, 60 Hz
  - 1080i: 50 Hz, 60 Hz
  - 1080p: 24 Hz, 25 Hz, 30 Hz, 50 Hz, 60 Hz

### Multimedia

- Dispositivo de almacenamiento admitido: USB (con formato FAT o DOS; sólo compatible con la clase de almacenamiento masivo)
- Imágenes: JPEG
- Formatos de archivo multimedia admitidos:

| Formato                                 | Vídeo                                                                | Audio                                  | Exten-<br>sión de<br>archivo |
|-----------------------------------------|----------------------------------------------------------------------|----------------------------------------|------------------------------|
| AVI                                     | MPEG-4 SP,<br>MPEG-4<br>ASP                                          | MPEG<br>Layer<br>2/3,<br>AC3           | .avi                         |
| mpeg                                    | MPEG-1,<br>MPEG-2                                                    | MPEG-<br>1 Layer<br>2,<br>LPCM,<br>AC3 | .mpg,<br>.mpeg,<br>.vob      |
| mpeg4                                   | MPEG-4<br>AVC (H.264,<br>L2-CIF),<br>MPEG-4<br>AVC (H.264,<br>L4-HD) | AAC-<br>LC,<br>AAC-<br>HE              | .mp4                         |
| WMV (sólo<br>disponible en<br>PFL86XXH) | WMV9/VC1                                                             | .wma                                   | .wmv                         |

Nota

- Los nombres de los archivos multimedia no deben superar los 128 caracteres.
- Software de servidor multimedia admitido (\*Esta función sólo está disponible en determinados modelos.):
  - Reproductor de Windows Media 11 (Microsoft Windows XP o Vista)
  - PacketVideo Twonky Media 4.4.9 (Microsoft Windows o Macintosh OS X)
  - Servidor multimedia de Sony Vaio (Microsoft Windows XP o Vista)

- TVersity v.0.9.10.3 (Microsoft Windows XP)
- Nero 8: Nero MediaHome
   (Microsoft Windows XP)
- DiXiM (Microsoft Windows XP)
- Macrovision Network Media Server (Microsoft Windows XP)
- Fuppes (Linux)
- UShare (Linix)
- Philips Media Manager (Microsoft Windows XP)
- NAS admitidos:
  - Philips NAS SPD8020

### Sintonización/recepción/ transmisión

- Entrada de antena: coaxial de 75 ohmios (IEC75)
- Sistema de televisión: DVB COFDM 2K/8K
- Reproducción de vídeo: NTSC, SECAM, PAL
- DVB-T (emisión de televisión digital terrestre) y DVB-C (emisión de televisión digital por cable). Consulte la lista de países en la parte posterior del televisor

### Mando a distancia

- Tipo: RC4495
- Pilas: 3 AAA (tipo LR03)

### Alimentación

- Corriente de alimentación: CA 220-240; 50 Hz
- Consumo en modo de espera: < 0,15 W
- Temperatura ambiente: de 5 a 35 °C

### Soportes de televisor admitidos

Para montar el televisor, compre un soporte de televisor Philips o uno compatible con VESA. Para evitar daños a los cables y los conectores, deje al menos unos 5,5 cm desde la parte posterior del televisor.

### Advertencia

• Siga todas las instrucciones que se proporcionan con el soporte de televisor. Koninklijke Philips Electronics N.V. no acepta ninguna responsabilidad por un soporte de televisor inadecuado que pueda causar accidentes, lesiones o daños.

| Tamaño de la<br>pantalla del<br>televisor | Montaje VESA recomendado |
|-------------------------------------------|--------------------------|
| 19 pulgadas /<br>48 cm                    | VESA MIS-D 75, 4         |
| 22 pulgadas /<br>56 cm                    | VESA MIS-D 100, 4        |
| 26 pulgadas /<br>69 cm                    | VESA MIS-E 200, 100, 4   |
| 32 pulgadas /<br>81 cm                    | VESA MIS-F 200, 200, 6   |
| 37 pulgadas /<br>94 cm                    | VESA MIS-F 200, 200, 6   |
| 42 pulgadas /<br>107 cm                   | VESA MIS-F 400, 400, 6   |
| 47 pulgadas /<br>119 cm                   | VESA MIS-F 400, 400, 8   |
| 52 pulgadas /<br>132 cm                   | VESA MIS-F 400, 400, 8   |

## Información de EPG

La EPG de 8 días sólo está disponible en algunos países

| País            | EPG de 8 días |
|-----------------|---------------|
| Reino Unido     | Sí            |
| Francia         | No            |
| Finlandia       | Sí            |
| Suecia          | Sí            |
| Dinamarca       | Sí            |
| Noruega         | Sí            |
| España          | Sí            |
| Alemania        | Sí            |
| Italia          | Sí            |
| Grecia          | No            |
| Países Bajos    | Sí            |
| República Checa | Sí            |
| Bélgica         | No            |
| Austria         | Sí            |
| Suiza           | Sí            |
| Estonia         | Sí            |
| Lituania        | Sí            |
| Croacia         | No            |
| Hungría         | No            |
| Irlanda         | No            |
| Luxemburgo      | No            |
| Polonia         | No            |
| Portugal        | No            |
| Rusia           | No            |
| Eslovaquia      | No            |
| Eslovenia       | No            |
| Rumania         | No            |
| Serbia          | No            |
| Letonia         | No            |
| Ucrania         | No            |
| Bulgaria        | No            |
| Kazajistán      | No            |

# 9 Solución de problemas

En esta sección se describen problemas comunes y las soluciones correspondientes.

# Problemas generales del televisor

#### El televisor no se enciende:

- Desconecte el cable de la toma de alimentación. Espere un minuto y vuelva a conectarlo.
- Compruebe que el cable esté bien conectado.

#### El televisor no responde al mando a distancia ni a los controles laterales cuando está encendido

Cuando el televisor está encendido, el indicador LED frontal parpadea de 20 a 25 segundos. Se trata del comportamiento normal. Durante este tiempo, el televisor no responde al mando a distancia ni a los controles laterales. Cuando aparece una imagen en la pantalla, el televisor sólo responde a los siguientes botones del mando a distancia durante los primeros segundos:  $\square$  +/- (VOLUME +/-), P +/- (Program +/-),  $\stackrel{\text{res}}{\times}$  (MUTE) y  $\bigcirc$ (modo de espera activado). Se pueden usar todos los botones cuando el indicador LED frontal deja de parpadear. El mando a distancia no funciona correctamente:

- Compruebe que las pilas estén bien insertadas en el mando a distancia según la orientación de los polos +/-.
- Sustituya las pilas del mando a distancia si tienen poca carga o se han agotado.
- Limpie el mando a distancia y la lente del sensor del televisor.

# La luz del modo de espera del televisor parpadea en rojo:

 Desconecte el cable de la toma de alimentación. Espere hasta que el televisor se enfríe antes de volver a conectar el cable de alimentación. Si se vuelve a producir el parpadeo, póngase en contacto con el servicio de atención al cliente de Philips.

## Ha olvidado el código para desbloquear la función de bloqueo infantil

Introduzca ''8888''.

# El menú del televisor tiene un idioma incorrecto.

 Cambie el menú del televisor al idioma (consulte 'Cambio de los ajustes de idioma' en la página 15) preferido.

Cuando se enciende o apaga el televisor, o se pone en modo de espera, se oye un crujido en el chasis del televisor:

 No es necesario realizar ninguna acción.
 Este crujido es la expansión y contracción normal del televisor cuando se enfría y se calienta. Esto no afecta al rendimiento.

Cuando el televisor está en modo de espera, se muestra una pantalla de presentación de inicio y, después, vuelve al modo de espera.

• Se trata del comportamiento normal. La pantalla de inicio se muestra cuando el televisor se desconecta de la alimentación y se vuelve a conectar.

# Problemas con los canales de televisión

# Los canales instalados anteriormente no aparecen en la lista de canales:

• Compruebe que está seleccionada la lista de canales correcta.

## No se han encontrado canales digitales durante la instalación:

• Compruebe que el televisor admite DVB-T, DVB-T Lite o DVB-C en su país. Consulte la lista de países en la parte posterior del televisor.

### Problemas con la imagen

# El televisor está encendido pero no hay ninguna imagen:

- Compruebe que la antena está conectada correctamente al televisor.
- Compruebe que se haya seleccionado el dispositivo correcto como fuente del televisor.

#### Hay sonido pero no hay imagen:

• Compruebe que los ajustes de imagen estén bien configurados.

## La recepción del televisor desde la conexión de la antena es deficiente:

- Compruebe que la antena esté bien conectada al televisor.
- Los altavoces, los dispositivos de audio sin toma de tierra, las luces de neón, los edificios altos y otros objetos grandes pueden influir en la calidad de recepción. Si es posible, trate de mejorar la calidad de la recepción cambiando la orientación de la antena o alejando los dispositivos del televisor.
- Si la recepción es deficiente sólo en un canal, realice un ajuste manual más preciso de dicho canal.

## La calidad de imagen de los dispositivos conectados es mala:

- Compruebe que los dispositivos estén bien conectados.
- Compruebe que los ajustes de imagen estén bien configurados.

## El televisor no ha guardado los ajustes de imagen:

• Compruebe que la ubicación del televisor esté configurada en el ajuste de casa. Este modo ofrece la flexibilidad de cambiar y guardar ajustes.

#### La imagen no encaja en la pantalla; es demasiado grande o demasiado pequeña:

- Utilice un formato de pantalla distinto.
- La posición de la imagen no es correcta:
- Las señales de imagen de ciertos dispositivos puede que no se ajusten correctamente a la pantalla. Compruebe la salida de la señal del dispositivo.

#### La imagen de las emisiones está codificada:

• Puede que deba usar un módulo de acceso condicional para acceder al contenido. Consulte a su operador.

#### En la pantalla del televisor aparece un letrero de "etiqueta electrónica" que muestra información:

El televisor está en modo **[Tienda]**. Elimine la etiqueta electrónica mediante el ajuste del televisor en el modo **[Casa]**. En el menú **[Casa]**, seleccione el menú **[Configuración]** > **[Instalación]** > **[Preferencias]** > **[Ubicación]**. Para cambiar el televisor al modo de espera es necesario asegurarse de que el televisor sale del modo **[Tienda]** por completo.

### Problemas de sonido

## Hay imagen, pero no hay sonido en el televisor:

Nota

- Si no detecta ninguna señal de audio, el televisor desactiva la salida de audio automáticamente; esto no indica un error de funcionamiento.
- Compruebe que todos los cables estén bien conectados.
- Compruebe que el volumen no sea 0.
- Compruebe que el sonido no se haya silenciado.
- Compruebe que el ajuste de los altavoces del televisor está activado en el menú de sonido.
- Compruebe que la salida de audio del televisor está conectada a la entrada de audio en el dispositivo HTS habilitado para HDMI CEC/compatible con EasyLink. Se debe oír el sonido por los altavoces HTS.

#### Hay imagen, pero la calidad del sonido es mala:

 Compruebe que los ajustes de sonido estén bien configurados.

## Hay imagen, pero el sonido sólo procede de un altavoz:

• Compruebe que el balance de sonido esté configurado en el centro.

### Problemas con la conexión HDMI

#### Hay problemas con los dispositivos HDMI:

- Tenga en cuenta que la compatibilidad con HDCP (protección de contenido digital de ancho de banda alto) puede retrasar el tiempo que emplea un televisor en mostrar el contenido de un dispositivo HDMI.
- Si el televisor no reconoce el dispositivo HDMI y no se muestra ninguna imagen, pruebe a cambiar la fuente de un dispositivo a otro y vuelva otra vez a él.
- Si hay interrupciones intermitentes del sonido, compruebe que los ajustes de salida del dispositivo HDMI son correctos.
- Si utiliza un adaptador de HDM a DVI o un cable HDMI a DVI, compruebe que se ha conectado un cable de audio adicional a AUDIO L/R o AUDIO IN (sólo miniconector).

#### No puede utilizar las funciones de EasyLink:

 Compruebe que los dispositivos HDMI sean compatibles con HDMI-CEC. Las funciones de EasyLink sólo sirven para dispositivos que son compatibles con HDMI-CEC.

Si un dispositivo de audio HDMI CEC/ EasyLink está conectado al televisor, éste no muestra un icono de silencio o de volumen cuando el volumen se silencia, aumenta o disminuye.

• Este comportamiento es normal cuando se conecta un dispositivo HDMI CEC/ compatible con EasyLink.

### Problemas con la conexión USB

## No se muestra el contenido del dispositivo USB:

- Compruebe que el dispositivo de almacenamiento está configurado para que sea compatible con la "clase de almacenamiento masivo", tal como se describe en la documentación del dispositivo de almacenamiento.
- Compruebe que el dispositivo de almacenamiento USB es compatible con el televisor.
- Compruebe que el televisor admite los formatos de archivo de audio e imagen.

#### Los archivos de audio e imagen no se reproducen o no se muestran correctamente

 El rendimiento de transferencia del dispositivo de almacenamiento USB puede limitar la velocidad de transferencia de datos al televisor y producir una reproducción deficiente.

# Problemas con la conexión del ordenador

# La pantalla del ordenador en el televisor no es estable:

- Compruebe que el PC utiliza una resolución y una frecuencia de actualización compatibles.
- Configure el formato de pantalla del televisor en Sin escala.

# Póngase en contacto con nosotros

Si no puede resolver el problema, consulte las preguntas más frecuentes sobre este televisor en www.philips.com/support.

Si el problema sigue sin resolverse, póngase en contacto con el servicio de atención al cliente de Philips según se indica en este manual del usuario.

### Ad Ad

#### Advertencia

• No trate de reparar el televisor por sí mismo. Esto podría ocasionarle lesiones graves, producir daños irreparables en el televisor o anular la garantía.

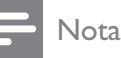

#### Anote el modelo y número de serie del televisor antes de ponerse en contacto con

Philips. Estos números están impresos en la parte posterior del televisor y en el embalaje.

# 10 Códigos del mando a distancia universal

Introduzca un código de mando a distancia de esta lista para configurar el mando (consulte 'Configuración manual del mando a distancia universal' en la página 39) a distancia universal.

#### Códigos de DVD: reproductor de DVD, grabador de DVD, DVD-R HDD, reproductor de discos Blu-ray.

Philips: 0000, 0001, 0002, 0003, 0004, 0005, 0006, 0007, 0008, 0009, 0010, 0012, 0064, 0065, 0066, 0067, 0094, 0098, 0103, 0122, 0131, 0132, 0140, 0143, 0144, 0170, 0174, 0175, 0177, 0180, 0190, 0206, 0240, 0255, 0264, 0287, 0293, 0295, 0296, 0302, 0309, 0316, 0317, 0318, 0325, 0327, 0333,0334 Philips Magnavox: 0094 4Kus: 0287 Acoustic Solutions: 0011 AEG: 0135 Airis: 0290 Aiwa: 0113, 0163, 0312, 0343 Akai: 0097 Akura: 0281 Alba: 0112, 0121, 0124, 0127, 0138 Alize: 0285 Amitech: 0135 AMOi: 0225 AMW: 0114, 0354 Andersson: 0355 Apex: 0107 Asono: 0290 ATACOM: 0290 Avious: 0288 Awa: 0114 Bang and Olufsen: 0291 Basic Line: 0356 CAT: 0272, 0273 Celestron: 0363

Centrex: 0158 Centrum: 0273, 0364 Baze: 0288 BBK: 0290 Bellagio: 0114 Best Buy: 0277 Boghe: 0289 BOSE: 0352, 0353, 0357, 0358, 0359, 0360, 0361,0362 Bosston: 0271 Brainwave: 0135 Brandt: 0047, 0145, 0264 Britannia: 0268 Bush: 0121, 0127, 0134, 0169, 0176, 0265, 0267, 0275, 0279, 0288 Cambridge Audio: 0270 CGV: 0135, 0270 Cinetec: 0114 CineVision: 0278 Classic: 0104 Clatronic: 0275, 0288, 0365 Coby: 0284 Conia: 0265 Continental Edison: 0114 Crown: 0135, 0145 Crypto: 0280 C-Tech: 0142 CVG: 0135 CyberHome: 0061, 0062, 0063 Daenyx: 0114 Daewoo: 0092, 0114, 0135, 0186, 0193, 0195, 0348 Dalton: 0283 Dansai: 0135, 0269 Daytek: 0114, 0133, 0366 Dayton: 0114 DEC: 0275 Decca: 0135 Denon: 0118, 0205, 0209, 0214 Denon: 0118, 0205, 0209, 0214 Denver: 0124, 0203, 0275, 0281, 0284 Denzel: 0266 Desay: 0274 Diamond: 0142, 0270 Digitor: 0282Digix Media: 0367 DK Digital: 0134, 0300 Dmtech: 0091, 0368

Dual: 0266, 0369 DVX:0142 Easy Home: 0277 Eclipse: 0270 E-Dem: 0290 Electrohome: 0135 Elin: 0135 Elta: 0093, 0135, 0152, 0285 Eltax: 0297, 0366 Emerson: 0101 Enzer: 0266 Euroline: 0370 Finlux: 0135, 0270, 0288, 0371 Fintec: 0135.0372 Fisher: 0102 Futronic: 0373 Gericom: 0158 Giec: 0289 Global Solutions: 0142 Global Sphere: 0142 Go Video: 0095 GoldStar: 0033 Goodmans: 0085, 0112, 0121, 0127, 0158, 0171, 0200, 0216, 0239, 0246, 0275, 0279, 0289 Graetz: 0266 Grundig: 0098, 0158, 0162, 0173 Grunkel: 0135, 0286 GVG: 0135 H and B: 0275, 0276 Haaz: 0142. 0270 Harman/Kardon: 0350 HiMAX: 0277 Hitachi: 0022, 0095, 0106, 0121, 0172, 0188, 0202, 0218, 0266, 0277, 0311 Hoeher: 0290 Home Tech Industries: 0290 Humax: 0221 Hyundai: 0224, 0286, 0374 Infotech: 0375 Innovation: 0099, 0100, 0106 Jamo: 0376 IBL: 0377 leutech: 0271 IVC: 0054, 0055, 0056, 0057, 0058, 0059, 0060, 0079, 0080, 0081, 0082, 0141, 0153, 0157, 0161, 0164, 0165, 0166, 0167, 0247, 0248, 0249, 0250, 0251, 0252, 0253, 0254, 0264, 0301, 0337

Kansai: 0284 KEF: 0378 Kennex: 0135 Kenwood: 0159, 0220, 0308, 0379 KeyPlug: 0135 Kiiro: 0135 Kingavon: 0275 Kiss: 0266, 0276 Koda: 0275 KXD: 0277 Lawson: 0142 Lecson: 0269 Lenco: 0135, 0275, 0288 Lenoxx: 0380 LG: 0031, 0032, 0033, 0071, 0101, 0117, 0137, 0204, 0229, 0234, 0258, 0313, 0329, 0330, 0331, 0336 Life: 0099, 0100 Lifetec: 0099, 0100, 0106 Limit: 0142 Linn: 0381 Liteon: 0287 Loewe: 0098, 0175, 0213, 0382 LogicLab: 0142 Lumatron: 0383 Luxor: 0158 Magnavox: 0264, 0275, 0293 Magnex: 0288 Magnum: 0106 Maiestic: 0284 Marantz: 0009, 0103, 0211, 0212 Marguant: 0135 Matsui: 0145, 0235 MBO: 0110 Mecotek: 0135 Mediencom: 0268 Medion: 0099, 0100, 0106, 0279, 0384 Metz: 0096 MiCO: 0270, 0289, 0385 Micromaxx: 0099, 0100, 0106 Micromedia: 0264 Micromega: 0009 Microstar: 0099, 0100, 0106 Minoka: 0135 Minowa: 0288 Mirror: 0279 Mivoc: 0386

Mizuda: 0275, 0277 Monyka: 0266 Mustek: 0104, 0112, 0304 Mx Onda: 0270 Mystral: 0286 NAD: 0109, 0387 Naiko: 0135, 0158 Nakamichi: 0111, 0388 Neufunk: 0266 Nevir: 0135 Next Base: 0226 NU-TEC: 0265 Omni: 0268 Onkyo: 0215, 0264, 0293 Oopla: 0287 Optim: 0269 Optimus: 0294 Orava: 0275 Orbit: 0114 Orion: 0176 Oritron: 0100 P and B: 0275 Pacific: 0142 Palladium: 0389 Palsonic: 0267 Panasonic: 0026, 0027, 0028, 0029, 0030, 0118, 0120, 0125, 0126, 0128, 0129, 0130, 0189, 0201, 0241, 0243, 0244, 0245, 0259, 0260, 0261, 0298, 0303, 0319, 0320, 0321, 0322, 0323, 0326, 0335, 0342.0344 peeKTON: 0290, 0390 Pensonic: 0227 Phonotrend: 0288 Pioneer: 0034, 0035, 0036, 0037, 0038, 0039, 0040, 0072, 0073, 0074, 0075, 0096, 0115, 0119, 0154, 0155, 0156, 0191, 0192, 0196, 0197, 0198, 0236, 0294, 0314, 0332 Pointer: 0135 Polaroid: 0222 Portland: 0135 Powerpoint: 0114 Proline: 0158 Promax: 0223 Prosonic: 0135, 0284 Provision: 0275 Raite: 0266 REC: 0267, 0268

RedStar: 0135, 0281, 0284, 0391 Reoc: 0142 Revoy: 0276 Rimax: 0285 Roadstar: 0121, 0267, 0275 Ronin: 0114 Rowa: 0158, 0265 Rownsonic: 0273 Saba: 0047, 0145 Sabaki: 0142 Saivod: 0135 Sampo: 0105 Samsung: 0022, 0023, 0024, 0025, 0076, 0077, 0078, 0095, 0123, 0136, 0151, 0184, 0194, 0207, 0217, 0307, 0340, 0341, 0349 Sansui: 0135, 0142, 0270, 0392 Sanyo: 0147, 0150, 0181, 0185, 0306 ScanMagic: 0112 Scientific Labs: 0142 Scott: 0124, 0283 Seeltech: 0290 SEG: 0090, 0114, 0121, 0142, 0179, 0266 Sharp: 0099, 0109, 0149, 0168, 0178, 0199, 0210, 0230, 0231, 0256, 0257, 0262 Sherwood: 0108 Sigmatek: 0277, 0290 Silva: 0281 Singer: 0142, 0270 Skymaster: 0104, 0142 Skyworth: 0281 Slim Art: 0135 SM Electronic: 0142 Sontech: 0286 Sony: 0013, 0014, 0015, 0016, 0017, 0018, 0019, 0020, 0021, 0068, 0069, 0070, 0113, 0116, 0139, 0146, 0148, 0183, 0232, 0242, 0299, 0305, 0310, 0324, 0328, 0346 Soundmaster: 0142 Soundmax: 0142 Spectra: 0114 Standard: 0142 Star Cluster: 0142 Starmedia: 0275, 0290 Sunkai: 0135 Supervision: 0142 Synn: 0142 T.D.E. Systems: 0286

T+A:0393 Tatung: 0135 TCM: 0023, 0099, 0100, 0106, 0292, 0397 Teac: 0096, 0142, 0208, 0265, 0394 Tec: 0281 Technics: 0118 Technika: 0135, 0288 Telefunken: 0273 Tensai: 0135 Tevion: 0099, 0100, 0106, 0142, 0283 Thomson: 0046, 0047, 0048, 0049, 0050, 0051, 0052,0053,0083,0084,0233,0263,0339,0347 Tokai: 0266, 0281 Top Suxess: 0290 Toshiba: 0012, 0041, 0042, 0043, 0044, 0045, 0086, 0087, 0088, 0089, 0094, 0182, 0187, 0219, 0237, 0238, 0264, 0293, 0345 TRANS-continents: 0114, 0288 Transonic: 0288 Trio: 0135 TruVision: 0277 TSM: 0290 Umax: 0285 Union: 0351 United: 0288 Universum: 0395 Viewmaster: 0290 Vtrek: 0280 Waitec: 0290 Welltech: 0289 Wharfedale: 0142, 0270 Wintel: 0271 Woxter: 0285, 0290 Xbox: 0048 Xenon: 0228 Xlogic: 0135, 0142 XMS: 0135, 0267 Xoro: 0289, 0396 Yakumo: 0158 Yamada: 0114, 0158, 0285, 0287 Yamaha: 0009, 0118, 0120, 0315, 0338 Yamakawa: 0114, 0266 Yukai: 0112, 0160 Zenith: 0101, 0264, 0293

#### Códigos de sintonizador: receptor digital

Philips: 0432, 0436, 0437, 0439, 0506 ABC: 0448 ADB: 0461, 0462 Alcatel: 0463, 0540 Allegro: 0464 Amstrad: 0431, 0449 Andover: 0452 Arcon: 0431 Atlanta: 0465 Auna: 0466 Axis: 0431 BBT: 0467 Belgacom TV: 0468 Bell Atlantic: 0453 Birmingham Cable Communications: 0451 British Telecom: 0448 BT Cable: 0448 Cabletime: 0538 Clyde: 0454 Clyde Cablevision: 0443 Comcrypt: 0442, 0469 Connect TV: 0470 Coship: 0471 Cryptovision: 0444, 0472 Daehan: 0473 Decsat: 0474 Digi1:0475 Eastern: 0476 Electricord: 0477 Electus: 0455 Fastweb: 0478 Fidelity: 0431 Filmnet: 0442 Filmnet Cablecrypt: 0445, 0539 Filmnet Comcrypt: 0445 Finlux: 0434 Foxtel: 0449 France Telecom: 0437, 0439, 0479 Freebox: 0450, 0480 GC Electronics: 0481 GE: 0482 GEC: 0443, 0454 General Instrument: 0433, 0448, 0483 Golden Channel: 0461 Gooding: 0432 Grundig: 0431, 0432

Hirschmann: 0434 Hitachi: 0484 HomeChoice: 0441, 0485 Humax: 0486, 0487 HyperVision: 0435 ITT Nokia: 0434 Jerrold: 0433, 0448, 0536 liuzhou: 0488 IVC: 0432 Kabel Deutschland: 0489, 0490 Kansalaisboksi: 0491 LG Alps: 0492 Macab: 0439 Maestro: 0493 Magnavox: 0494 Maspro: 0432 Matav: 0462 Matsui: 0432 Maxdome: 0489 Medion: 0495 Minerva: 0432 Mnet: 0442, 0539 Mood: 0496 Motorola: 0497 Movie Time: 0447 Mr Zapp: 0439 Multichoice: 0442 NFC: 0498 NeufTelecom: 0533 Nokia: 0434. 0499 Noos: 0439 Northcoast: 0500 Novaplex: 0501 Now: 0502 NTL: 0456 Omniview: 0503 Ono: 0457, 0504 Orange: 0534 Pace: 0535 Pacific: 0505 Palladium: 0432 Pioneer: 0431 Prelude: 0507 Protelcon: 0508 PVP Stereo Visual Matrix: 0536 Regency: 0509 Sagem: 0439

Samsung: 0440, 0502 SAT: 0431 Satbox: 0458 Satel: 0459 Scientific Atlanta: 0446 Seam: 0510 Sharp: 0511 SingTel: 0512 SkyCable: 0513 Skyworth: 0514 Starcom: 0448 Stargate: 0515 Stellar One: 0516 TaeKwang: 0517 Tandy: 0518 Tatung: 0519 Teknika: 0520 Tele+1: 0442, 0445, 0539 Telefonica: 0460 Telegent: 0521 Telenet: 0522 Telepiu: 0442, 0539 Thomson: 0438 Timeless: 0476 Tiscali: 0523 Tocom: 0524

#### Códigos de sintonizador: receptor de satélite

Philips: 0000, 0001, 0002, 0008, 0020, 0054, 0065, 0069, 0070, 0072, 0075, 0077, 0111, 0119, 0136, 0140, 0144, 0155, 0156, 0159, 0163, 0165, 0388, 0390, 0391, 0392, 0396, 0410, 0412, 0420, 0422, 0423, 0427 AB Sat: 0163, 0164, 0173, 0425 Action: 0187 ADB: 0175, 0188 Aegir: 0189 AGS: 0163 Akai: 0054, 0391 Akura: 0190 Alba: 0015, 0019, 0020, 0021, 0023, 0044, 0067, 0164, 0234, 0412 Aldes: 0021, 0023, 0024, 0234, 0395 Allantide: 0191 Allegro: 0192 Allsat: 0040, 0054, 0193, 0384, 0390, 0391 Allsonic: 0010, 0023, 0028, 0395, 0402

Alltech: 0164, 0414 Alpha: 0391 Altai: 0403 Amino: 0194 Amitronica: 0164 Ampere: 0153, 0403 Amstrad: 0026, 0055, 0074, 0108, 0153, 0158, 0164, 0169, 0195, 0394, 0399, 0403, 0415, 0417, 0421,0426 Amway: 0196 Anglo: 0164 Ankaro: 0010, 0023, 0028, 0164, 0197, 0392, 0395,0402 AntSat: 0198 Anttron: 0019, 0023, 0390, 0412 AnySat: 0199 Apollo: 0019 Arcon: 0027, 0041, 0153, 0419 Arion: 0200 Ariza: 0201 Armstrong: 0026, 0391 Arrox: 0202 ASA: 0404 Asat: 0054, 0391 ASCI: 0203 ASLF: 0164 AST: 0031, 0204, 0397 Astacom: 0163, 0420 Aston: 0022, 0205 Astra: 0026, 0029, 0030, 0050, 0161, 0164, 0206, 0387, 0400, 0407 Astratec: 0207 Astro: 0010, 0023, 0024, 0028, 0033, 0155, 0156, 0158, 0161, 0208, 0388, 0402, 0412 Atlanta: 0209 AudioTon: 0023, 0040, 0412 Aurora: 0168, 0210 Austar: 0071, 0168, 0211 Avalon: 0403 Axiel: 0163 Axil: 0212 Axis: 0010, 0028, 0030, 0036, 0401, 0402, 0407 B and K: 0213 Barcom: 0027 BeauSAT: 0212 BEC: 0214 Beko: 0215

Belgacom TV: 0216 Belson: 0217 Benjamin: 0218 Best: 0010, 0027, 0028, 0402 Best Buy: 0219 Big Brother: 0191 Blackbird: 0220 Blaupunkt: 0033, 0155, 0388 Blue Sky: 0164, 0169 Boca: 0026, 0050, 0153, 0164, 0221, 0378, 0410, 0416 Boom: 0222 BOSE: 0223 Boston: 0153, 0163, 0224 Brain Wave: 0035, 0398, 0419 Brandt: 0056 Broadcast: 0034. 0400 Broco: 0164, 0407 BSkyB: 0074, 0084, 0426 BT: 0066, 0163 BT Satellite: 0420 Bubu Sat: 0164 Bush: 0020, 0044, 0090, 0234, 0384, 0390 BVV: 0419 Cable Innovations: 0225 Cambridge: 0158, 0226, 0416 Camundosat: 0227 Canal Digital: 0176, 0180, 0181 Canal Satellite: 0005, 0156, 0396, 0427 Canal+: 0156. 0228 CCI: 0229 cello: 0230 CellularVision: 0231 Century: 0232 CGV: 0233 Channel Master: 0021, 0234 Chaparral: 0052, 0235 CHEROKEE: 0163, 0173 Chesley: 0212 Chess: 0154, 0160, 0164, 0221 Chili: 0236 Churchill: 0237 Citizen: 0238 CityCom: 0020, 0037, 0071, 0152, 0161, 0165, 0423 Clatronic: 0035, 0398 Clemens Kamphus: 0046

CNT: 0024 Colombia: 0153 Columbia: 0153 COLUMBUS: 0043 Comag: 0153, 0221, 0239 Commander: 0392 Commlink: 0023, 0395 Comtec: 0036, 0395, 0401 Condor: 0010, 0028, 0161, 0240, 0402 Connexions: 0010, 0032, 0402, 0403 Conrad: 0010, 0152, 0153, 0158, 0161, 0402, 0409,0410 Conrad Electronic: 0161, 0164 Contec: 0036, 0037, 0401, 0410 Continental Edison: 0241 Cosat: 0040 Coship: 0212 Crown: 0026, 0242 CyberHome: 0243 Cybermaxx: 0062 Cyrus: 0174 Daeryung: 0032 Daewoo: 0066, 0164, 0244 Dansat: 0384, 0390 D-Box: 0245, 0429 DDC: 0021, 0234 Decca: 0038 Delega: 0021 Demo: 0246 Dew: 0036. 0401 DGStation: 0086 Diamond: 0039 Digenius: 0247 Digiality: 0161, 0248 Digiline: 0249 DigiO2: 0250 Digipro: 0170 DigiOuest: 0251 DigitAll World: 0252 Digiturk: 0253 Dilog: 0254 DiPro: 0212 Discoverer: 0154, 0160 Discovery: 0163 Diseqc: 0163 Diskxpress: 0027 Distratel: 0169

Distrisat: 0391 Ditristrad: 0040 DNR: 0419 DNT: 0032, 0054, 0391, 0403 Dong Woo: 0049 Drake: 0041, 0255 DStv: 0168, 0256 Dual: 0257 Dune: 0010, 0402 Dynasat: 0162 DynaStar: 0258 Echostar: 0032, 0164, 0173, 0403, 0427, 0428 EIF: 0259 Einhell: 0019, 0023, 0026, 0153, 0158, 0164, 0394,0395 Elap: 0163, 0164 Electron: 0260 Elekta: 0024 Elsat: 0164, 0417 Elta: 0010, 0019, 0028, 0040, 0054, 0261, 0391, 0402 Emanon: 0019 Emme Esse: 0010, 0028, 0046, 0162, 0402, 0428 Engel: 0164, 0262 Ep Sat: 0020 Erastar: 0263 EURIEULT: 0013, 0108, 0169 Euro1:0264 Eurocrypt: 0387 Eurodec: 0060. 0265 Europa: 0158, 0161, 0391, 0392, 0410 European: 0064 Europhon: 0153, 0161 Europlus: 0266 Eurosat: 0026 Eurosky: 0010, 0026, 0028, 0152, 0153, 0158, 0161,0402 Eurospace: 0042 Eurostar: 0026, 0152, 0161, 0162, 0165, 0430 Euskaltel: 0267 Eutelsat: 0164 Eutra: 0414 Exator: 0019, 0023, 0412 Fast: 0268 Fenner: 0010, 0154, 0160, 0164 Ferguson: 0020, 0060, 0114, 0384, 0390 Fidelity: 0158, 0394, 0415
Finepass: 0269 Finlandia: 0020, 0387 Finlux: 0020, 0387, 0405, 0409 FinnSat: 0036, 0060, 0270 Flair Mate: 0164 Fortec Star: 0198 Foxtel: 0071, 0168, 0172 Fracarro: 0271, 0428 France Satellite/TV: 0043 Freecom: 0019, 0045, 0155, 0158 Freesat: 0108, 0414 FTE: 0047, 0402, 0410, 0416 FTEmaximal: 0010, 0164 Fuba: 0010, 0019, 0027, 0028, 0029, 0032, 0033, 0043, 0054, 0152, 0155, 0387, 0402, 0403 Fugionkyo: 0170 Fujitsu: 0182 Galaxi: 0027 Galaxis: 0010, 0023, 0028, 0030, 0036, 0040, 0044, 0059, 0071, 0127, 0152, 0168, 0395, 0401, 0402,0407 Galaxisat: 0397 Gardiner: 0165 Gecco: 0272 General Instrument: 0273 Gensat: 0274 Geotrack: 0275 Globo: 0276 GMI: 0026 Goldbox: 0156, 0396, 0427 Golden Interstar: 0277 GoldStar: 0045 Gooding: 0159 Goodmans: 0015, 0016, 0020, 0044 Gould: 0278 Granada: 0387 Grandin: 0013, 0385 Grothusen: 0019, 0045 Grundig: 0020, 0023, 0033, 0055, 0074, 0099, 0100, 0101, 0109, 0133, 0148, 0155, 0158, 0159, 0168, 0169, 0388, 0399, 0422, 0426 G-Sat: 0390 Hanseatic: 0160, 0279, 0411 Haensel and Gretel: 0153, 0161 Hantor: 0019, 0035, 0049, 0398 Hanuri: 0024 Harting und Helling: 0046

Hase and Igel: 0419 Hauppauge: 0089, 0113 Heliocom: 0161, 0280 Helium: 0161 Hinari: 0021, 0234, 0390 Hirschmann: 0010, 0033, 0046, 0098, 0108, 0155, 0158, 0161, 0163, 0388, 0403, 0404, 0406, 0409 Hisawa: 0035, 0398 Hitachi: 0020, 0281 Hivion: 0282 HNE: 0153 Homecast: 0283 Houston: 0040, 0284, 0392 Humax: 0011, 0012, 0050, 0071, 0085, 0086, 0094, 0097, 0121, 0122, 0123, 0124, 0128, 0129, 0149 Huth: 0023, 0026, 0034, 0035, 0036, 0040, 0046, 0153, 0161, 0171, 0392, 0395, 0398, 0400, 0401, 0410 Hypson: 0013 ID Digital: 0071 Imex: 0013 Imperial: 0044 Ingelen: 0108 Innovation: 0028, 0059, 0062 InOutTV: 0285 International: 0153 Interstar: 0170 Intertronic: 0026. 0286 Intervision: 0040, 0161, 0413 Inverto: 0287 InVideo: 0179 IRTE: 0288 ITT Nokia: 0020, 0387, 0404, 0409, 0429 laneil: 0289 Jazztel: 0290 Johansson: 0035, 0398 JOK: 0163, 0418, 0420 JSR: 0040 IVC: 0015, 0159, 0291 Kamm: 0164 Kaon: 0292 Kathrein: 0033, 0037, 0047, 0052, 0054, 0068, 0073, 0080, 0091, 0092, 0093, 0095, 0118, 0120, 0130, 0131, 0152, 0155, 0163, 0164, 0165, 0173, 0388, 0391, 0406, 0412, 0423

Español

Kathrein Eurostar: 0152 Kenwood: 0176, 0293 Key West: 0153 Klap: 0163 Kolon: 0177 Konig: 0161, 0294 Kosmos: 0045, 0046, 0047, 0295, 0406 KR: 0023, 0412, 0414 Kreatel: 0296 Kreiselmeyer: 0033, 0155, 0388 K-SAT: 0164 Kyostar: 0019, 0153, 0297, 0412 L and S Electronic: 0010, 0153 Lasat: 0010, 0024, 0028, 0048, 0049, 0050, 0056, 0152, 0153, 0154, 0161, 0401, 0402, 0416 Lemon: 0419 Lenco: 0010, 0019, 0045, 0051, 0152, 0161, 0164, 0257, 0392, 0402, 0407, 0419 Leng: 0035 Lennox: 0040 Lenson: 0158 Lexus: 0391 LG: 0045, 0208 Life: 0059 Lifesat: 0010, 0028, 0059, 0062, 0153, 0154, 0160, 0164, 0402, 0411 Lifetec: 0028, 0059, 0062 Lion: 0042, 0191 Loewe: 0147 Lorenzen: 0153, 0161, 0298, 0392, 0419, 0421 Lorraine: 0045 Lupus: 0010, 0028, 0402 Luxor: 0158, 0387, 0399, 0409, 0429 Luxorit: 0299 LuxSAT: 0300 Lyonnaise: 0060 M and B: 0160, 0411 M Technologies: 0301 Macab: 0060 Macom: 0183 Manata: 0013, 0153, 0163, 0164, 0420 Manhattan: 0020, 0024, 0040, 0163, 0420 Marann: 0302 Marantz: 0054 Marks and Spencer: 0303 Mascom: 0024, 0406

Maspro: 0020, 0052, 0155, 0159, 0164, 0386, 0388, 0414, 0419 Master's: 0037 Matsui: 0155, 0159, 0163, 0234, 0388, 0420 Max: 0161 Maxi: 0304 MB: 0160, 0411 Mediabox: 0156, 0396, 0427 Mediamarkt: 0026 Mediasat: 0030, 0156, 0158, 0396, 0407, 0427 Medion: 0010, 0028, 0059, 0062, 0132, 0153, 0164,0402 Medison: 0164 Mega: 0054, 0391 Melectronic: 0165 Meta: 0305 Metronic: 0013, 0014, 0019, 0023, 0024, 0027, 0164, 0165, 0169, 0306, 0385, 0395, 0412, 0423 Metz: 0033, 0155, 0388 Micro Com: 0089 Micro electronic: 0158, 0161, 0164 Micro Technology: 0042, 0164, 0407 Micromaxx: 0010, 0028, 0059, 0062 Micronik: 0307 Microstar: 0028, 0059, 0062 Microtec: 0164 Minerva: 0033, 0159 Mitsubishi: 0020, 0033 Mitsumi: 0050 Mogen: 0308 Morgan Sydney: 0061 Morgan's: 0026, 0050, 0054, 0153, 0164, 0391, 0410.0416 Motorola: 0167 Multichoice: 0168, 0175 Multiscan: 0309 Multistar: 0047, 0049 Multitec: 0154 Muratto: 0045, 0397 Mustek: 0310 Mysat: 0164 National Microtech: 0311 Navex: 0035, 0398 NEC: 0053, 0312, 0389 Nesco: 0313 Neta: 0314 Netgem: 0315

Network: 0390 Neuhaus: 0030, 0040, 0158, 0161, 0164, 0392, 0407.0410.0419 Neusat: 0164, 0419 Newave: 0316 NextWave: 0025, 0171, 0262 Nikko: 0026, 0164 Nokia: 0020, 0082, 0083, 0104, 0143, 0145, 0387,0404,0409,0429 Nomex: 0063 Nordmende: 0019, 0020, 0021, 0024, 0060, 0234,0398 Nova: 0168 Novis: 0035, 0398 Now: 0317 NTC: 0046 Numericable: 0380 Oceanic: 0039, 0042 Octagon: 0019, 0023, 0036, 0392, 0401, 0412 Okano: 0026, 0046, 0047 Ondigital: 0393 Optex: 0037, 0040 Optus: 0156, 0168, 0171 Orbit: 0031, 0381 Orbitech: 0019, 0154, 0156, 0158, 0408, 0410 Origo: 0042, 0157 Oritron: 0318 Osat: 0023, 0399 Otto Versand: 0033 Oxford: 0178 Pace: 0020, 0033, 0044, 0055, 0074, 0088, 0102, 0110, 0112, 0116, 0125, 0134, 0135, 0163, 0173, 0319, 0384, 0390, 0393, 0426 Pacific: 0039, 0320 Packsat: 0163 Pal: 0321 Palcom: 0021, 0029, 0043, 0234, 0322 Palladium: 0026, 0158, 0159 Palsat: 0154, 0158 Paltec: 0029 Panasat: 0168 Panasonic: 0020, 0055, 0074, 0078, 0142, 0426 Panda: 0020, 0155, 0161, 0384, 0387 Pansat: 0323 Pantech: 0324 Patriot: 0153, 0163 Philon: 0325

Phoenix: 0036, 0044, 0390, 0401 Phonotrend: 0020, 0023, 0040, 0046, 0395 Pioneer: 0087, 0156, 0326, 0427 Polsat: 0060 Polytron: 0037 Praxis: 0327 Predki: 0035, 0398 Preisner: 0153, 0328, 0403, 0410, 0416 Premiere: 0040, 0071, 0156, 0396, 0427 Priesner: 0026 Profi: 0051 Profile: 0163 Promax: 0020 Prosat: 0021, 0023, 0044, 0234, 0395, 0413 Prosonic: 0421 Protek: 0039, 0329 Provision: 0024 Pye: 0159 Pyxis: 0166 Quadral: 0010, 0021, 0023, 0028, 0163, 0173, 0234, 0395, 0402, 0410, 0413, 0420 Ouelle: 0033, 0152, 0161, 0394 Ouiero: 0060 Radiola: 0054, 0391 Radix: 0032, 0079, 0108, 0330, 0403, 0414 Rainbow: 0023, 0412, 0414 Rediffusion: 0053 Redpoint: 0030, 0407 RedStar: 0010, 0028, 0402 Regency: 0331 RFT: 0023, 0054, 0391, 0392, 0395, 0408 Roadstar: 0164 Roch: 0013 Rockdale: 0184 Rover: 0010, 0164, 0413 Ruefach: 0051 Saba: 0024, 0042, 0056, 0152, 0161, 0163, 0169, 0390, 0418, 0419, 0420 Sabre: 0020 Sagem: 0005, 0060, 0146, 0332, 0424 Sakura: 0036, 0044, 0401 Salora: 0053, 0387 Samsung: 0017, 0018, 0019, 0076, 0081, 0096, 0137 Sansui: 0333 Sanyo: 0334 SAT: 0021, 0031, 0158, 0397, 0415

Español

Sat Cruiser: 0171 Sat Partner: 0019, 0023, 0024, 0035, 0045, 0046, 0158.0398 Sat Team: 0164 Satcom: 0034, 0160, 0161, 0400, 0411 SatConn: 0335 Satec: 0164, 0390 Satelco: 0010, 0402 Satford: 0034, 0400 Satline: 0413 Satmaster: 0034.0400 Satplus: 0154 Satstar: 0336 Schacke: 0412 Schneider: 0028, 0059, 0062, 0154, 0163, 0422 Schwaiger: 0037, 0039, 0153, 0154, 0160, 0161, 0169, 0390, 0410, 0411 Scientific Atlanta: 0337 SCS: 0152 Sedea Electronique: 0153, 0170 Seemann: 0026, 0030, 0032, 0402, 0407 SEG: 0010, 0019, 0028, 0035, 0160, 0398, 0402, 0411,0421 Seleco: 0040, 0428 Septimo: 0169 Servi Sat: 0013, 0164 Setec: 0338 Sharp: 0115 Siemens: 0033, 0133, 0155, 0339, 0383, 0388, 0416 Silva: 0045 SilverCrest: 0340 Simz: 0341 Skantin: 0164 Skardin: 0030, 0407 Skinsat: 0158 SKR: 0164 SKT: 0342 SKY: 0084, 0167 Sky Digital: 0055 Sky New Zealand: 0343 Sky Television: 0344 Skymaster: 0003, 0004, 0023, 0138, 0139, 0154, 0160, 0164, 0395, 0411, 0413, 0430 Skymax: 0054, 0391 SkySat: 0154, 0158, 0160, 0161, 0164 Skyvision: 0040

SL: 0153, 0419 SM Electronic: 0154, 0164 Smart: 0108, 0152, 0153, 0164, 0345 Sogo: 0346 Sonaecom: 0347 Sony: 0055, 0156 SR: 0026, 0050, 0153 Star Clusters: 0348 Star Trak: 0349 Star View: 0350 Starland: 0164 Starring: 0035, 0398 Start Trak: 0019 Strong: 0010, 0019, 0023, 0028, 0045, 0168, 0170, 0271, 0402 STVI: 0013 Sumida: 0026 Sunny Sound: 0010, 0402 Sunsat: 0164, 0351, 0407 Sunstar: 0010, 0026, 0050, 0153, 0402 Sunstech: 0352 Super Sat: 0162 Super Track: 0353 SuperGuide: 0354 Supermax: 0171 SVA: 0355 Swisstec: 0303 Systec: 0153, 0356 S-ZWO: 0357 TaeKwang: 0358 Tandberg: 0060 Tandy: 0023 Tantec: 0020, 0043 Tatung: 0038 TBoston: 0359 TCM: 0028, 0059, 0062, 0379 Techniland: 0034, 0400 TechniSat: 0007, 0008, 0009, 0032, 0154, 0156, 0158,0391,0408 Technology: 0168 Technomate: 0277 Technosat: 0171 Technosonic: 0360 TechnoTrend: 0133 Technowelt: 0153, 0161, 0169 Teco: 0026, 0050 Tee-Comm: 0185

Telanor: 0021 Telasat: 0152, 0160, 0161, 0411 Teleciel: 0412 Telecom: 0164 Teledirekt: 0390 Telefunken: 0019, 0056, 0163, 0420 Teleka: 0023, 0026, 0032, 0158, 0161, 0403, 0406, 0412, 0419 Telemaster: 0024 Telemax: 0048 Telesat: 0160, 0161, 0411 Telestar: 0154, 0156, 0158 Teletech: 0430 Televes: 0020, 0061, 0153, 0158, 0345 Telewire: 0040 Tempo: 0171 Tevion: 0028, 0059, 0062, 0164 Thomson: 0006, 0020, 0057, 0060, 0103, 0106, 0117, 0141, 0150, 0151, 0152, 0156, 0161, 0163, 0164,0396 Thorens: 0039, 0361 Thorn: 0020 Tioko: 0037, 0153 Tokai: 0391 Tonna: 0020, 0034, 0040, 0158, 0164, 0400 Topfield: 0126, 0362, 0382 Toshiba: 0363 TPS: 0058, 0364 Tratec: 0365 Triad: 0031, 0045, 0366, 0397 Triasat: 0158, 0405 Triax: 0033, 0056, 0152, 0153, 0158, 0164, 0405 Turnsat: 0164 Tvonics: 0114, 0367, 0368 Twinner: 0013, 0061, 0153, 0164 UEC: 0168, 0172 Uher: 0154 Uniden: 0415 Unisat: 0026, 0036, 0153, 0391, 0401 Unitor: 0027, 0035 Universum: 0033, 0152, 0155, 0159, 0161, 0388, 0404, 0415, 0421 Unnisat: 0369 Vantage: 0370 Variosat: 0033, 0155, 0388 Vector: 0042 Vega: 0010

Ventana: 0054, 0391 Vestel: 0421 Via Digital: 0057 Viasat: 0173, 0371 Viewstar: 0372 Vision: 0373 Visionic: 0170 Visiosat: 0035, 0040, 0163, 0164, 0418 Viva: 0392 Vivanco: 0064 Vivid: 0172 Vortec: 0019, 0374, 0393 VTech: 0031, 0165, 0397, 0418, 0423 Watson: 0375 Wela: 0410 Welltech: 0154 WeTeKom: 0154, 0158, 0160 Wevasat: 0020 Wewa: 0020 Winersat: 0035, 0398 Wintergarten: 0395 Wisi: 0020, 0031, 0032, 0033, 0155, 0158, 0161, 0388, 0397, 0403, 0410, 0418 Woorisat: 0024 World: 0398 Worldsat: 0163, 0376 Xcom Multimedia: 0186 Xoro: 0377 Xrypton: 0010, 0402 XSat: 0164. 0173 Zaunkonig: 0419 Zehnder: 0010, 0024, 0027, 0028, 0047, 0105, 0107, 0152, 0165, 0397, 0402, 0421, 0423 Zenith: 0167 Zinwell: 0071 Zodiac: 0023, 0412 Zwergnase: 0026

# Códigos de sistema de cine en casa: sistema de cine en casa, amplificador

Philips: 0000, 0001, 0002, 0003, 0009, 0011, 0022, 0029, 0030, 0031, 0032, 0039, 0044, 0046, 0118, 0119, 0120, 0130, 0131, 0132, 0133, 0137, 0144, 0145, 0146, 0147, 0148, 0189, 0219, 0220 Aiwa: 0006, 0025, 0160, 0161, 0221, 0222, 0227, 0247, 0248 Akai: 0259, 0260

Alba: 0171 AMW: 0069 Andersson: 0070 Basic Line: 0071 BOSE: 0067, 0068, 0072, 0073, 0074, 0075, 0076,0077 Bush: 0051, 0261, 0262, 0263 Celestron: 0078 Centrum: 0079 Clatronic: 0080 Daewoo: 0060 Daytek: 0081 Denon: 0126, 0127, 0128, 0129, 0138, 0139, 0264.0265.0266 Denver: 0156, 0157, 0176, 0177 Digix Media: 0082 DK Digital: 0007 Dmtech: 0083 Dual: 0084 Eltax: 0004, 0081 Euroline: 0085 Finlux: 0086 Fintec: 0087 Futronic: 0088 Goodmans: 0174, 0175, 0267, 0268 Harman/Kardon: 0064 Hitachi: 0024, 0166, 0167, 0168 Hyundai: 0089 Infotech: 0090 lamo: 0091 |BL: 0092 IVC: 0008, 0016, 0020, 0050, 0123, 0124, 0125, 0187, 0188, 0190, 0191, 0209, 0210, 0223, 0224, 0225,0236 KEF: 0093 Kenwood: 0019, 0094, 0164, 0165, 0213, 0214, 0243, 0244, 0249, 0250, 0251 Lenoxx: 0095 LG: 0026, 0041, 0042, 0043, 0048, 0049, 0062, 0065, 0169, 0170, 0178, 0179, 0180, 0181 Linn: 0096 Loewe: 0097 Lumatron: 0098 Magnavox: 0011, 0118, 0132 Medion: 0099 MiCO: 0100 Mivoc: 0101

Mustek: 0013 NAD: 0102 Nakamichi: 0103 Palladium: 0104 Panasonic: 0005, 0010, 0012, 0020, 0021, 0033, 0034, 0035, 0036, 0037, 0053, 0054, 0063, 0141, 0142, 0143, 0217, 0218, 0228, 0229, 0240, 0241 peeKTON: 0105 Pioneer: 0027, 0045, 0047, 0153, 0154, 0155, 0200, 0201, 0256 Redstar: 0106 Saba: 0172, 0173 Samsung: 0018, 0056, 0057, 0061, 0158, 0159 Sansui: 0085 Sanyo: 0015, 0017, 0149, 0150, 0151, 0246 Sharp: 0134, 0135, 0136, 0194, 0195, 0196, 0213, 0214, 0234, 0235 Sony: 0006, 0014, 0023, 0038, 0040, 0113, 0114, 0115, 0116, 0117, 0152, 0182, 0183, 0184, 0185, 0186, 0197, 0202, 0203, 0204, 0205, 0206, 0207, 0208, 0215, 0216, 0230, 0237, 0238, 0239, 0242, 0245, 0253, 0254, 0255 T+A:0107 TCM: 0111, 0273, 0274, 0275, 0276 Teac: 0108, 0121, 0122, 0269, 0270, 0271, 0272 Technics: 0005, 0020, 0112, 0140, 0142, 0211, 0212,0226 Thomson: 0055, 0059, 0152, 0192, 0193, 0197, 0198, 0199, 0231, 0232, 0233, 0252 Toshiba: 0058 Union: 0066 Universum: 0109 Xoro: 0110 Yamaha: 0028, 0052, 0162, 0163, 0257, 0258

# 11 Índice

# A

| agudos                        | 21     |
|-------------------------------|--------|
| ajustes                       |        |
| Ambilight                     | 22     |
| idioma                        | 15     |
| imagen                        | 19     |
| preferencias TV               | 37     |
| sonido                        | 21     |
| ajustes de fábrica            | 38     |
| ajustes de sonido             | 21     |
| ajustes inteligentes          | 17     |
| alimentación                  | 59, 61 |
| altavoces                     | 21     |
| Ambilight                     |        |
| brillo                        | 22     |
| cambiar los ajustes           | 22     |
| configuración del modo activo | 14     |
| encender o apagar             | 14     |
| analógico                     |        |
| instalación manual            | 41     |
| sintonía fina                 | 42     |
| asistente de ajustes          | 18     |
|                               |        |

| 1                 |  |
|-------------------|--|
|                   |  |
|                   |  |
| Índice de páginas |  |
|                   |  |

# В

| 21 |
|----|
| 18 |
|    |
| 57 |
|    |
| 30 |
| 29 |
| 29 |
| 57 |
|    |
| 22 |
| 19 |
|    |

| cable de vídeo compuesto               | 45, 47 |
|----------------------------------------|--------|
| cables                                 |        |
| calidad                                | 45     |
| canal digital                          |        |
| acceso a las redes DVB-C y DVB-T       | 41     |
| idioma subtítulos                      | 31     |
| recepción de prueba                    | 43     |
| canales                                |        |
| cambio de nombre                       | 26     |
| cómo cambiar de canal                  | 10     |
| instalación                            |        |
| automática                             | 40     |
| manual                                 | 41     |
| lista de favoritos                     | 24     |
| ocultación de canales                  | 26     |
| recepción de prueba (canales digitales | s) 43  |
| reordenar/reorganizar                  | 25     |
| sintonización                          | 42, 42 |
| clasificación                          | 30     |
| color                                  | 19     |
| conectores                             |        |
| descripción general                    | 45     |
| USB                                    | 47     |
| conexión                               |        |
| compuesto                              | 47     |
| especificaciones técnicas              | 58     |
| HDMI                                   | 47     |
| PC                                     | 63     |
| red informática                        | 50     |
| solución de problemas                  | 63     |
| S-vídeo                                | 47     |
| USB                                    | 33     |
| contraste                              | 19     |
| control universal                      |        |
| ajuste                                 | 38     |
| códigos                                | 65     |
| controles laterales                    | 8      |
| cuidado de la pantalla                 | 6      |
| cuidado medioambiental                 | 6      |
|                                        |        |

## D

23

| demo                      | 38 |
|---------------------------|----|
| descodificador de canal   | 55 |
| dispositivos              |    |
| adición al menú de inicio | 12 |

| conexión                       | 45 |
|--------------------------------|----|
| eliminación del menú de inicio | 16 |
| ver                            | 12 |
| Dual I-II                      | 21 |
| DVB-C y DVB-T                  |    |
| acceso                         | 41 |

# E

| EasyLink                              |        |
|---------------------------------------|--------|
| activación                            | 57     |
| Altavoces del televisor               | 57     |
| botones                               | 56     |
| desactivación                         | 57     |
| funciones                             | 56     |
| reenvío de botones del mando a distar | ncia57 |
| especificaciones del producto         | 58     |
| especificaciones técnicas             | 58     |

#### F

| formato de imagen         |    |
|---------------------------|----|
| cambio                    | 20 |
| solución de problemas     | 62 |
| fotografías               |    |
| formatos admitidos        | 58 |
| secuencia de diapositivas | 33 |
| funciones avanzadas       |    |
| pilas                     | 6  |
| producto                  | 6  |
|                           |    |

### G

| graves | 21 |
|--------|----|
|        |    |

## Η

| HDMI                  |    |
|-----------------------|----|
| conectores            | 47 |
| solución de problemas | 63 |

| instalación de canales |        |
|------------------------|--------|
| automática             | 40     |
| manual                 | 41     |
| Interfaz común         | 55, 47 |
| invidentes             | 21     |
|                        |        |

# idioma

| menú<br>solución de problemas | 15<br>61 | ; |
|-------------------------------|----------|---|
| idioma de audio               | 21       |   |
| <b>imagen</b><br>ajustes      | 19       |   |

#### L

| lista de canales           |    |
|----------------------------|----|
| acceso y cambio de canales | 11 |
| lista de favoritos         |    |
| creación                   | 24 |
| solución de problemas      | 61 |

#### Μ

#### mando a distancia 8 descripción general 59 especificaciones técnicas 59, 6, 61 pilas 57 reenvío de botones 61 solución de problemas 19 matiz menú 15 idioma menú de configuración 17 menú de inicio 16 solución de problemas 61 23 teletexto menú de configuración 17 Menú de inicio 16 acceso 16 eliminación de dispositivos 37 modo casa modo de espera solución de problemas 61 19 Modo PC modo tienda 37 módulo de acceso condicional 55 Módulo de acceso condicional 55, 45, 47 Mono/Estéreo 21 montaje en pared 5,59 multimedia cómo escuchar música 34 58 formatos admitidos

Español

| red informática    | 50 |
|--------------------|----|
| ver vídeos         | 34 |
| música             |    |
| ajustes            | 34 |
| formatos admitidos | 58 |
| radio digital      | 35 |
| USB                | 34 |
|                    |    |

#### **N** Net TV

| borrado del historial de exploración    | 13   |
|-----------------------------------------|------|
| configuración                           | 54   |
| marcado de páginas favoritas            | 13   |
| nitidez                                 | 19   |
| nivelador automático de volumen         | 21   |
| Número de identificación personal o cóo | ligo |
| PIN                                     | 61   |
|                                         |      |

## 0

| ordenador                 |    |
|---------------------------|----|
| especificaciones técnicas | 58 |

# Ρ

| 58        |
|-----------|
|           |
| 50        |
| 59, 6, 61 |
| 19        |
| 28        |
|           |

# R

| radio digital     | 35     |
|-------------------|--------|
| recepción         | 43, 62 |
| reloj             |        |
| cambio de modo    | 32     |
| horario de verano | 32     |
| pantalla          | 31     |

#### S

| 5                             |            |
|-------------------------------|------------|
| seguridad                     | 5          |
| sensor de luz                 | 19         |
| servicios digitales           |            |
| CAM                           | 55         |
| teletexto                     | 24, 13, 23 |
| sintonizador                  | 59         |
| software                      |            |
| actualización                 | 36         |
| versión                       | 36         |
| solución de problemas         | 61         |
| sonido Surround               | 21         |
| soporte para montaje en pared | 59         |
| subtítulos                    |            |
| en canal analógico            | 30         |
| en canal digital              | 31         |
| idioma                        | 31         |
|                               |            |

# Т

| teletexto             |    |
|-----------------------|----|
| ampliación de páginas | 24 |
| búsqueda              | 24 |
| Índice de páginas     | 23 |
| menú                  | 23 |
| opciones              | 23 |
| pantalla dual         | 23 |
| subpáginas            | 23 |
| Teletexto 2.5         | 24 |
| USO                   | 13 |
| televisor             |    |
| apagado               | 10 |
| encendido             | 10 |
| modo de espera        | 10 |
| temporizador          |    |
| temporizador          | 28 |
| temporizador          | 28 |
| tono                  | 19 |
| transmisión           |    |
| solución de problemas | 61 |
| transporte            | 5  |
|                       |    |

### U ubio

| picación | 37 |
|----------|----|

# V

| videos                 |        |
|------------------------|--------|
| formatos admitidos     | 58     |
| ver                    | 34     |
| volumen                |        |
| ajuste                 | 11     |
| auriculares            | 21     |
| invidentes             | 21     |
| silencio               | 11, 57 |
| volumen de auriculares | 21     |